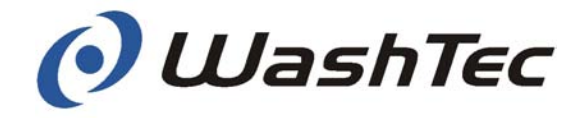

Operating instructions Roll-over car wash system SoftCare Evo Type SE10

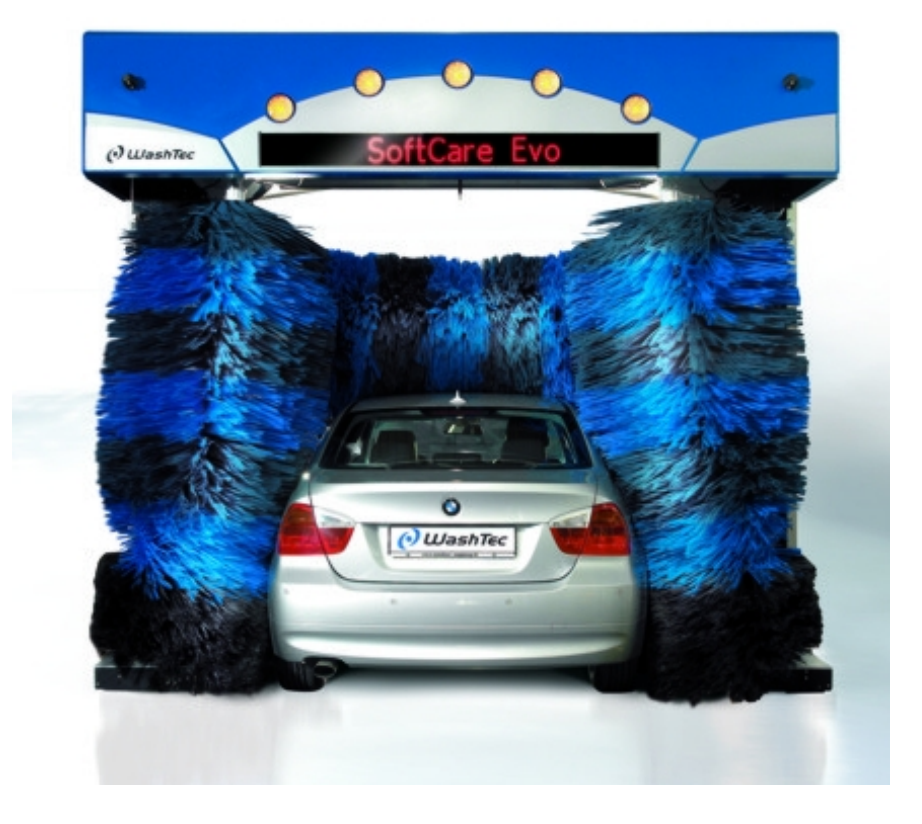

Headquarter: WashTec Cleaning Technology GmbH Argonstraße 7 D - 86153 Augsburg

> International: see WashTec International

Original operating instructions Mat.-No. 226740GB Index: b 18.6.2010

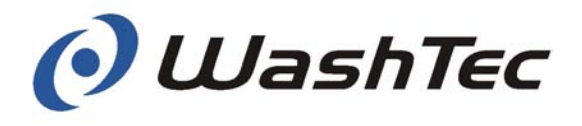

#### © Copyright

WashTec Cleaning Technology GmbH.

All rights reserved. No part of this publication may be reproduced or translated in full or in part without prior written permission.

#### **Right to make changes**

Changes may be made at any time to the form, equipment and technology of items covered in this documentation. For this reason, no claims relating to the aforementioned may be derived from the information, illustration and descriptions provided in these operating instructions for appliances or systems manufactured after the date of issue of these operating instructions.

#### Warranty

We reserve the right to make changes to this publication.

WashTec can accept no liability for indirect damage or direct damage, incidental damage, consequential damage or compensation for expenses incurred by performance of contract which arise from delivery, provision and use of this material.

### Introduction

These operating instructions are intended to help you familiarize yourself with your system.

To start with, we have a few important things to say about safety. Please observe these instructions without fail, in order to prevent damage to machinery and injury to persons.

You will then learn about the structure and function of your system. We show you step by step how to put the system into operation and how to operate it.

We also provide you with tips on maintenance and care, so that your system functions well at all times.

Please pay unconditional attention to the warranty specifications.

Any questions? Before you do anything else, always look in the table of contents. You are sure to find what you need there.

If you do need us in person: just call us or send a fax:

#### WashTec Service National

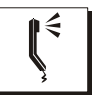

#### Service Phone: 0180 - 305 55 55

(0)1803 (=0.09 €/min. from a German fixed network, 0.42 €/min. maximum price from mobile networks)

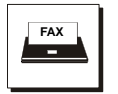

#### Service Fax: 0180 - 505 55 55

(0)1805 (=0.14 €/ min. from a German fixed network, 0.42 €/ min. maximum price from mobile networks)

- 24 hours a day
- 7 days a week.

#### WashTec Service International see next page(s).

The term WashTec Service includes the personnel of the WashTec as well as the personnel of WashTec partners.

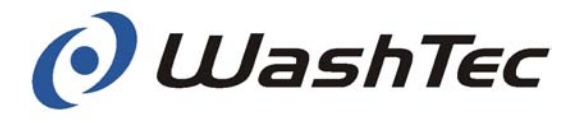

### WashTec International

| رصم / Aegypten                                                                                                    | Bosnien-Herzegovina /<br>Bosna i Hercegovina                                                                                                    | Griechenland / Ελλάδα                                                                                                    |
|----------------------------------------------------------------------------------------------------|----------------------------------------------------------------------------------------------------|----------------------------------------------------------------------------------------------------|
| Ferrum Egypt                                                                                                    | Bosha i Hercegovilla                                                                                                    | D. Alexandratos & Sons, S.A.                                                                                                    |
| 8 M. Youssef Selim Street                                                                                                    |                                                                                                    | Mesologiou 100<br>185 46 Piraeus                                                                                                    |
|                                                                                                    |                                                                                                    |                                                                                                    |
| رىازچلا / Algerien                                                                                                    | Bulgarien / България                                                                                                    | Großbritannien / UK                                                                                                    |
| TopNet                                                                                                    | Euromarket Industrial                                                                                                    | WashTec UK Ltd.                                                                                                    |
| Hai Ain Al-Soltane                                                                                                    | Autoservice Equipment J.S. Co                                                                                                    | 14 Oak Industrial Estate                                                                                                    |
| Alger                                                                                                    | Madost - 1                                                                                                    | Great Dunmow                                                                                                    |
|                                                                                                    | 1784 Sofia, Bulgaria                                                                                                    | Essex CM 6 1 XN                                                                                                    |
| Argentinien / Argentina                                                                                                    | China / 中國 / 中国                                                                                                    | Guadeloupe                                                                                                    |
| Ingeser                                                                                                    |                                                                                                    | SODM                                                                                                    |
| Oleodinamicos S.A.                                                                                                    | WashTec Car Cleaning Equipment                                                                                                    | 26, rue Henri Becquerel                                                                                                    |
| Catulo Castillo 3142                                                                                                    | Building 1, No. 5343 Nanting Road                                                                                                    | Z.I. de Jarry<br>97122 Baie Mahault                                                                                                    |
| Città da de Duellos Alles                                                                                                    | Tinglin, Jinshan District                                                                                                    |                                                                                                    |
|                                                                                                    | Shanghai 201505                                                                                                    |                                                                                                    |
| Armenien / Հայաստան                                                                                                    | Dänemark / Danmark                                                                                                    | Hong-Kong                                                                                                    |
| Ovne LLC                                                                                                    | WashTec A/S                                                                                                    | TITAN International Ltd.                                                                                                    |
| 43/10 str. Myasnikyan                                                                                                    | Guldalderen 10                                                                                                    | Hong Kong/China                                                                                                    |
| Armen Baghdasarvan                                                                                                    | DR - 2040 Hedendsene                                                                                                    | 368-370 Sha Tsui Road                                                                                                    |
|                                                                                                    |                                                                                                    | Tsuen Wan                                                                                                    |
|                                                                                                    |                                                                                                    | la la challa                                                                                                    |
| Australien / Australia                                                                                                    | Estland / Eesti                                                                                                    | Indien / India                                                                                                    |
| Australian / Australia<br>WashTec Australia Pty. Ltd.                                                                                                    | Estland / Eestl<br>MC ROLLS/Balti Rehviseadmete A/S                                                                                                    | AZZIEON IMPEX PVT. LTD.                                                                                                    |
| Australian / Australia<br>WashTec Australia Pty. Ltd.<br>1,33 Maddox Street                                                                                                    | MC ROLLS/Balti Rehviseadmete A/S<br>Pärnu maantee 232e                                                                                                    | AZZIEON IMPEX PVT. LTD.<br>P.O.Box 7,                                                                                                    |
| Australien / Australia<br>WashTec Australia Pty. Ltd.<br>1,33 Maddox Street<br>P.O. Box 6038<br>Alexandria. NSW 2015                                                                                                    | Estland / Eesti<br>MC ROLLS/Balti Rehviseadmete A/S<br>Pärnu maantee 232e<br>11314 Tallinn                                                                                                    | AZZIEON IMPEX PVT. LTD.<br>P.O.Box 7,<br>Amloh - 147203<br>State Puniab                                                                                                    |
| Australian / Australia<br>WashTec Australia Pty. Ltd.<br>1,33 Maddox Street<br>P.O. Box 6038<br>Alexandria, NSW 2015                                                                                                    | AC ROLLS/Balti Rehviseadmete A/S<br>Pärnu maantee 232e<br>11314 Tallinn                                                                                                    | AZZIEON IMPEX PVT. LTD.<br>P.O.Box 7,<br>Amloh - 147203<br>State Punjab                                                                                                    |
| Australia / Australia<br>WashTec Australia Pty. Ltd.<br>1,33 Maddox Street<br>P.O. Box 6038<br>Alexandria, NSW 2015<br>Bahrain / نهرجبان                                                                                                    | Estland / Eesti<br>MC ROLLS/Balti Rehviseadmete A/S<br>Pärnu maantee 232e<br>11314 Tallinn<br>Finnland / Suomi                                                                                                    | AZZIEON IMPEX PVT. LTD.<br>P.O.Box 7,<br>Amloh - 147203<br>State Punjab                                                                                                    |
| Australia / Australia<br>WashTec Australia Pty. Ltd.<br>1,33 Maddox Street<br>P.O. Box 6038<br>Alexandria, NSW 2015<br>Bahrain / نهرت ال                                                                                                    | Estland / Eesti<br>MC ROLLS/Balti Rehviseadmete A/S<br>Pärnu maantee 232e<br>11314 Tallinn<br>Finnland / Suomi<br>MC ROLLS/ProWash Oy                                                                                                    | AZZIEON IMPEX PVT. LTD.<br>P.O.Box 7,<br>Amloh - 147203<br>State Punjab<br>Indonesien / Indonesia<br>P.T. Jagat Sentosa Adijaya Corpora-                                                                                                    |
| Australia / Australia<br>WashTec Australia Pty. Ltd.<br>1,33 Maddox Street<br>P.O. Box 6038<br>Alexandria, NSW 2015<br>Bahrain / نهرت ال                                                                                                    | Estland / Eesti<br>MC ROLLS/Balti Rehviseadmete A/S<br>Pärnu maantee 232e<br>11314 Tallinn<br>Finnland / Suomi<br>MC ROLLS/ProWash Oy<br>Juhtatie 2<br>FIN-00 750 Helsinki                                                                                                    | AZZIEON IMPEX PVT. LTD.<br>P.O.Box 7,<br>Amloh - 147203<br>State Punjab<br>Indonesien / Indonesia<br>P.T. Jagat Sentosa Adijaya Corpora-<br>tion<br>Jalan Majapahit No. 28 C-D                                                                                                    |
| Australia / Australia<br>WashTec Australia Pty. Ltd.<br>1,33 Maddox Street<br>P.O. Box 6038<br>Alexandria, NSW 2015<br>Bahrain / نهريجان<br>Ebrahim K. Kanoo WLL<br>P.O. Box 119<br>BRN-Manama                                                                                                    | Estland / Eesti<br>MC ROLLS/Balti Rehviseadmete A/S<br>Pärnu maantee 232e<br>11314 Tallinn<br>Finnland / Suomi<br>MC ROLLS/ProWash Oy<br>Juhtatie 2<br>FIN-00 750 Helsinki                                                                                                    | AZZIEON IMPEX PVT. LTD.<br>P.O.Box 7,<br>Amloh - 147203<br>State Punjab<br>Indonesien / Indonesia<br>P.T. Jagat Sentosa Adijaya Corpora-<br>tion<br>Jalan Majapahit No. 28 C-D<br>Jakarta 10160                                                                                                    |
| Australia / Australia<br>WashTec Australia Pty. Ltd.<br>1,33 Maddox Street<br>P.O. Box 6038<br>Alexandria, NSW 2015<br>Bahrain / نهرجبان<br>Ebrahim K. Kanoo WLL<br>P.O. Box 119<br>BRN-Manama<br>Belgien / België, Belgique                                                                                                    | Estland / Eesti<br>MC ROLLS/Balti Rehviseadmete A/S<br>Pärnu maantee 232e<br>11314 Tallinn<br>Finnland / Suomi<br>MC ROLLS/ProWash Oy<br>Juhtatie 2<br>FIN-00 750 Helsinki<br>Frankreich / France                                                                                                    | AZZIEON IMPEX PVT. LTD.<br>P.O.Box 7,<br>Amloh - 147203<br>State Punjab<br>Indonesien / Indonesia<br>P.T. Jagat Sentosa Adijaya Corpora-<br>tion<br>Jalan Majapahit No. 28 C-D<br>Jakarta 10160<br>Iran / الماري                                                                                                    |
| Australia / Australia<br>WashTec Australia Pty. Ltd.<br>1,33 Maddox Street<br>P.O. Box 6038<br>Alexandria, NSW 2015<br>Bahrain / نهرۍجان<br>Ebrahim K. Kanoo WLL<br>P.O. Box 119<br>BRN-Manama<br>Belgien / België, Belgique<br>WashTec Benelux                                                                                                    | Estland / Eesti<br>MC ROLLS/Balti Rehviseadmete A/S<br>Pärnu maantee 232e<br>11314 Tallinn<br>Finnland / Suomi<br>MC ROLLS/ProWash Oy<br>Juhtatie 2<br>FIN-00 750 Helsinki<br>Frankreich / France<br>WashTec France S.A.S.                                                                                                    | AZZIEON IMPEX PVT. LTD.<br>P.O.Box 7,<br>Amloh - 147203<br>State Punjab<br>Indonesien / Indonesia<br>P.T. Jagat Sentosa Adijaya Corpora-<br>tion<br>Jalan Majapahit No. 28 C-D<br>Jakarta 10160<br>Iran / النهايي<br>Parizan Sanat. 3th Floor. No. 85.                                                                                                    |
| Australia / Australia<br>WashTec Australia Pty. Ltd.<br>1,33 Maddox Street<br>P.O. Box 6038<br>Alexandria, NSW 2015<br>Bahrain / نهرۍ ال<br>Ebrahim K. Kanoo WLL<br>P.O. Box 119<br>BRN-Manama<br>Belgien / België, Belgique<br>WashTec Benelux<br>Humaniteitslaan 415                                                                                                    | Estland / Eesti<br>MC ROLLS/Balti Rehviseadmete A/S<br>Pärnu maantee 232e<br>11314 Tallinn<br>Finnland / Suomi<br>MC ROLLS/ProWash Oy<br>Juhtatie 2<br>FIN-00 750 Helsinki<br>Frankreich / France<br>WashTec France S.A.S.<br>84, Avenue Denis Papin                                                                                                    | AZZIEON IMPEX PVT. LTD.<br>P.O.Box 7,<br>Amloh - 147203<br>State Punjab<br>Indonesien / Indonesia<br>P.T. Jagat Sentosa Adijaya Corpora-<br>tion<br>Jalan Majapahit No. 28 C-D<br>Jakarta 10160<br>Iran / الله الله الله الله الله الله الله ال                                                                                                    |
| Australia / Australia<br>WashTec Australia Pty. Ltd.<br>1,33 Maddox Street<br>P.O. Box 6038<br>Alexandria, NSW 2015<br>Bahrain / نهرۍ ال<br>فری کې ال<br>Ebrahim K. Kanoo WLL<br>P.O. Box 119<br>BRN-Manama<br>Belgien / België, Belgique<br>WashTec Benelux<br>Humaniteitslaan 415<br>B - 1190 Brussel                                                                                                    | Estland / Eesti<br>MC ROLLS/Balti Rehviseadmete A/S<br>Pärnu maantee 232e<br>11314 Tallinn<br>Finnland / Suomi<br>MC ROLLS/ProWash Oy<br>Juhtatie 2<br>FIN-00 750 Helsinki<br>Frankreich / France<br>WashTec France S.A.S.<br>84, Avenue Denis Papin<br>F-45 808<br>St. Jean de Brave Codey                                                                                                    | AZZIEON IMPEX PVT. LTD.<br>P.O.Box 7,<br>Amloh - 147203<br>State Punjab<br>Indonesien / Indonesia<br>P.T. Jagat Sentosa Adijaya Corpora-<br>tion<br>Jalan Majapahit No. 28 C-D<br>Jakarta 10160<br>Iran / الناري المالية<br>Parizan Sanat, 3th Floor, No. 85,<br>Corner of Street Ghasemi<br>Akbari Blv., Azadi Blv.<br>1450072112                                                                                                    |
| Australia / Australia<br>WashTec Australia Pty. Ltd.<br>1,33 Maddox Street<br>P.O. Box 6038<br>Alexandria, NSW 2015<br>Bahrain / نهرۍبان<br>Ebrahim K. Kanoo WLL<br>P.O. Box 119<br>BRN-Manama<br>Belgien / België, Belgique<br>WashTec Benelux<br>Humaniteitslaan 415<br>B - 1190 Brussel                                                                                                    | Estland / Eesti         MC ROLLS/Balti Rehviseadmete A/S         Pärnu maantee 232e         11314 Tallinn         Finnland / Suomi         MC ROLLS/ProWash Oy         Juhtatie 2         FIN-00 750 Helsinki         Frankreich / France         WashTec France S.A.S.         84, Avenue Denis Papin         F-45 808         St. Jean de Braye Cedex                                                  | AZZIEON IMPEX PVT. LTD.<br>P.O.Box 7,<br>Amloh - 147203<br>State Punjab<br>Indonesien / Indonesia<br>P.T. Jagat Sentosa Adijaya Corpora-<br>tion<br>Jalan Majapahit No. 28 C-D<br>Jakarta 10160<br>Iran / ايناني<br>Parizan Sanat, 3th Floor, No. 85,<br>Corner of Street Ghasemi<br>Akbari Blv. ,Azadi Blv.<br>1459973113<br>Tehran - Iran                                                                                                    |
| Australia / Australia<br>WashTec Australia Pty. Ltd.<br>1,33 Maddox Street<br>P.O. Box 6038<br>Alexandria, NSW 2015<br>Bahrain / نهرۍجان<br>Ebrahim K. Kanoo WLL<br>P.O. Box 119<br>BRN-Manama<br>Belgien / België, Belgique<br>WashTec Benelux<br>Humaniteitslaan 415<br>B - 1190 Brussel<br>Irland / Éire                                                                                                    | Estland / Eesti<br>MC ROLLS/Balti Rehviseadmete A/S<br>Pärnu maantee 232e<br>11314 Tallinn<br>Finnland / Suomi<br>MC ROLLS/ProWash Oy<br>Juhtatie 2<br>FIN-00 750 Helsinki<br>Frankreich / France<br>WashTec France S.A.S.<br>84, Avenue Denis Papin<br>F-45 808<br>St. Jean de Braye Cedex                                                                                                    | AZZIEON IMPEX PVT. LTD.<br>P.O.Box 7,<br>Amloh - 147203<br>State Punjab<br>Indonesien / Indonesia<br>P.T. Jagat Sentosa Adijaya Corpora-<br>tion<br>Jalan Majapahit No. 28 C-D<br>Jakarta 10160<br>Iran / العاني<br>Parizan Sanat, 3th Floor, No. 85,<br>Corner of Street Ghasemi<br>Akbari Blv. ,Azadi Blv.<br>1459973113<br>Tehran - Iran<br>Italien / Italia                                                                                  |
| Australia / Australia<br>WashTec Australia Pty. Ltd.<br>1,33 Maddox Street<br>P.O. Box 6038<br>Alexandria, NSW 2015<br>Bahrain / النهري.<br>Ebrahim K. Kanoo WLL<br>P.O. Box 119<br>BRN-Manama<br>Belgien / België, Belgique<br>WashTec Benelux<br>Humaniteitslaan 415<br>B - 1190 Brussel<br>Irland / Éire<br>WashTec Ireland Ltd.                                                                              | Estland / Eesti<br>MC ROLLS/Balti Rehviseadmete A/S<br>Pärnu maantee 232e<br>11314 Tallinn<br>Finnland / Suomi<br>MC ROLLS/ProWash Oy<br>Juhtatie 2<br>FIN-00 750 Helsinki<br>Frankreich / France<br>WashTec France S.A.S.<br>84, Avenue Denis Papin<br>F-45 808<br>St. Jean de Braye Cedex<br>Israel / ישארע<br>Laak-Hary Ltd.                                                                          | AZZIEON IMPEX PVT. LTD.<br>P.O.Box 7,<br>Amloh - 147203<br>State Punjab<br>Indonesien / Indonesia<br>P.T. Jagat Sentosa Adijaya Corpora-<br>tion<br>Jalan Majapahit No. 28 C-D<br>Jakarta 10160<br>Iran / العادي<br>Parizan Sanat, 3th Floor, No. 85,<br>Corner of Street Ghasemi<br>Akbari Blv. ,Azadi Blv.<br>1459973113<br>Tehran - Iran<br>Italien / Italia<br>WashTec Srl.                                                                  |
| Australia / Australia<br>WashTec Australia Pty. Ltd.<br>1,33 Maddox Street<br>P.O. Box 6038<br>Alexandria, NSW 2015<br>Bahrain / النهري.<br>Ebrahim K. Kanoo WLL<br>P.O. Box 119<br>BRN-Manama<br>Belgien / België, Belgique<br>WashTec Benelux<br>Humaniteitslaan 415<br>B - 1190 Brussel<br>Irland / Éire<br>WashTec Ireland Ltd.<br>Unit 72A Western Parkway Business                                         | Estland / Eesti<br>MC ROLLS/Balti Rehviseadmete A/S<br>Pärnu maantee 232e<br>11314 Tallinn<br>Finnland / Suomi<br>MC ROLLS/ProWash Oy<br>Juhtatie 2<br>FIN-00 750 Helsinki<br>Frankreich / France<br>WashTec France S.A.S.<br>84, Avenue Denis Papin<br>F-45 808<br>St. Jean de Braye Cedex<br>Israel / לארשי Laak-Hary Ltd.<br>Mochav Neve Doron                                                        | AZZIEON IMPEX PVT. LTD.<br>P.O.Box 7,<br>Amloh - 147203<br>State Punjab<br>Indonesien / Indonesia<br>P.T. Jagat Sentosa Adijaya Corpora-<br>tion<br>Jalan Majapahit No. 28 C-D<br>Jakarta 10160<br>Iran / العادي<br>Parizan Sanat, 3th Floor, No. 85,<br>Corner of Street Ghasemi<br>Akbari Blv. ,Azadi Blv.<br>1459973113<br>Tehran - Iran<br>Italien / Italia<br>WashTec Srl.<br>Via Achille Grandi 16/E                                       |
| Australia / Australia<br>WashTec Australia Pty. Ltd.<br>1,33 Maddox Street<br>P.O. Box 6038<br>Alexandria, NSW 2015<br>Bahrain / النورجيان<br>Ebrahim K. Kanoo WLL<br>P.O. Box 119<br>BRN-Manama<br>Belgien / België, Belgique<br>WashTec Benelux<br>Humaniteitslaan 415<br>B - 1190 Brussel<br>Irland / Éire<br>WashTec Ireland Ltd.<br>Unit 72A Western Parkway Business<br>Park<br>Ballymount Road            | Estland / Eesti<br>MC ROLLS/Balti Rehviseadmete A/S<br>Pärnu maantee 232e<br>11314 Tallinn<br>Finnland / Suomi<br>MC ROLLS/ProWash Oy<br>Juhtatie 2<br>FIN-00 750 Helsinki<br>Frankreich / France<br>WashTec France S.A.S.<br>84, Avenue Denis Papin<br>F-45 808<br>St. Jean de Braye Cedex<br>Israel / ארשי Laak-Hary Ltd.<br>Mochav Neve Doron<br>Aha Silver Street No. 13<br>70300 Beer Ya'Aoov       | AZZIEON IMPEX PVT. LTD.<br>P.O.Box 7,<br>Amloh - 147203<br>State Punjab<br>Indonesien / Indonesia<br>P.T. Jagat Sentosa Adijaya Corpora-<br>tion<br>Jalan Majapahit No. 28 C-D<br>Jakarta 10160<br>Iran / العاني<br>Parizan Sanat, 3th Floor, No. 85,<br>Corner of Street Ghasemi<br>Akbari Blv. ,Azadi Blv.<br>1459973113<br>Tehran - Iran<br>Italien / Italia<br>WashTec Srl.<br>Via Achille Grandi 16/E<br>I - 15033 Casale Monferrato        |
| Australia / Australia<br>WashTec Australia Pty. Ltd.<br>1,33 Maddox Street<br>P.O. Box 6038<br>Alexandria, NSW 2015<br>Bahrain / النهري.<br>Ebrahim K. Kanoo WLL<br>P.O. Box 119<br>BRN-Manama<br>Belgien / België, Belgique<br>WashTec Benelux<br>Humaniteitslaan 415<br>B - 1190 Brussel<br>Irland / Éire<br>WashTec Ireland Ltd.<br>Unit 72A Western Parkway Business<br>Park<br>Ballymount Road<br>Dublin 12 | Estland / Eesti<br>MC ROLLS/Balti Rehviseadmete A/S<br>Pärnu maantee 232e<br>11314 Tallinn<br>Finnland / Suomi<br>MC ROLLS/ProWash Oy<br>Juhtatie 2<br>FIN-00 750 Helsinki<br>Frankreich / France<br>WashTec France S.A.S.<br>84, Avenue Denis Papin<br>F-45 808<br>St. Jean de Braye Cedex<br>Israel / לארשי T<br>Laak-Hary Ltd.<br>Mochav Neve Doron<br>Aha Silver Street No. 13<br>70300 Beer Ya'Aqov | AZZIEON IMPEX PVT. LTD.<br>P.O.Box 7,<br>Amloh - 147203<br>State Punjab<br>Indonesien / Indonesia<br>P.T. Jagat Sentosa Adijaya Corpora-<br>tion<br>Jalan Majapahit No. 28 C-D<br>Jakarta 10160<br>Iran / العاد المعادي<br>Parizan Sanat, 3th Floor, No. 85,<br>Corner of Street Ghasemi<br>Akbari Blv. ,Azadi Blv.<br>1459973113<br>Tehran - Iran<br>Italien / Italia<br>WashTec Srl.<br>Via Achille Grandi 16/E<br>I - 15033 Casale Monferrato |

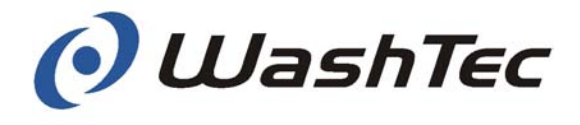

### WashTec International

| Kanar. Inseln / Islas Canarias                                                                                 | Litauen / Lietuva                                                                                                    | Norwegen / Norge                                                                        |
|----------------------------------------------------------------------------------------------------|----------------------------------------------------------------------------------------------------|-----------------------------------------------------------------------------------------|
| Dican Auto D.M., SL<br>C/Ferrallista nº 11<br>Polignono Industrial Salinetas, Parcela                          | Cosmica Servisas Ltd.<br>H. ir O. Mionkovskiu 87,<br>LT - 46222, Kaunas                                                           | WashTec Bilvask<br>Bedriftsveien 6<br>N - 0950 Oslo                                     |
| 36<br>E-35219 Telde<br>Las Palmas - Gran Canaria                                                               |                                                                                                    |                                                                                         |
| Kasachstan/ Қазақстан                                                                                          | Luxemburg / Luxembourg                                                                                                    | Oman / نامع                                                                             |
| Atameken TransService TOO<br>Gagarin Str. 236-B<br>Almaty                                                      | spk s.a.<br>6A, rue du commerce<br>L - 3895 Foetz                                                                                 | Hani Oilfield Supplies & Services LLC<br>P.O. Box 1618,<br>112 Ruwi                     |
| Kolumbien / Colombia                                                                                           | Malaysia / Malaysia                                                                                                    | Österreich                                                                              |
| Agriclean Ltda<br>A.A. 101925<br>Bogota                                                                        | FAR EAST MOTORS<br>Ground Floor, Bangunan O'Connor<br>Lot No 13, Jalan 223<br>MAL - 46 100 Petaling Jaya,<br>Selangor Darul Ehsan | WashTec Cleaning Technology GmbH<br>Wehlistr. 27 b<br>A - 1200 Wien                     |
| Korea / 한국                                                                                                    | Marokko / بارغمل                                                                                                    | Philippinen / Pilipinas                                                                 |
| ROHÉ Korea Corporation<br>302-12 Chamsilbon-Dong<br>Songpa-Gu<br>ROK - Seoul                                   | MATAM<br>209, Boulevard Moulay Ismail<br>Route de Rabat<br>CASABLANCA                                                             | POWER-CHECK Inc.<br>B - 14 Commonwealth Avenue<br>Old Balara, Diliman<br>RP-Quezon City |
| Korsika / Corse                                                                                                | Martinique                                                                                                    | Polen / Polska                                                                          |
| Ets. A. Lavios<br>Lot. St Francois nº 34<br>Boite Postale 76<br>F-20290 Borgo                                  | Autonickel<br>Imm. Les Amandiers, ZI de la Lezarde<br>97232 Le Lamentin                                                           | PHU Mayco-WashTec<br>ul. Wadowicka 8H<br>PL - 30 - 415 Kraków                           |
| Kroatien / Hrvatska                                                                                            | Neu Kaledonien /                                                                                                    | Quatar                                                                                  |
| Auto Enigma d.o.o.<br>Ivana Sopica 10<br>10431 Sv. Nedelja                                                     | Soprotec Equipements Véhicules<br>SARL<br>Complexe Usine Center<br>Rond point de Doniambo, BP8747<br>98807 Nouméa Cédex           | QATAR TRADING COMPANY<br>Ibn. Dirhem Street, 25B Ring Rd.<br>Q-Doha                     |
| Lettland / Latvija                                                                                             | Neuseeland / New Zealand                                                                                                    | Reunion                                                                                 |
| Cosmica Servisas<br>H. ir O. Minkovskiu 87<br>LT - 46222 Kaunas                                                | CAR KLEEN New Zealand Ltd.<br>9B 1066 Great South Road<br>Penrose<br>Auckland                                                     | Cadis, Groupe Caillé<br>ZAC 2000,<br>14, rue Claude Shappe<br>97420 Le Port             |
| نانبا / Libanon                                                                                                | Niederlande / Nederland                                                                                                    | Rumänien / România                                                                      |
| Ste. Michael A. Cordahi Fils<br>Avenue Charles Malik<br>Centre DéDé, 1er étage<br>16 6920 Beyrouth - Achrafieh | WashTec Benelux<br>Industrieterrein Lansinghage<br>Radonstraat 9<br>NL - 2718 SV Zoetermeer                                       | SC WAPO Service SRL<br>Str. Aleea Capidava nr. 14-18<br>sector 2, Bucharesti            |

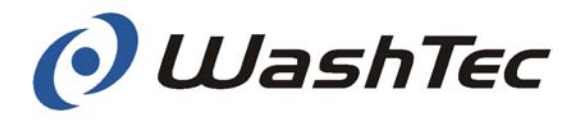

### WashTec International

| Rumänien / România                                                                                                    | Serbien-Montenegro /<br>Serbia & Montenegro                                                            | Ukraine / Україна                                                                                          |
|----------------------------------------------------------------------------------------------------|----------------------------------------------------------------------------------------------------|----------------------------------------------------------------------------------------------------|
| ACIS Petrolservice Srl.<br>Str. Gábor Áron Nr. 20<br>Vlahita-535800                                                         | Tecon Sistem<br>Proleterske solidarnosti 21b                                                           | DP "ACIS-Ukraine"<br>Kharkovskaya road 201/203<br>02091, Kyiv, Ukraine                                     |
|                                                                                                    | 11070 Novi Beograd                                                                                     |                                                                                                    |
| Rumänien / România                                                                                                    | Singapur / Singapore                                                                                   | Ungarn / Magyarország                                                                                      |
| PRO WASH DISTRIBUTION SRL<br>Bd. Preciziei, 1 etaj 3-D<br>Tronson 1 Sector 6<br>052202 Bucharest                            | Kims Marketing Pte Ltd.<br>18 Tuas Avenue 9<br>Singapore 639 177                                       | Acis Benzinkuttechnika<br>Gyar u 2.<br>H - 2040 Budaörs                                                    |
| Rußland / Россия                                                                                                    | Slowakei / Slovensko                                                                                   | USA                                                                                                    |
| ACIS<br>Avtomotornaja, 2<br>125438 Moskau                                                                                   | TENSUMAAT a.s.<br>Ing Marián Tencer<br>Frana Mojtu 1<br>SLK - 949 01 Nitra                             | Mark VII Equipment Inc.<br>5981 Tennyson Street<br>Arvada, CO 80003                                        |
| <b>Spanien / España</b><br>WashTec Spain, S.A.<br>Josep Taradellas 100-102<br>E - 08 029 Barcelona                          | <b>Slowenien / Slovenija</b><br>Tehnounion Zastropstva d.o.o.<br>Masljeva ulica 3<br>SI - 1230 Domzale | Vereinigte Arabische Emirate /<br>قدحتملا قيبرعلاا تنارامإل<br>Al Futtaim Motors<br>p.o.Box 11052<br>Dubai |
| Schweden / Sverige                                                                                                    | Thailand / ราชอาณาจักรไทย                                                                              | Weißrussland / Беларусь                                                                                    |
| WashTec Sverige AB<br>Sagvagen 40<br>S- 184 40 Akersberga                                                                   | Inter Auto Process Co., Ltd.<br>647/12 Ramkhamhaeng Road<br>Huamark, Bangkapi<br>Bangkok 10240         | Akvatechnika-M Ltd.<br>Dolginovski trakt 50 - 1H<br>Minsk 220053<br>Republic of Belarus                    |
| Schweden / Sverige                                                                                                    | Tschechien / Česko                                                                                     |                                                                                                    |
| WashTec Sverige AB<br>Fältspatsg. 1<br>S-421 30 Västra Frölunda                                                             | WashTec CZ, spol.S.r.o.<br>U Trati 1440/48<br>100 00 Praha 10<br>CZ - Strasnice                        |                                                                                                    |
| Schweden / Sverige                                                                                                    | سنوت / Tunesien                                                                                        |                                                                                                    |
| WashTec Sverige AB<br>Tegelvägen 11<br>S- 232 54 Akarp                                                                      | EIP Industrie<br>Route MC 130<br>2042 Cité Ettahrir - Tunis                                            |                                                                                                    |
| Schweiz / Svizzera / Suisse                                                                                                 | Türkei / Türkiye                                                                                       |                                                                                                    |
| ESA -Einkaufsorganisation des<br>Schweizerischen Auto- und Motorfahr-<br>zeuggewerbes<br>Maritzstr. 47<br>CH- 3401 Burgdorf | HIO Carwash Systems<br>Technology<br>Ivedik Caddesi 106/E<br>Yenimahalle / Ankara                      |                                                                                                    |

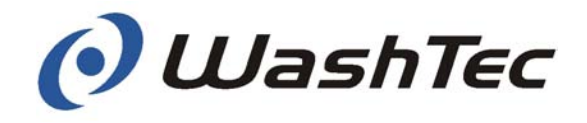

Dear Customer,

thank you for opting for WashTec. You have selected a product that will be in reliable operation in your car wash business for a long time. And there is a lot you can do to ensure this. Please read this operating manual carefully and observe the maintenance and care instructions listed in it. This significantly increases the service life of your system.

In case of a **problem**, please check the following points first:

- Observe the error messages on the display of the operating unit!
- Could the problem be due to a power failure or a failure in the air or water supply?
- Are missing respectively wrong equipment or non-dearated feed pumps the cause?
- Is the emergency-off button/switch activated?
- Are the light barriers dirty?

Our customer service will remedy defects in/on the system in the scope of our **warranty**. These relate to the service that is part of the delivery scope of our machines and do not include: equipment, wear and tear parts, damages caused by improper operation, etc. The exclusions from warranty are listed on the next two pages.

If **components** were connected during the installation of your new system (for example existing aggregates like pumps etc. or equipment by other manufacturers like automatic doors, water recycling plants, etc.) that we did not deliver, possible operational breakdowns caused by these components are also excluded from our warranty. This naturally also applies to breakdowns directly related to this third-party equipment.

In order to prevent **damages to vehicles** passing through the car wash facility, you must observe all notices in the operating manual. A sequencer controls the automatic doors (in winter operation together with light barrier signals) by means of switching impulses for opening and closing the car wash facility. For protection against damage, the doors must be equipped with suitable safety installations. Please contact your door supplier.

We wish you lots of success with your business.

WashTec Cleaning Technology GmbH

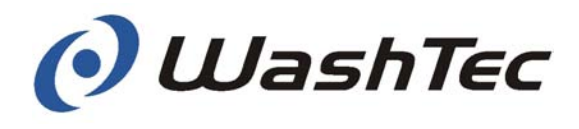

### **Exclusions from warranty**

| Vali | d for machine types:                                                                                                    | GW WT CW |   | CW | WR | SW |
|------|----------------------------------------------------------------------------------------------------|----------|---|----|----|----|
| •    | Delivery and installation of any type of illuminates and lights                                                                                                    | Х        | Х | Х  |    | Х  |
| •    | Delivery and installation of sign boards or -foils.                                                                                                    | Х        | Х | Х  | Х  | Х  |
| •    | Program modifications on behalf of the ordering party                                                                                                    | Х        | Х | Х  | Х  | Х  |
| •    | Delivery of operating facilities/ program cards                                                                                                    | Х        | Х | Х  | Х  | Х  |
| •    | Provision of cleaning agents and operating facilities                                                                                                    | Х        | Х | Х  | Х  | Х  |
| •    | Remedy of damages which are related to the impact of frost                                                                                                    | Х        | Х | Х  | Х  | Х  |
| •    | Exchange of defect pre-fusing in the supply line (customer supplied main distributor)                                                                                              | Х        | Х | Х  | Х  | Х  |
| •    | Replacement of system parts which got lost by theft                                                                                                    | Х        | Х | Х  | Х  | Х  |
| •    | Replacement and disposal of filter media such as quartz sand, filter pads, etc.     X     X     X                                                                                  |          |   | Х  |    |    |
| •    | Disposal of silt traps and sedimentation tanks                                                                                                    | Х        | Х | Х  | Х  | Х  |
| •    | Filling and spindling of the under-floor heater                                                                                                    |          |   |    |    | Х  |
| •    | Remedy of damages or malfunctions which have been caused by improper operation of the system through the operator.<br>Examples:                                                    | Х        | Х | X  | Х  | Х  |
| 1.   | Usage of non-original WashTec spare parts or non-original brush material by the ordering party                                                                                     | Х        | Х | Х  | Х  | Х  |
| 2.   | Manual actuation of contactors                                                                                                    | Х        | Х | Х  | Х  | Х  |
| 3.   | Damage of the system or accessories by the operator or third party                                                                                                    | Х        | Х | Х  | Х  | Х  |
| 4.   | Cleaning of the system with unsuitable cleaning agents, e.g. hydrofluoric acid.                                                                                                    | Х        | Х | Х  | Х  | Х  |
| 5.   | Unprofessional cleaning of the system with high-pressure units                                                                                                    | Х        | Х | Х  | Х  | Х  |
| 6.   | Soiling of brushes or dosing facilities due to mixing up or<br>using the wrong cleaning agents such as shampoo, wax,<br>etc.                                                       | Х        | Х | Х  | Х  | Х  |
| 7.   | Wrong setting of the dosing facilities by the ordering party and resultand malfunctions                                                                                            | Х        | Х | Х  | Х  | Х  |
| 8.   | Empty cleaning agent containers or dosing pumps which have not been bleeded.                                                                                                    | Х        | Х | Х  | Х  | Х  |
| 9.   | Violent removal of jammed program cards                                                                                                    | Х        | Х | Х  | Х  | Х  |
| 10.  | Dirty light barriers and spray nozzles                                                                                                    | Х        | Х | Х  | Х  | Х  |
| 11.  | Malfunctions caused by clogging of the fresh water line,<br>process water line and waste water line and by cleaning<br>these lines                                                 | X        | X | X  | X  | X  |
| 12.  | Explicit non-observance of the maintenance and care work<br>which has to be carried out by the operator and which is<br>outlined in the operating instructions / operating journal | Х        | Х | Х  | Х  | Х  |

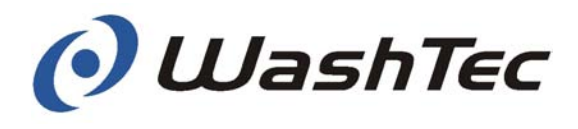

| Valid for machine types: |                                                                                                    | GW                                                                                          | WТ                                   | CW | WR | SW   |   |
|--------------------------|----------------------------------------------------------------------------------------------------|---------------------------------------------------------------------------------------------|--------------------------------------|----|----|------|---|
| 13.                      | Services which have to be so<br>odour problems and which ha<br>cleaning of the recycling syste                                             | upplied to remedy or minimize,<br>ave been caused by insufficient<br>em and its environment | Х                                    | Х  | Х  | Х    | Х |
| 14.                      | Not accurately timed disposal or cleaning of the silt trap, sedimentation tanks, pump storage tank and light oil- or coalescence separator |                                                                                             |                                      | Х  | Х  | Х    | Х |
| 15.                      | Cleaning the filter of the water supply and the freeze protec-<br>tion facility                                                            |                                                                                             |                                      |    |    |      | Х |
| 16.                      | No or wrong supply of coins,                                                                                                    | wrong coins                                                                                 |                                      |    |    |      | Х |
| 17.                      | Cleaning of the chimney and                                                                                                    | heater systems                                                                              |                                      |    |    |      |   |
| 18.                      | All malfunctions at the burner of the heating system and vearly emission control                                                           |                                                                                             |                                      |    |    |      | Х |
|                          | Submitance of evidence for                                                                                                    | the above examples rests with                                                               | ith the ordering party               |    |    |      |   |
| •                        | Consumable material which<br>of supplies:                                                                                                  | is not included in the scope                                                                | X                                    |    |    | х    |   |
|                          | Aqua tester                                                                                                    | Brush feet                                                                                  | Replacement brush for su face washer |    |    | sur- |   |
|                          | Fine-filter plug                                                                                                    | Flat jet nozzle                                                                             | Hand lance                           |    |    |      |   |
|                          | High-pressure pistol                                                                                                    | Injectors                                                                                   | Lance holder                         |    |    |      |   |
|                          | Lance pipe                                                                                                    | Lance hose                                                                                  | Foam lance                           |    |    |      |   |
|                          | Dirt filter                                                                                                    | Protection hood                                                                             | Protection hood for brush            |    | า  |      |   |
|                          | Collar                                                                                                    | Support for foam brush                                                                      |                                      |    |    |      |   |

Explanation of the short terms:

**GW** ➤ Gantry wash system

WT > Conveyor wash tunnel

- **CW** > Commercial vehicle wash system
- **WR** > Water recycling system
- SW > Self service wash systems

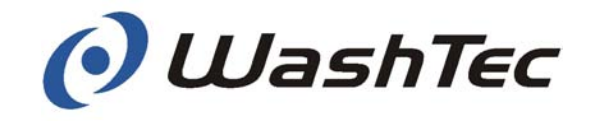

# List of contents

| Subject                                                                                                    | Page no.                                           |
|----------------------------------------------------------------------------------------------------|----------------------------------------------------|
| Introduction                                                                                                    |                                                    |
| 1. General information                                                                                                    | 1-1                                                |
| <ol> <li>1.1. Guide to symbols</li> <li>1.2. Declaration of conformity</li> </ol>                                                                                                    | 1-1<br>1-1                                         |
| 2. Safety instructions                                                                                                    | 2-1                                                |
| <ul> <li>2.1. General information</li> <li>2.2. Intended use</li> <li>2.3. Additional dangers</li> <li>2.4. Working safely</li> <li>2.5. Safety during operation</li> </ul>                                                                                               | 2-1<br>2-2<br>2-3<br>2-3<br>2-6                    |
| 3. Structure and function                                                                                                    | 3-1                                                |
| <ul> <li>3.1. Mechanical structure</li> <li>3.2. Additional equipment - mechanical</li> <li>3.3. Fluid technical system</li> <li>3.3.1. Fluid system</li> <li>3.3.2. Spray system</li> <li>3.4. Control system and electronics</li> <li>3.5. Special equipment</li> </ul> | 3-2<br>3-7<br>3-16<br>3-17<br>3-22<br>3-27<br>3-29 |
| 4. Commissioning/assembly/dis-mantling/<br>conversion/disposal                                                                                                    | 4-1                                                |
| <ul><li>4.1. Commissioning</li><li>4.2. Dismantling/conversion/transport/ assembly</li><li>4.3. Disposal</li></ul>                                                                                                    | 4-1<br>4-9<br>4-9                                  |
| 5. Washing operation                                                                                                    | 5-1                                                |
| <ul> <li>5.1. Safety instructions</li> <li>5.2. Preparing the vehicle</li> <li>5.3. Car wash procedure</li> <li>5.4. Procedure for emergency stops and malfunctions</li> </ul>                                                                                            | 5-1<br>5-4<br>5-5<br>5-8                           |

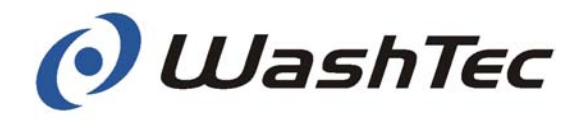

| 6. Settings and checking                                                                                                    | 6-1                                                                                                    |
|----------------------------------------------------------------------------------------------------|----------------------------------------------------------------------------------------------------|
| <ul> <li>6.1. Adjusting the compressed air</li> <li>6.2. Bleeding the suction lines at the dosing pun</li> <li>6.3. Adjusting the dosing pump</li> <li>6.4. Bleeding the suction lines at the rim cleaner</li> <li>6.5. Adjust rim cleaner pump</li> <li>6.6. Reading and setting the water flowing press</li> </ul>                                                                                                    | 6-1<br>nps 6-4<br>6-5<br>r pump 6-6<br>6-7<br>sure 6-8                                                                   |
| 7. Maintenance and care                                                                                                    | 7-1                                                                                                    |
| <ul> <li>7.1. Safety instructions</li> <li>7.2. Care <ul> <li>7.2.1. Lime-scale removal</li> <li>7.2.2. Cleaning of the system</li> <li>7.2.3. Cleaning of the floor</li> <li>7.2.4. Cleaning of plastic parts</li> <li>7.2.5. Cleaning of the brushes</li> <li>7.2.6. Special treatment</li> </ul> </li> <li>7.3.1. Maintenance on demand <ul> <li>7.3.2. Weekly Maintenance</li> <li>7.3.3. Monthly Maintenance</li> <li>7.3.4. Maintenance every six months</li> <li>7.3.5. Annually</li> </ul> </li> </ul>                                                                    | 7-1<br>7-2<br>7-4<br>7-5<br>7-5<br>7-5<br>7-6<br>7-6<br>7-9<br>7-10<br>7-10<br>7-10<br>7-11<br>7-12<br>7-13<br>7-14      |
| 8. Error messages                                                                                                    | 8-1                                                                                                    |
| 9. Operating units                                                                                                    | 9-1                                                                                                    |
| <ul> <li>9.1. Operating terminal CP1</li> <li>9.2. Operating terminal CP0</li> <li>9.3. Starting up the operating terminal</li> <li>9.4. Starting wash programs</li> <li>9.5. Manual operation with the control buttons</li> <li>9.6. Service programs</li> <li>9.7. Multifunctional unit</li> <li>9.7.1. Overview</li> <li>9.7.2. Structure</li> <li>9.7.3. Commissioning</li> <li>9.7.4. Wash operation with card</li> <li>9.7.5. Start wash programs with cards</li> <li>9.7.6. Wash operation with slot machine</li> <li>9.7.7. Wash operation with barcode reader</li> </ul> | 9-4<br>9-6<br>9-9<br>9-9<br>9-12<br>9-16<br>9-90<br>9-90<br>9-90<br>9-91<br>9-91<br>9-91<br>9-92<br>9-93<br>9-93<br>9-95 |
| 9.7.8. Cleaning the card reader                                                                                                    | 9-97                                                                                                    |

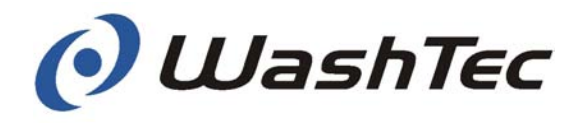

| 10. Sp                           | pecial equipment                                                                                                   | 10-1                         |
|----------------------------------|----------------------------------------------------------------------------------------------------|------------------------------|
| 10.1.<br>10.2.<br>10.3.<br>10.4. | Fresh-water supply systems<br>Under-body wash - turnable<br>Under-body wash – sectionwise<br>Vehicle moving device | 10-2<br>10-4<br>10-7<br>10-8 |
| 10.5.<br><b>11. Te</b>           | echnical specifications                                                                                            | 10-9<br><b>11-1</b>          |
| 11.1.<br>11.2.                   | Dimensions<br>Technical Data                                                                                       | 11-1<br>11-2                 |
| 12. Ap                           | opendix                                                                                                    | 12-1                         |

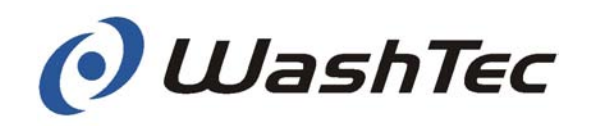

Chapter 1 – General information

## 1. General information

### 1.1. Guide to symbols

This section contains an explanation of the symbols used in these operating instructions.

Indicates an imminently hazardous situation which, if not avoided, may result in death or serious injury.

Indicates a potentially hazardous situation which, if not avoided, may result in property damage.

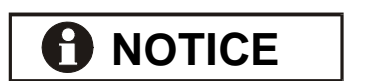

Indicates sections which contain important information.

Indicates work operations which need to be carried out.

This symbol is followed by a description about how the status of the system changes after an operation has been carried out.

## 1.2. Declaration of conformity

The system is developed and manufactured in compliance with valid European standards and guidelines. The EC declaration of conformity for your system will be handed to you by WashTec Service after commissioning of the system. Add the declaration to the end of these operating instructions. The declaration of conformity is part of the system documentation.

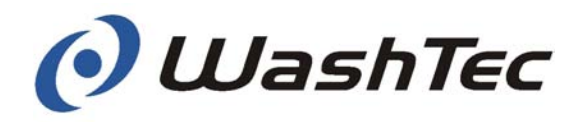

# 2. Safety instructions

### 2.1. General information

In order to guarantee safe use and fault-free operation, all individuals who are involved in any way with the roll-over car wash system must have read and understood this operating manual. The instructions in this operating manual must be complied with by all individuals who operate the roll-over car wash system or who work on it. In addition, the regulations and directives which are applicable in the place of use must also be observed (safety regulations, environmental requirements, etc.). **Operating company** The operating company is obliged only to allow individuals to work on the roll-over car wash system who are familiar with the regulations for safety in the workplace and for accident prevention, have been instructed in using the system, who have previously read and understood this operating manual. We recommend that every operating company has this confirmed in writing by its personnel. Personnel All individuals who are commissioned to work on the roll-over car wash system must, before work commences, undertake to observe the regulations for safety in the workplace and accident prevention, and to read this operating manual carefully and to observe its content.

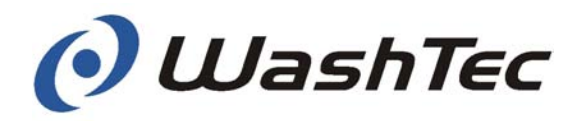

### 2.2. Intended use

The roll-over car wash system is designed for cleaning the outside of closed vehicles or parts of vehicles, in which the cleaning, drying or special treatment equipment are power driven.

# 

Vehicles which extend beyond the allowed vehicle-width or vehicle-length should not be washed.

Pay attention to the information in chapter 11 "Technical specifications".

If the roll-over car wash system is used for vehicles with certain features, this may result in damage to the vehicle.

Pay attention to the information in chapter 5 "Washing operation".

# A DANGER

The safety of persons and animals, the roll-over car wash system and vehicles cannot be guaranteed if the wash system is not used in accordance with its intended use.

WashTec can accept no liability for any other usage or any modifications made to the roll-over car wash system.

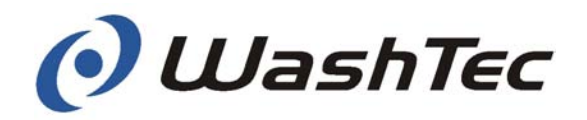

### 2.3. Additional dangers

The roll-over car wash system has been manufactured in accordance with the latest safety standards and has been rated as absolutely operationally safe. Despite this fact, the system can represent a danger if it is used incorrectly or for any purpose other than its intended use by untrained personnel.

No liability can be accepted for damages caused by improper use, incorrect operation or non-observance of the operating instructions

### 2.4. Working safely

All work on the roll-over car wash system other than that specifically described in this operating manual may only be carried out by WashTec Service personnel.

No liability can be accepted for damages that are caused by improper work - in particular work that is not described in this operating manual.

Work on the roll-over car wash system that is described in this operating manual may only be carried out by authorised, qualified and fully instructed personnel. These individuals must have received instruction from WashTec Service about potential dangers.

Work on the electrical parts of the system may only be carried out by qualified individuals as defined by DIN EN 50110-1 Section 3.2.1. In countries where DIN EN 50110-1 does not apply, the country-specific regulations must be observed.

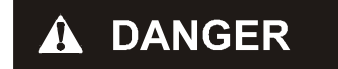

General

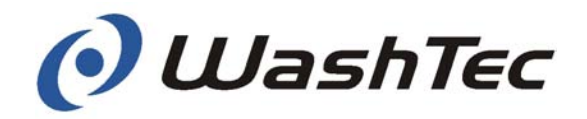

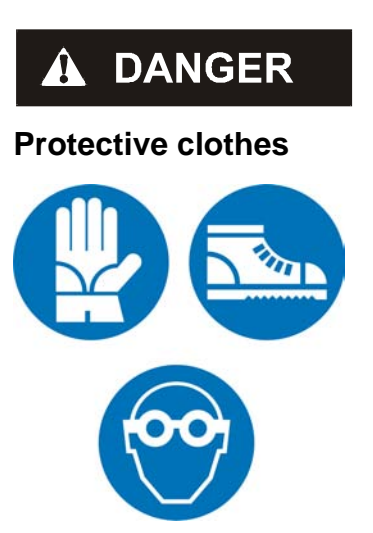

# A DANGER

Maintenance Service Care Working without protective clothes can cause serious accidents.

- Always refer to the safety instructions of the cleaning and care agent manufacturer for proper precautions.
- Observe the accident prevention regulations which apply to the place of operation.
- Wear proper non-skid boots, protective goggles and appropriate protective clothes.

Maintenance, service and care work carried out on the machine while it is switched on can cause serious accidents.

Always work through the following steps before starting maintenance, service and care work:

- Move the roll-over car wash system into an easily accessible position
- Switch off the electricity on the complete system
- Turn off the compressed air. Close the air supply at the ball valve located in the fluidtechnical system cabinet and turn the input pressure regulator to 0 bars.
- Switch off the water supply.
- Secure the system to prevent it from being switched on unintentionally.

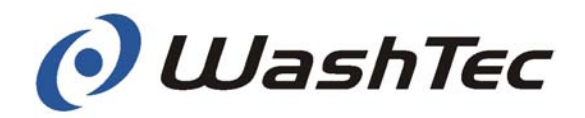

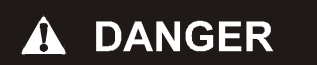

Checks Faults Carrying out checking and adjustment work and attempting to rectify errors on the roll-over car wash system while it is switched on can result in serious accidents.

If necessary, authorised, qualified and instructed individuals who are familiar with the potential risks may enter the system while it is switched on.

In this case, there must always be a second person at the main switch who can switch off the roll-over car wash system in the event of an emergency.

A falling roof brush or roof nozzle can cause serious accidents. Never stand underneath the roof brush or roof nozzle.

Keep adequate distance to power driven elements.

Do not touch moving elements while the system is running.

Please observe that also idle elements may suddenly be moved by the controller.

# A DANGER

Operation with malfunctions and damages On several pages within these operating instructions it is pointed out that WashTec Service has to be informed in case of malfunctions or damages to the system. Continued operation of the system without consideration of this information may cause damage to machinery and injury to persons.

Adhere to the instructions in these operating instructions and inform WashTec Service to avoid damage to machinery and injury to persons. WashTec can accept no responsibility for damage to machinery and injury to persons if this is not observed.

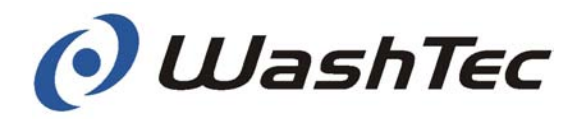

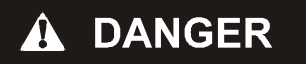

Safety instructions for the operator

## 2.5. Safety during operation

The roll-over car wash system may only be operated by authorised, qualified and instructed personnel. These individuals must have received instruction from WashTec Service personnel about potential dangers.

With self-service wash systems, there must always be one person who can be reached during operation who is familiar with the system and is able to take or initiate the necessary measures to prevent dangerous situations in the event of failure.

For wash systems which are operated in selfservice mode, e.g. the operator or his personnel are not present during the wash cycle, and where the driver remains seated in the vehicle during the wash cycle it is highly recommended to install a video surveillance for controlling the wash area.

In dangerous situations, the "emergency off" button is to be pressed immediately.

The wash system operator is obliged to inform vehicle wash customers of the potential risks involved in using the roll-over car wash system.

This information must be displayed on instruction notices in front of the vehicle wash building (see next page and chapter 5.1. and 5.2).

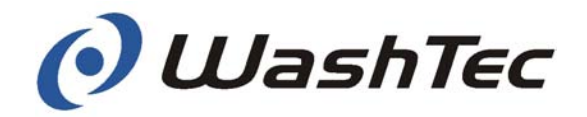

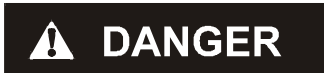

Safety instructions for the customer

Only for car wash systems, where the customer remains in his car during the wash cycle

Only for car wash systems, where the customer leaves his car during the wash cycle Incorrect use of the roll-over car wash system by customers can cause serious accidents.

Customers must be informed of the following without fail:

- For safety reasons, the instructions of the car wash plant operator must be obeyed.
- The vehicle may not be left by any person in case of problems. Wait for instructions of the operator.
- The operating range of the roll-over car wash system should not be entered during the wash cycle without attendance of the operator and only with his agreement.
- Children and animals may not be left alone inside the car during the wash cycle.
- No persons are allowed within the operating range of the roll-over car wash system during the wash process. The drive in area has to be kept clear.
- Any animals are to be kept on a leash and under supervision.

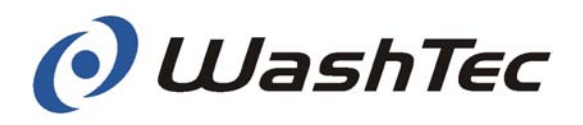

# 3. Structure and function

This chapter is designed to help you familiarise yourself with the structure and function of your roll-over car wash system. The following pages contain a short description of the individual assemblies, to assist you in this process:

| 3-2  |
|------|
| 3-7  |
| 3-16 |
| 3-27 |
|      |

The diagrams below will help you with orientation.

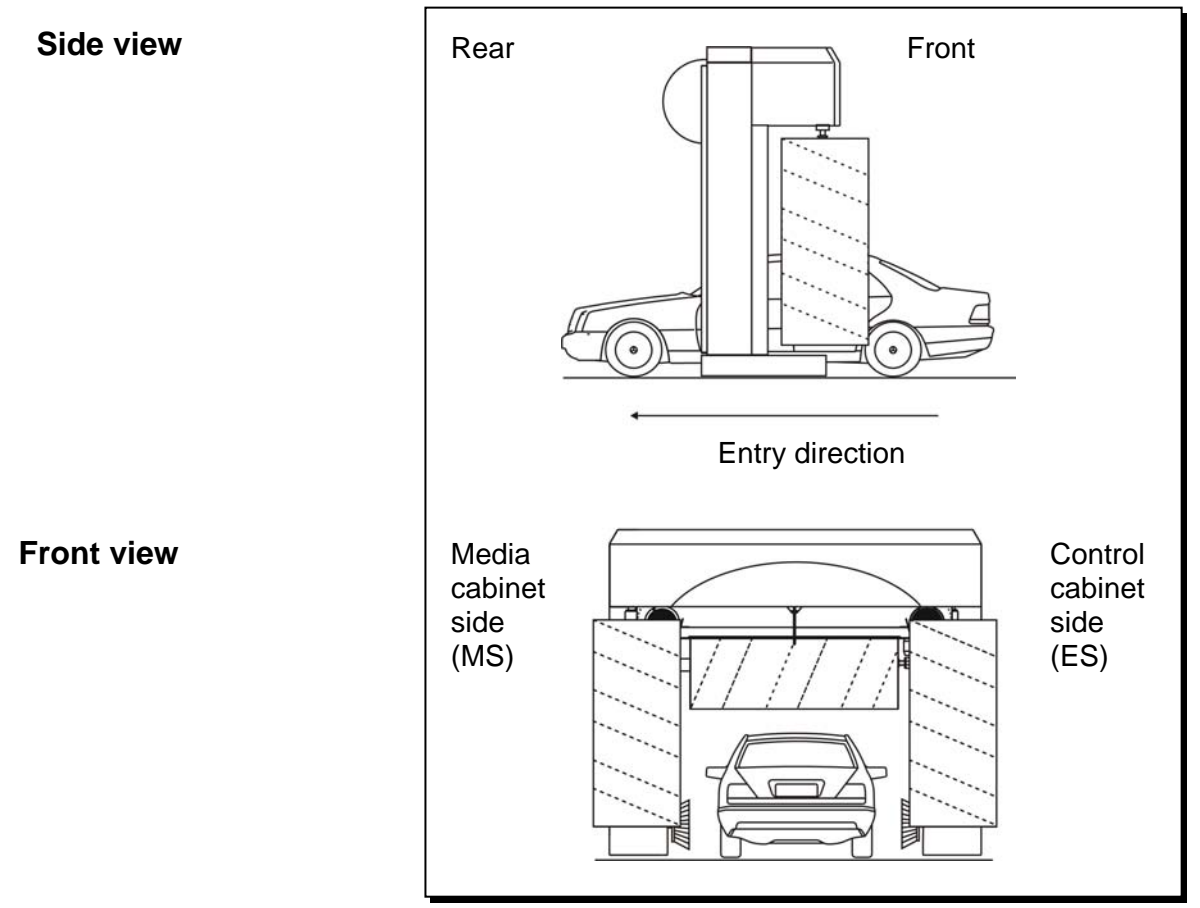

Fig. 3-1: Orientation diagrams

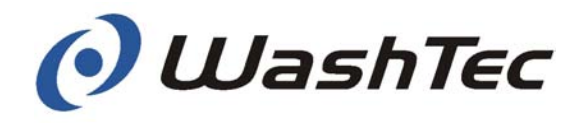

### 3.1. Mechanical structure

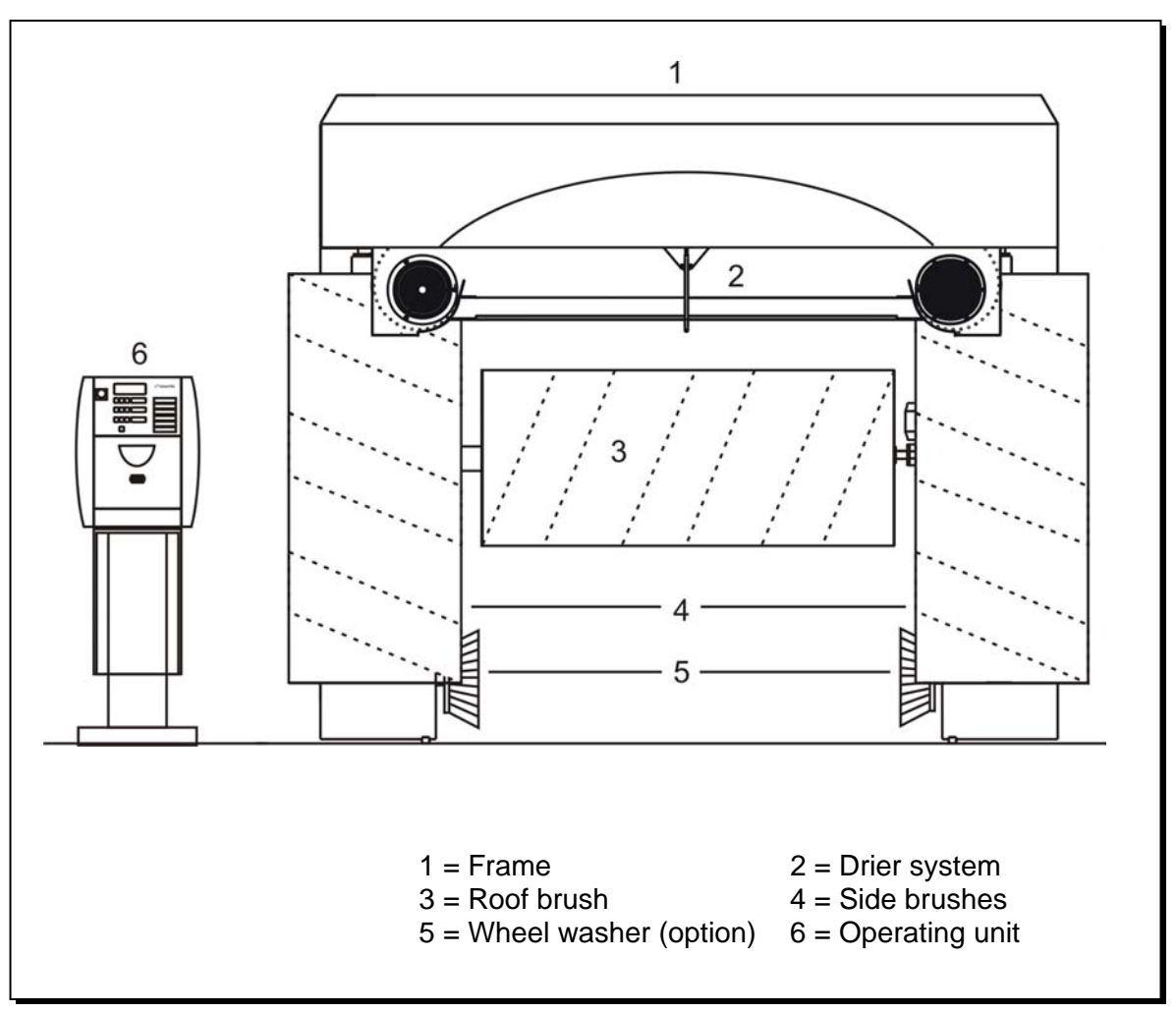

Fig. 3-2: Roll-over car wash system- front view

#### Frame

The self-supporting and galvanised sheet-steel frame forms the main framework of the roll-over car wash system. The two side elements contain the control cabinet on the right and the fluid technical system on the left side. They act as supporting elements for the upper frame. There is a base with a travel mechanism below each side element.

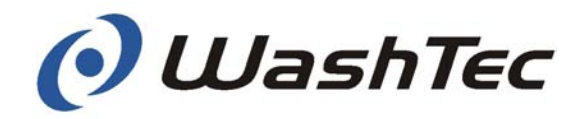

### **Roof brush**

Up and down movements are executed steplessly by means of flat belts and the lift drive.

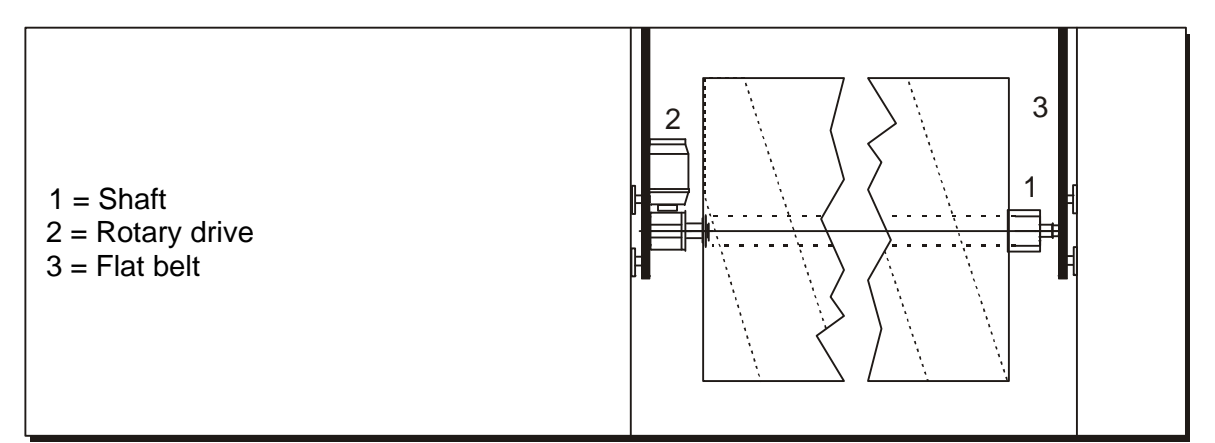

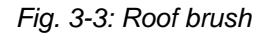

During the wash stage, the vehicle contour is memorised. The central control system regulates the up and down movement based on this data.

Before the drying starts, the roof brush is switched on to remove remaining water out of the brush.

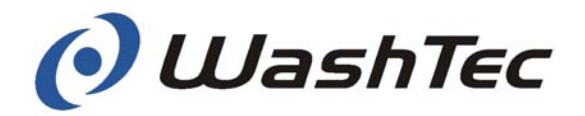

#### Side brushes

The side brushes are connected directly to the rotary drive by rollers. The side brushes are mounted on a moving bearing for precise adaptation to the vehicle contours.

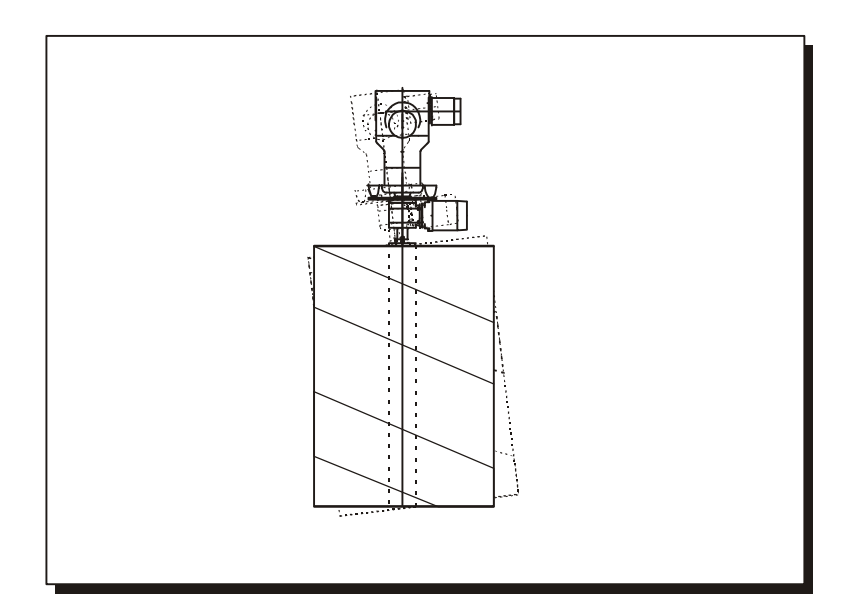

Fig. 3-4: Side brushes on movable bearings

During the wash stage, the vehicle contour is memorised. The microprocessor control system regulates the position and consequently the application pressure of the side brushes on the basis of these measured data.

# 

The roll-over car wash system is pre-set in the factory with the optimum settings for the type of brushes installed on commissioning. If other brush materials are subsequently used, adjustments must be made by WashTec Service.

Only original WashTec brushes and coverings may be used. If other brushes are used, no guarantee whatsoever can be provided for the function of the system.

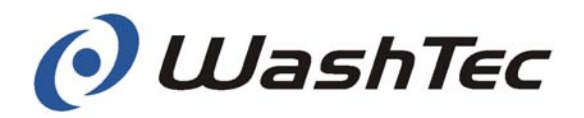

**Drier system** 

The drier system is made up of the two side nozzles and the two side blowers (1) as well as a roof nozzle with an integrated blower (2). Optionally the roof nozzle may be swivel-mounted (see Chapter 3.2. "Additional equipment - mechanical"). The roof nozzle is mounted on guide rails. Up and down movements are executed steplessly by means of two flat belts on each side and the lift drive.

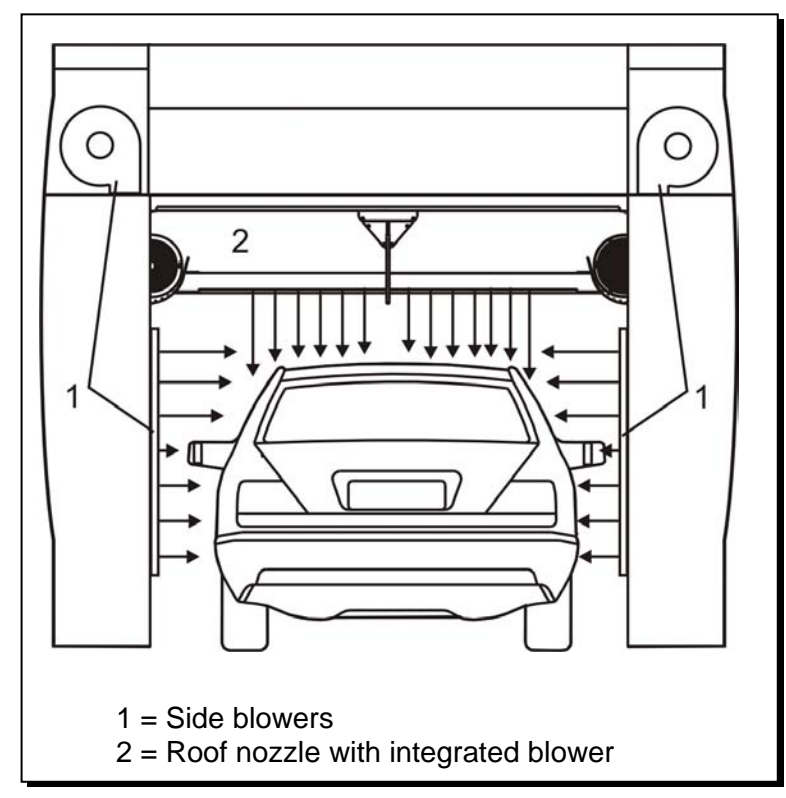

Fig. 3-5: Drier system

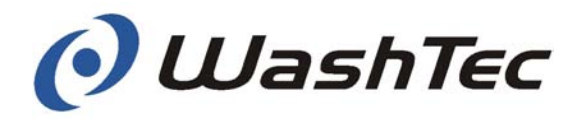

**Safety ring switch** There is a safety ring switch (1) located at the centre of the nozzle.

As soon as the safety ring switch touches a vehicle during the drying stage, the gantry is stopped and the roof nozzle makes a correcting movement (upwards). If the safety ring switch is thereby not released the system is switched off. The display on the operating terminal shows an error message.

As soon as safety ring switch touches a vehicle during the wash stage which is too high, the system is switched off. The display on the operating terminal shows an error message.

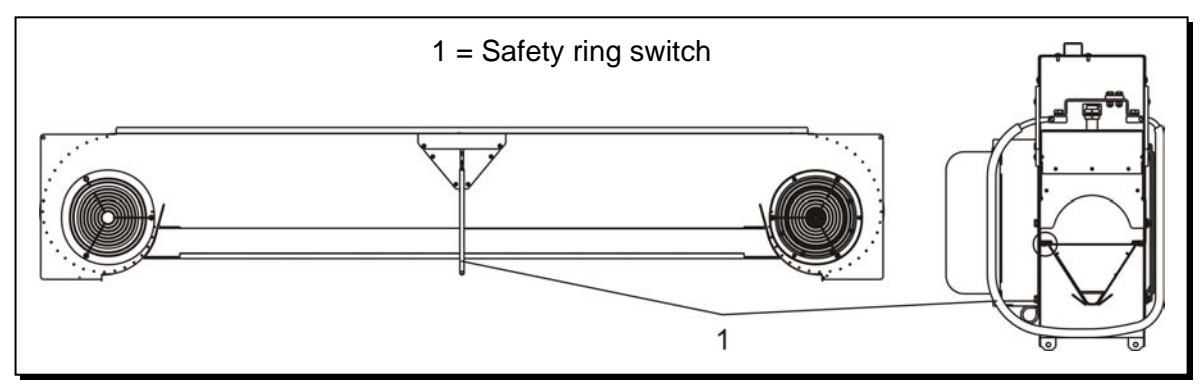

Fig. 3-6: Roof nozzle with safety ring switch

### 

Faulty safety ring switches can cause damage to vehicles.

Check the safety ring switches every day before starting up (see Chapter 4, "Commissioning")

Obstacles on the vehicle (taxi signs, ski-holders, etc.) may not, in some circumstances, be detected, and can be damaged.

Override obstacles manually (see chapter 9, "Operating units")

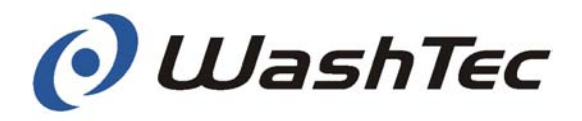

### 3.2. Additional equipment - mechanical

Depending on the model, your roll-over car wash system will have various kinds of additional equipment.

One of the following wheel washers may be installed in the system:

Low-pressure brush wheel washer 18" rims. Horizontally guided. Directly driven.

High-pressure brush wheel washer for 18" rims. Horizontally guided. Directly driven.

Fig. 3-7: Wheel washer

0

### Wheel washer

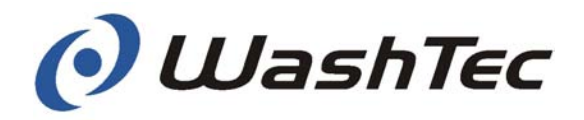

The wheel wash brushes are integrated in both side elements and are driven directly. A light barrier (1) identifies the wheel.

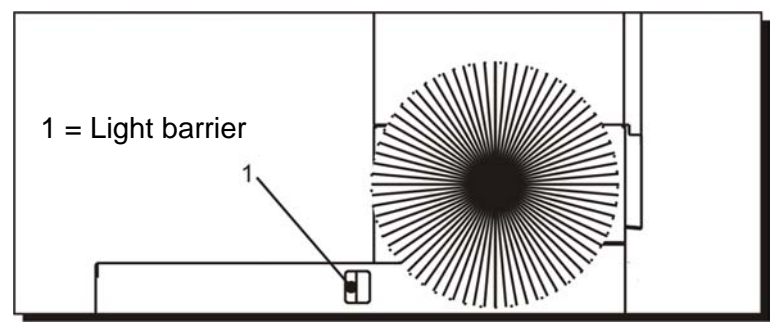

Fig. 3-8: Light barrier

The wheel wash is executed as described below:

- $\Rightarrow$  The light barrier detects the wheel
- $\Rightarrow$  The gantry comes to a standstill
- ⇒ The wheel washing brush is extended / The high-pressure spray system is switched on
- $\Rightarrow$  The wheel is washed
- ⇒ The wheel washing brush returns to its starting position / The high-pressure spray system is switched off
- $\Rightarrow$  The gantry starts again

High-pressure wheel washers may be set-up in a way that also the sills are cleaned. As soon as the vehicle front is detected the high-pressure spray system is switched on and the wheel wash brushes rotate. High-pressure spray system and wheel wash brushes are switched off at the vehicle rear. The wheel wash is executed as described before.

# 

Vehicles with rear wheel cladding may be damaged in automatic operating mode (only brush wheel washer.

Control the wheel washing manually (see Chapter 9 "Operating units").

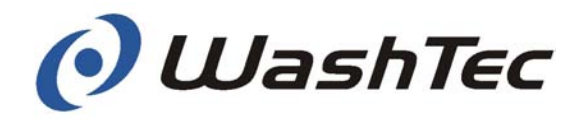

#### Swivel mounted and rotating roof nozzle

The swivel mounted and the rotating roof nozzle improves the drying result.

Swivel-mounted roof nozzle: A pneumatically controlled cylinder (1) swivels the nozzle towards the front or rear of the vehicle.

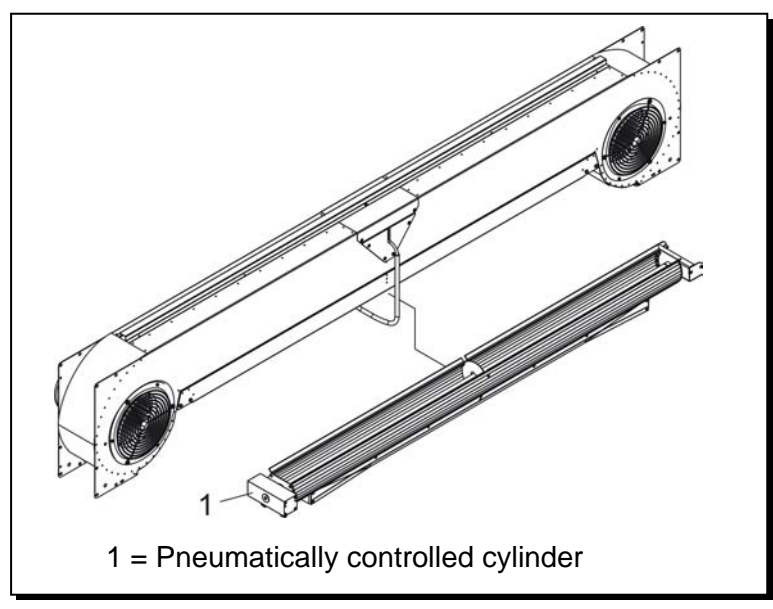

Fig. 3-9: Swivel-mounted roof nozzle

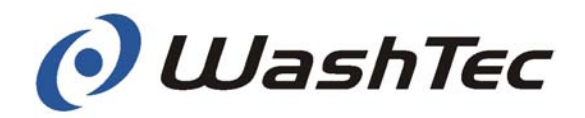

# Roof nozzle with light barrier system

The light barrier system at the roof nozzle serves two functions:

1. Contour control

When a vehicle has not yet been captured by the brush wash the light barrier system controls the up and down movement of the roof nozzle.

2. Safety function

The light barriers serve as an additional safety device to the safety ring switch.

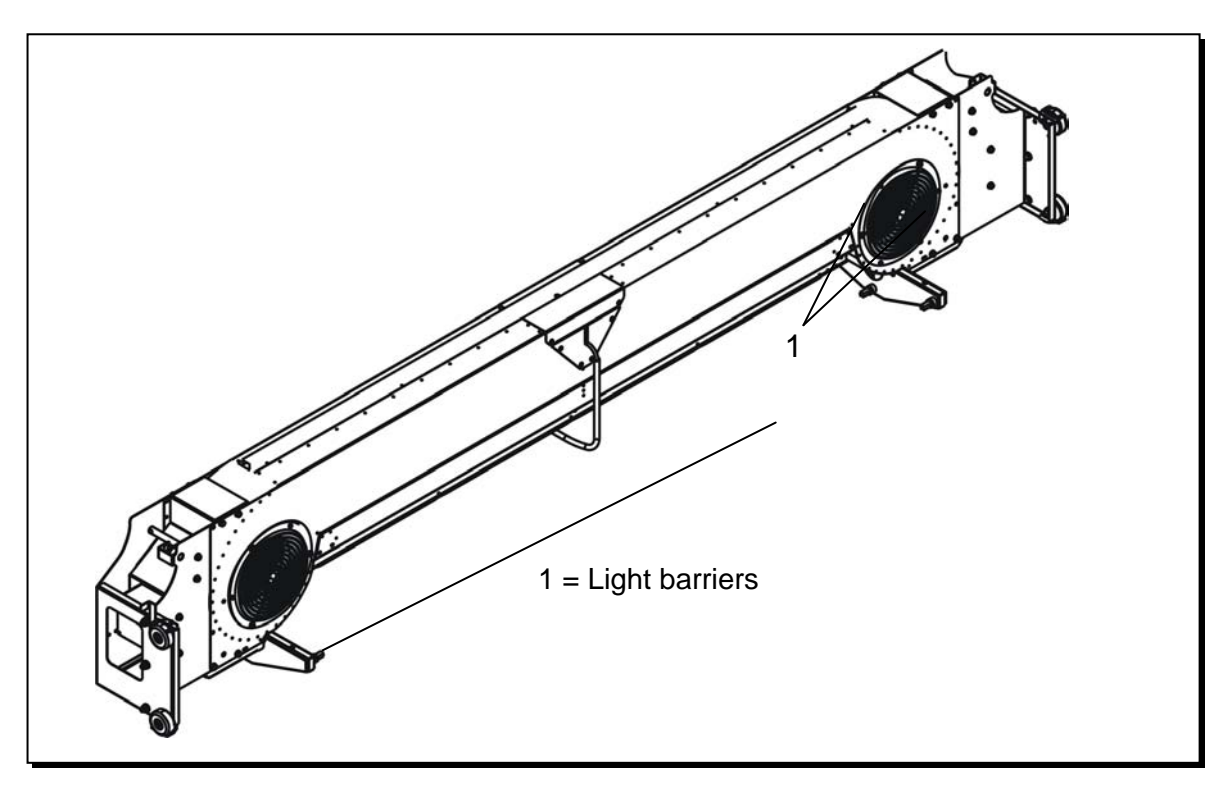

Fig. 3-10: Position of the light barriers

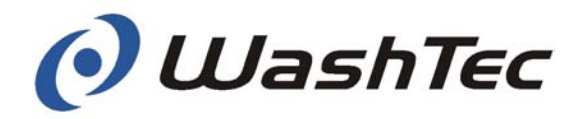

# 

Defect light-barriers can cause damage to vehicles.

Observe the operating unit for failure messages during start-up of the system.

Obstacles on the vehicle (taxi signs, ski-holders, etc.) may not, in some circumstances, be detected, and can be damaged.

Override obstacles manually (see chapter 9, "Operating units").

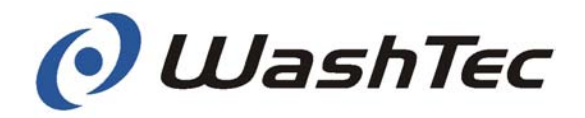

# Positioning aid and traffic light

Positioning of the vehicle in the wash hall is supported by a light barrier system and a traffic light in the side element.

Two light barriers (1) and (2) identify the position of the vehicle.

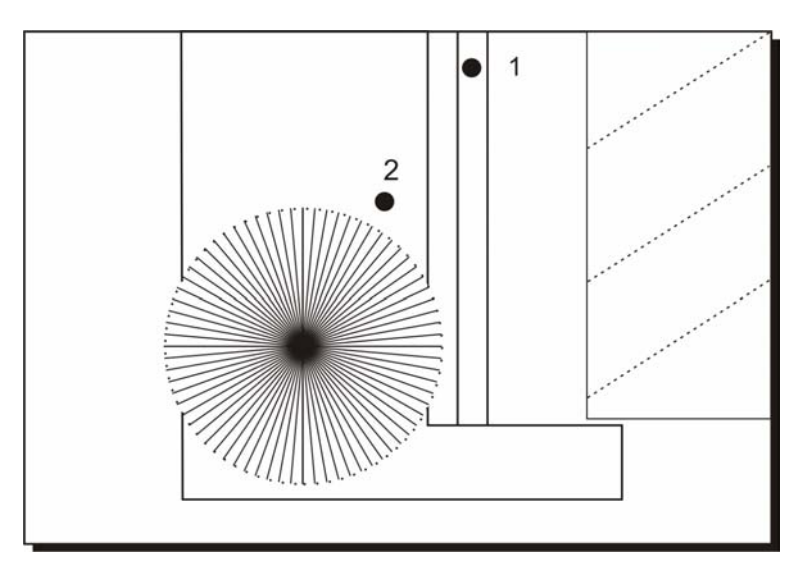

Fig. 3-11: Position of the traffic-light light barriers

The symbols for positioning the vehicle are actuated by the light barriers, e.g.:

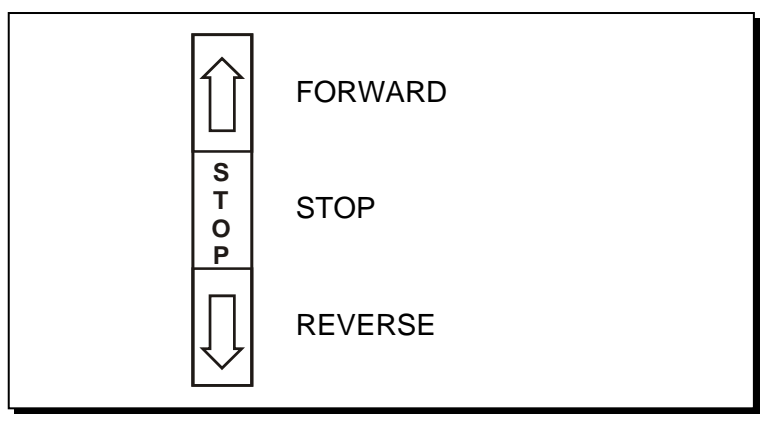

Fig. 3-12: Traffic-light symbols

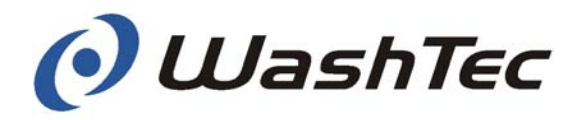

# A DANGER

Insufficient safety distances may cause severe accidents.

Systems where the safety distance does not comply with local regulations may not be operated without safety shutdowns.

In case the system has been modified afterwards in a way that the safety distance does not comply anymore with local regulations (i.e. installation of a heater, a wash basin, etc.) the wash system has to be refitted with a safety shutdown.

The safety shutdown feature is used in short or narrow buildings in which the safety distance specified by the valid, applicable local regulations cannot be maintained.

Safety shutdown front side

The safety shutdown feature at the front side consists of a door mounted on moving bearings and a proximity switch which is located in the lower side element. The system shuts down as soon as pressure is applied to the door.

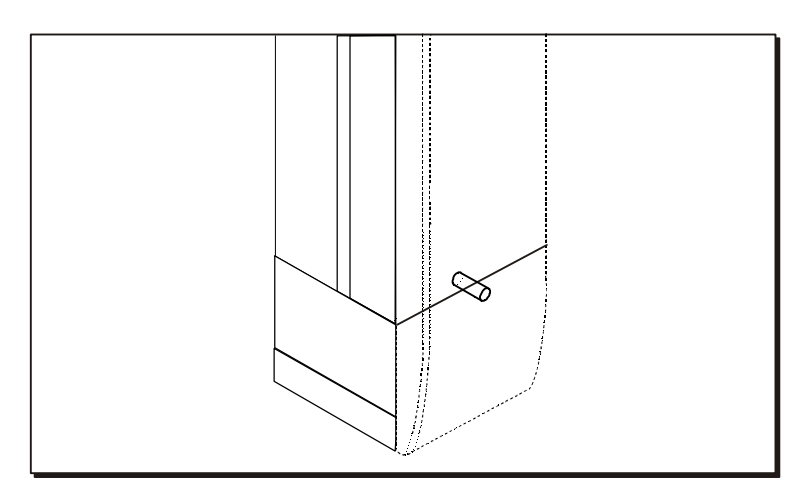

Fig. 3-13: Safety shutdown - front side

2

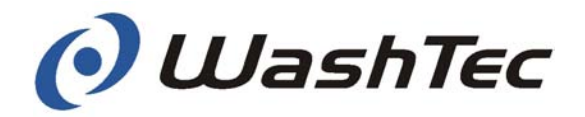

# Safety shutdown rear side

The safety shutdown at the rear side consists of a u-profile (2) which is mounted above the guidance rail of the roof nozzle. The u-profile is swivel mounted and fastened by a bolt with a spring at the bottom. A switch (1) is located behind the u-profile. The system shuts down as soon as frontal pressure is applied to the u-profile.

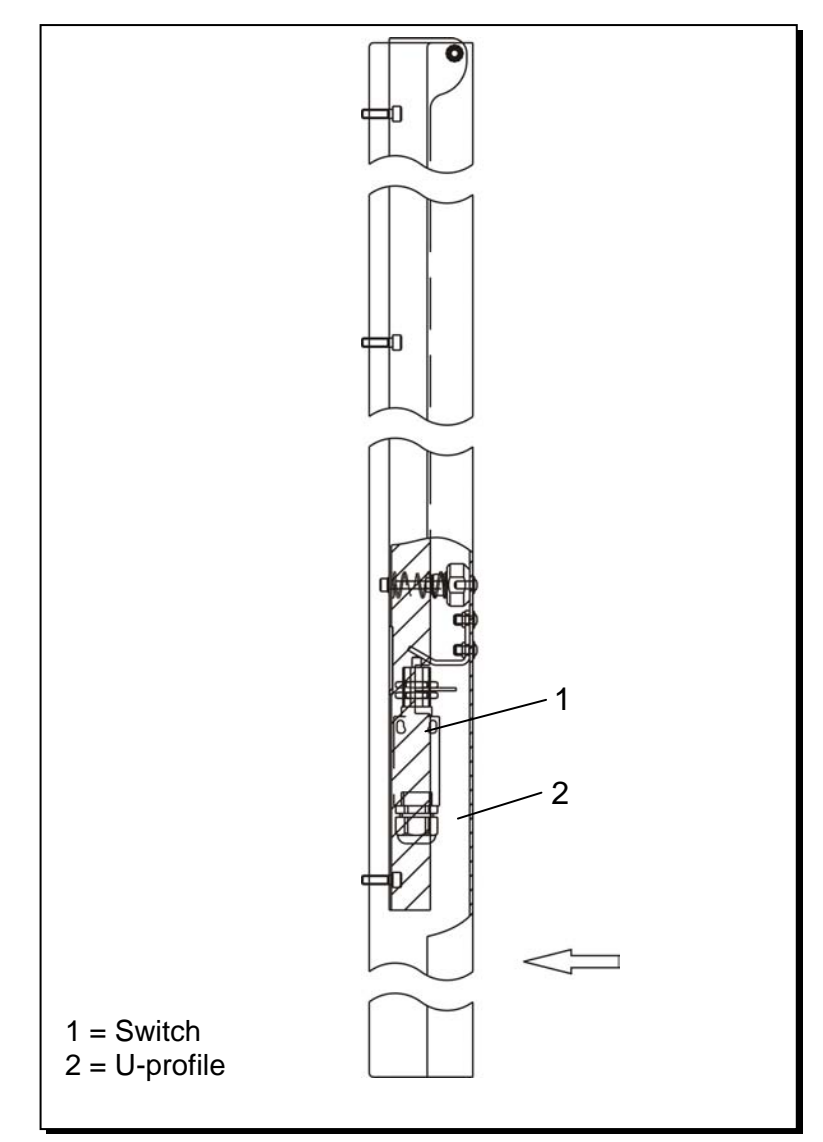

Fig. 3-14: Safety shutdown - rear side

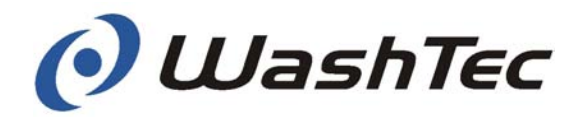

Outer sides The safety shutdown at the outer sides consists of a swivel mounted splash guard and a switch which is mounted behind the splash guard in the lower section. The system shuts down as soon as pressure is applied to the splash guard.

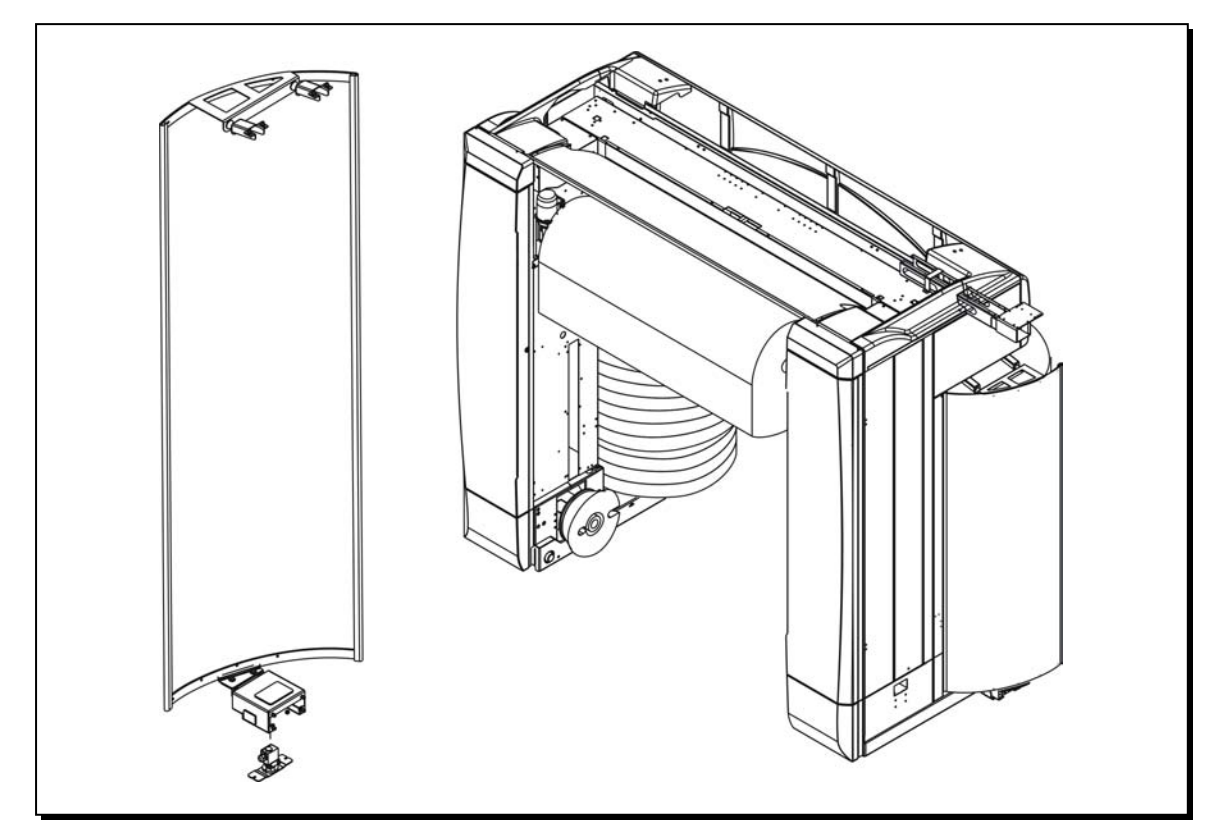

Fig. 3-15: Safety shutdown outer sides

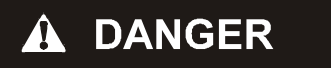

If the safety shutdown is faulty, people can get caught between the wall of the building and the wash gantry.

Check the safety shutdown every day before starting up the system (see Chapter 4 "Commissioning")

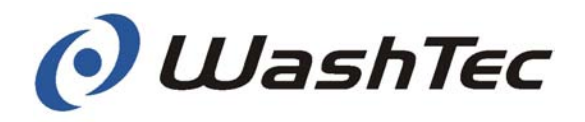

### 3.3. Fluid technical system

The fluid technical system is made up of the following elements:

- Fluid system
- Spray system

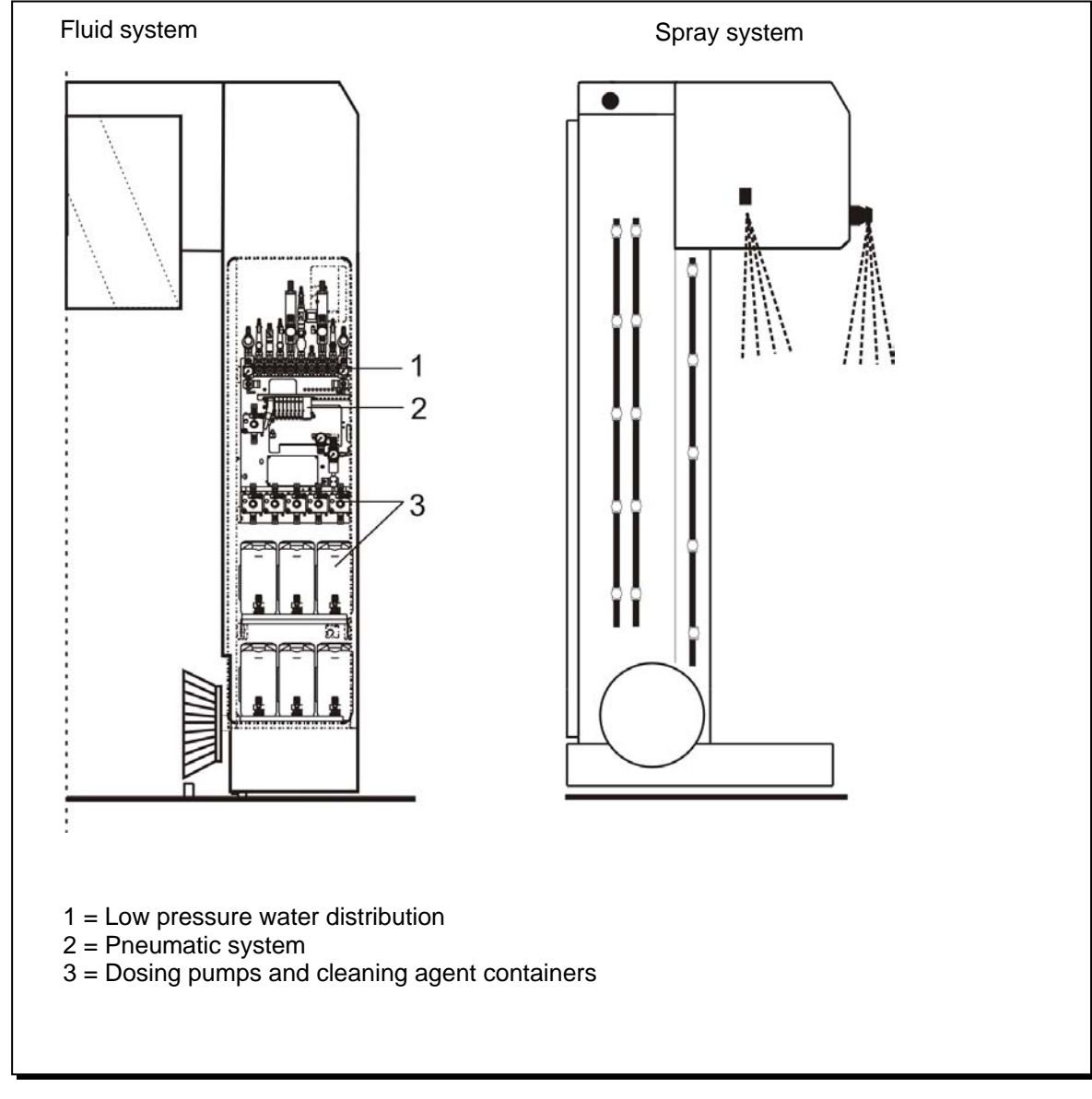

Fig. 3-16: Fluid technical system

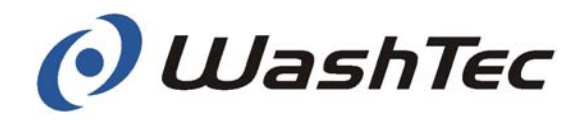

#### 3.3.1. Fluid system

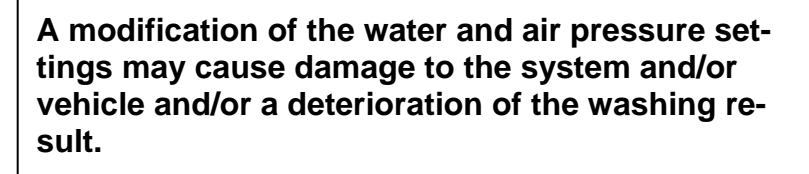

Change settings only in agreement with WashTec.

Low-pressure water distribution The low-pressure water distribution (see figure 3-18) distributes the fresh and process water through the outlets to the individual spray systems. It has a modular structure and varies depending on the configuration of the system.

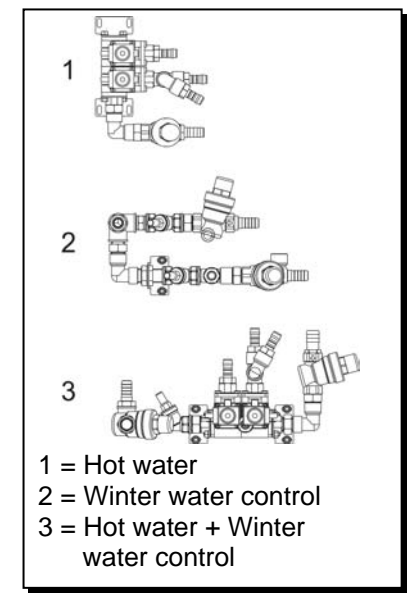

Fig. 3-17: Hot water supply and winter water control

The sequence of the outlets at the process water side (A) is fixed. The sequence of the outlets at the fresh water side (B) is variable. At systems without process water system, fresh water is supplied through the process water inlet.

The water flow pressure can be read off the water pressure gauges when the spray system is switched on. The water flow pressure can be adjusted at the pressure regulator (see chapter 6).

For systems with hot water supply and/or winter water control: The water distribution is located in the upper left corner of the media cabinet.

The illustration on the next page shows all possible configurations.
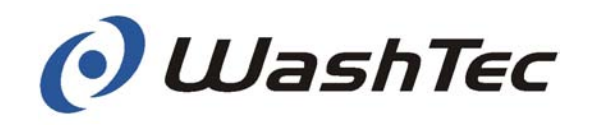

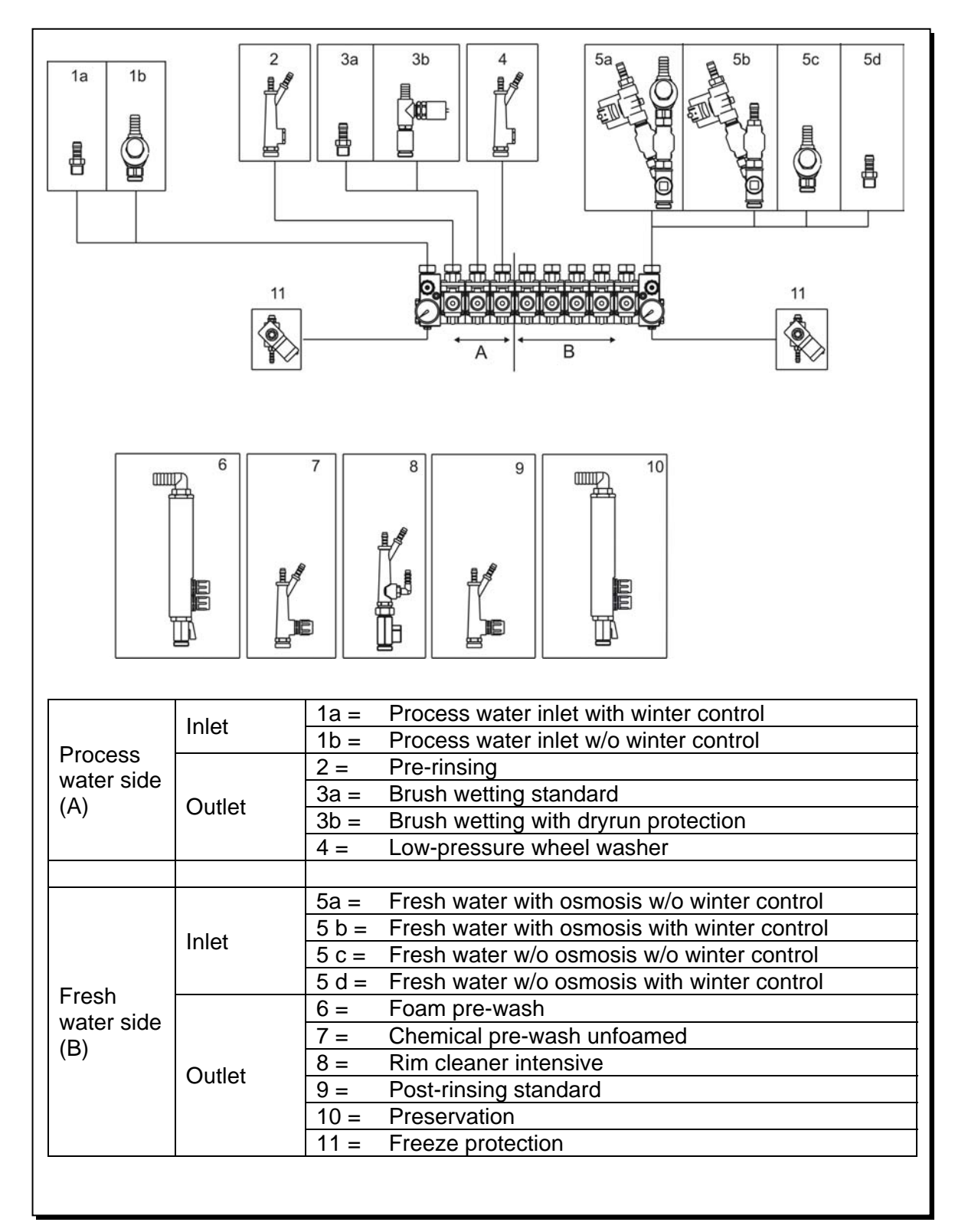

Fig. 3-18: Low-pressure water distribution

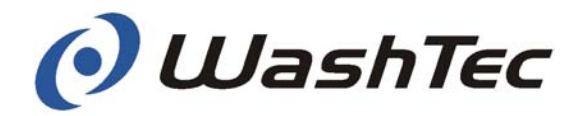

Dosing pumps and cleaning agent containers The pneumatically controlled dosing pumps draw the cleaning and care products from the relevant cleaning agent containers and lead them to the injection points in the low-pressure water distribution.

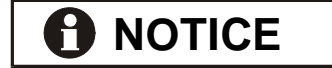

See chapter 6 for information about adjusting and bleeding the dosing pumps.

See chapter 4 for refilling the cleaning agent containers.

Labeling

For an easy identification all chemical systems from the cleaning agent container up to the injection point are marked with different colours (markings at the lines, coloured rings at the cleaning agent containers and labels at the dosing pumps).

Meaning:

| Yellow      | Shampoo           |
|-------------|-------------------|
| Light green | Foam              |
| Dark green  | Chemical pre-wash |
| Red         | Wax care          |
| Orange      | Preservation      |
| Blue        | Drying aid        |
| White       | Rim special       |

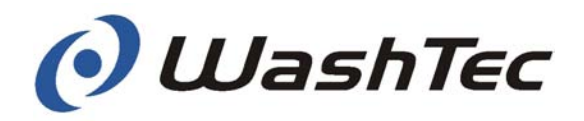

## Pneumatic system

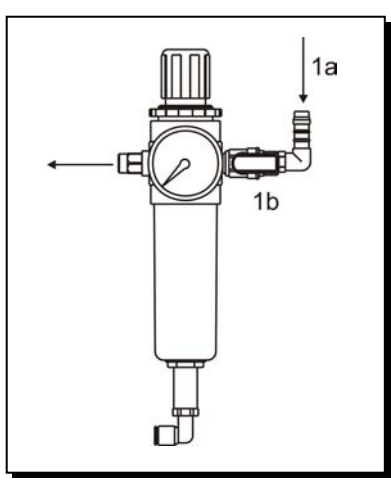

Fig. 3-19: Filter pressure regulator

Fig. 3-20: Pneumatic system

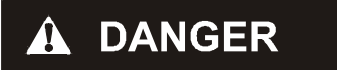

The main connection for the customer supplied compressed air is located a the filter pressure regulator (1a). The compressed air supply is controlled by a ball valve (1b).

## Only oil-free compressed air is permitted.

The filter pressure regulator cleans the compressed air from destructive particles and regulates the compressed air which is provided by the customer to the main pressure of approx. 6 bar.

Besides the main pressure the system is using reduced air pressure for several tasks. These are adjusted to the required value by additional pressure regulators (see chapter 6.1. for setting and pressure values).

The pneumatic valves are used to control all pneumatic components and devices.

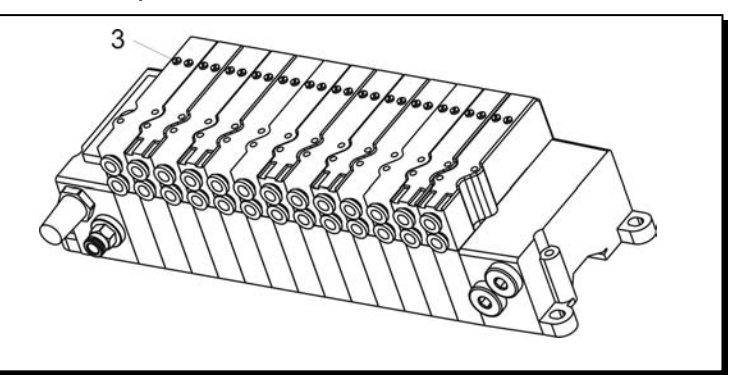

Fig. 3-21: Manual operation switches

There is a risk of injury if the manual operation switches (3) are in position 1. Pneumatic units may suddenly be moved.

Switch manual operation switches (3) always in position 0 during automatic operation. No individuals close to the device when the according valve is controlled manually.

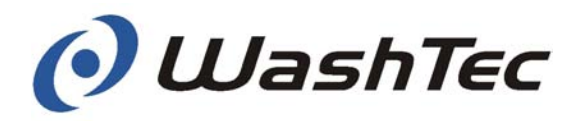

## Heater and freeze protection device

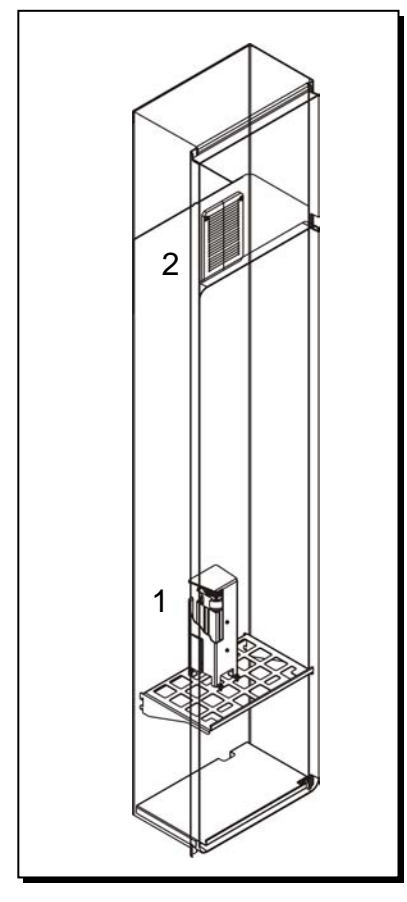

The heater (1+2) in the media cabinet guarantees a safe operation during low temperatures. A temperature sensor controls the temperature in the cabinet. If the temperature drops 2° below the temperature setpoint the heater is switched on automatically.

## Temperature setting with service program menu 0371 (see chapter 9.6).

The freeze protection device provides protection from frost damage to the water system for roll-over car wash systems that are installed outdoors or which are not protected from frost. A temperature sensor controls the temperature. If the temperature drops 2° below the temperature set-point, the executing wash program will first be finished. Afterwards the freeze protection program will be started to drain all spray systems.

## Temperature setting with service program menu 0370 (see chapter 9.6).

The system cannot execute a wash program while the freeze protection program is running.

Fig. 3-22: Heater

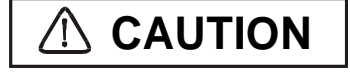

Frost damage when the system is switched off and/or not installed correctly.

Water supply has to be installed in a freeze protected room. All supply lines have to be installed frost-proof.

Leave main switch and compressed air turned on at the risk of frost. Release emergency-off button.

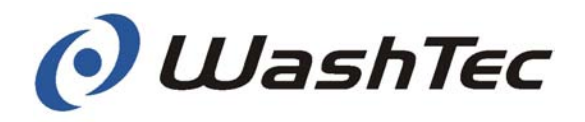

## 3.3.2. Spray system

Depending on the configuration your roll-over car wash system may be equipped with a varying number of spray heads and spray pipes. The spray pipes are connected with hoses to the water distribution

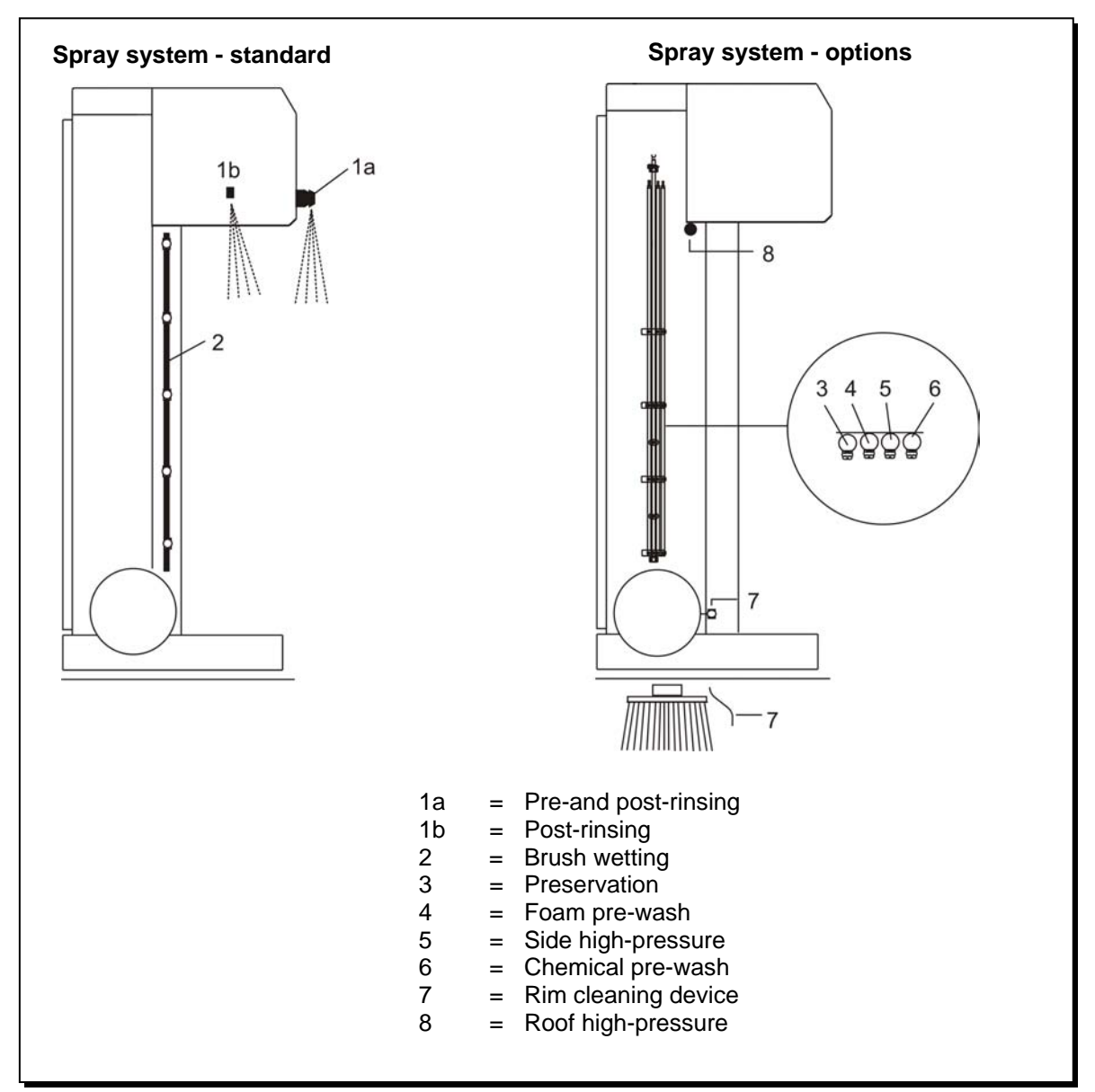

Fig. 3-23: Spray system in maximum configuration

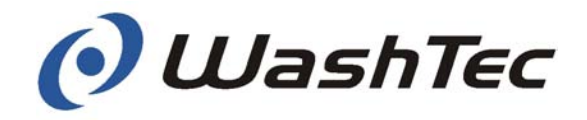

Standard spray system Pre-rinsing (1a)

Removes coarse dirt. Depending on the configuration with process water or fresh water.

Post-rinsing (1a + 1b)

Rinses the washed vehicle with fresh water.

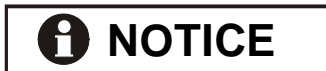

Water pressure for post rinsing is adjustable at separate ball valve.

Do not reduce the flowing pressure at the fresh water inlet because this will also change the mixing ratio of the foam system.

## Brush wetting (2)

- 1. wash stage: sprinkles water and shampoo onto the brushes.
- 2. wash stage: sprinkles only water onto the brushes.

Depending on the configuration with process water or fresh water.

For systems with fresh and process water supply: The winter water control may be used to select either fresh or process water during the 2. wash stage (see chapter 9.6, menu 06).

Why fresh water?

During winter time a lot of salt ends up in the system and therewith also in the process water. Thereby stains appear on the vehicle during drying. By additional usage of fresh water a stainless drying is achieved.

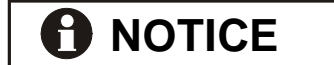

Don't forget: Switch back to process water after winter time. Otherwise increased fresh water consumption.

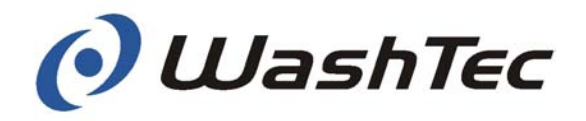

#### Optional spray system Foam p

#### Foam pre-wash (4)

The foam device sprays a dirt- softening, highly foaming shampoo onto the surface of the vehicle during a separate stage.

## 

The best cleaning result is achieved with liquid and fine blowy foam which flows down the vehicle. Dry foam does not absorb the dirt and has only a limited cleaning effect (see chapter 6 "Operation and settings" for more information).

## Chemical pre-wash (5)

The chemical pre-wash sprays a dirt-softening chemical solution onto the surface of the vehicle during a separate stage.

## **Preservation system (3)**

The preservation system applies hot wax or cold wax onto the vehicle in a separate stage.

When the system is configured for hot wax care, a hot water boiler is integrated in the side element of the media cabinet side.

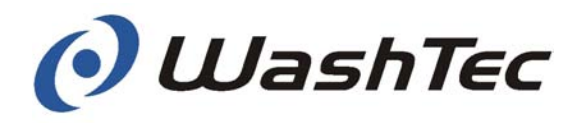

#### Osmosis

The osmosis device takes care of a stainless drying of the vehicle when no dryer system is installed. During post-rinsing it sprays the vehicle with osmosis water instead of fresh water. At the same time a chemical drying aid may be applied.

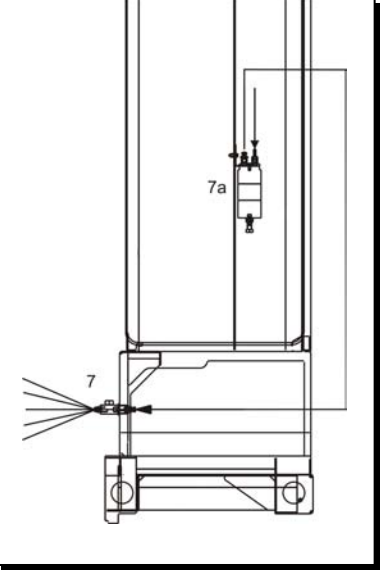

Fig. 3-24: Rim spraying device

## **Rim spraying device (7)**

The rim spraying device applies a rim cleaner through a nozzle as soon as the wheel is detected by the light barrier.

A separate rim cleaner pump (7a) sucks the rim cleaner out of the cleaning agent container and leads it directly to the rim spray nozzle where it is applied undiluted. Information about setting and bleeding the rim cleaner pump can be found in chapter 6 "Operation and settings".

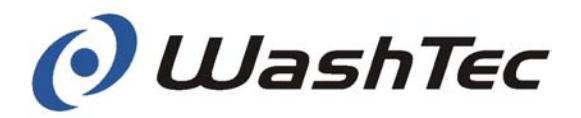

## High-pressure spray system

The high-pressure spray system is of modular structure and consists of a side and a roof high-pressure system which may be combined. The high-pressure spray system cleans the vehicle with high water pressure from coarse dirt. Depending on the configuration with fresh or process water.

## Side high-pressure fixed (5)

The lateral spray pipes are fixed in the side frame

## Side high-pressure for vans

The lateral spray pipes are extended and are supplied separately.

## Roof high-pressure (8)

The high-pressure roof spray system is attached to the roof drier. It remains in its upper home position during cleaning.

## For all high-pressure cleaning systems

A separate pump station supplies the necessary amount of water at the correct pressure for the highpressure cleaning system (see Chapter 10 "Additional equipment").

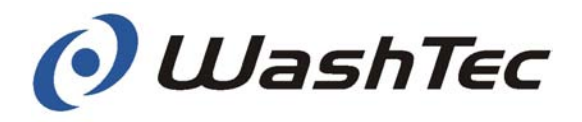

## 3.4. Control system and electronics

The control system is installed in control cabinet.

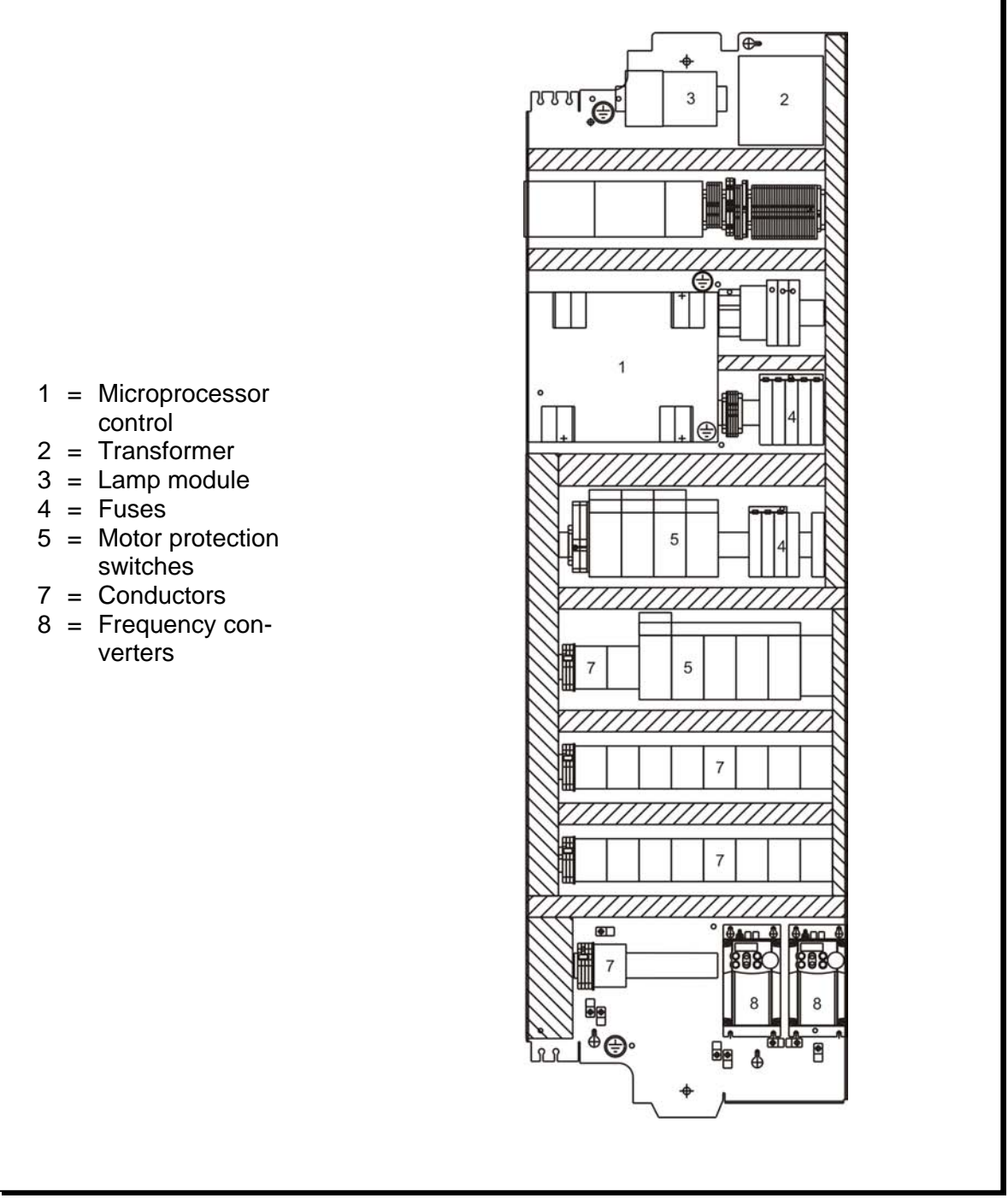

#### Fig. 3-25: Controller

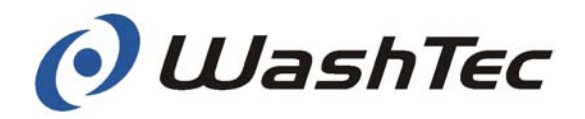

|                                            | <ul> <li>When the control cabinet door is opened, there is a risk of electrical shock injury when the system is switched on.</li> <li>Switch the power off at the main switch before you open the control cabinet door.</li> <li>If the door must be opened with the system switched on in order to carry out certain maintenance, testing and adjusting work observe the following information:</li> <li>This may only be done by authorized, qualified and fully instructed personnel who have received instruction from WashTec Service about potential dangers.</li> </ul> |
|--------------------------------------------|----------------------------------------------------------------------------------------------------|
|                                            | <ul> <li>Do not touch any hazardous components and<br/>only carry out the work described in this op-<br/>erating manual.</li> </ul>                                                                                                    |
| Microprocessor control                     | <ul> <li>Do not touch any hazardous components and<br/>only carry out the work described in this op-<br/>erating manual.</li> </ul>                                                                                                    |
| Microprocessor control                     | <ul> <li>Do not touch any hazardous components and<br/>only carry out the work described in this op-<br/>erating manual.</li> <li>The microprocessor control system is the central in-<br/>telligence unit of the roll-over car wash system. It<br/>controls all devices according to the selected wash<br/>program.</li> </ul>                                                                                                    |
| Microprocessor control<br>Circuit breakers | <ul> <li>Do not touch any hazardous components and<br/>only carry out the work described in this op-<br/>erating manual.</li> <li>The microprocessor control system is the central in-<br/>telligence unit of the roll-over car wash system. It<br/>controls all devices according to the selected wash<br/>program.</li> <li>Circuit breakers may be switched on again after a<br/>malfunction.</li> </ul>                                                                                                    |

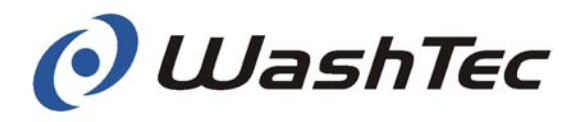

## 3.5. Special equipment

Depending on the model, your roll-over car wash system may have

- an additional fresh water supply
- an under-body-wash
- a rolling shutter door control system
- ...

You can find a detailed description of all the above in Chapter 10 "Special equipment".

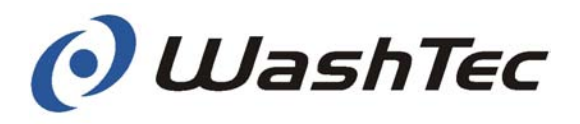

## 4. Commissioning/assembly/dismantling/conversion/disposal

## 4.1. Commissioning

This chapter describes all the stages which must be worked through **daily** in order to put the roll-over car wash system into operation correctly.

- Clean the floor of the building. Take particular care over the area around the floor rails.
- Clean the transmitters and receivers of all the light barriers with a clean cloth without additional cleaning agents.

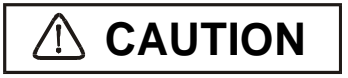

**Cleaning work** 

Cleaners that contain hydrochloric acid, formic acid, hydrofluoric acid, or alkaline cleaners, can cause damage to the lenses.

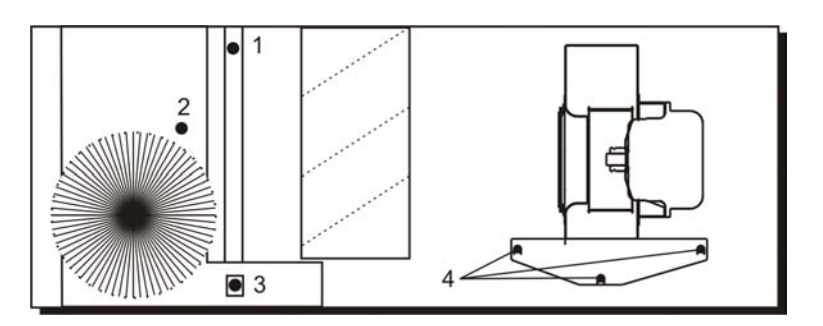

Fig. 4-1: Position of the light barriers

(P)

Remove all obstacles, such as cleaning equipment, buckets, hoses, etc. from the wash bay.

SoftCare Evo - Type SE10

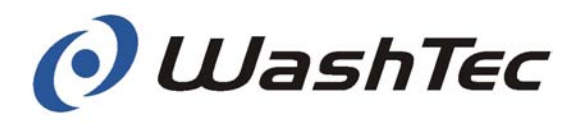

| _             |                                                                                                    |  |
|---------------|----------------------------------------------------------------------------------------------------|--|
| A DANGER      | There is a risk of injury in frosty conditions by ice formations in the entrance and exit area.                 |  |
|               | Remove the ice from the entrance and exit area.                                                                 |  |
| L             |                                                                                                    |  |
| Check brushes | Check all brushes for foreign parts (dirt, small stones, etc.) and remove them if necessary.                    |  |
|               | Check all brushes for a tight fitting.                                                                          |  |
|               | Foreign parts in the brushes and brushes which are not securely tightened may damage the vehi-                  |  |
|               | cle.                                                                                                    |  |
|               | Make sure that no foreign parts stuck in the brushes. Clean the brushes periodically (see chapter 7.2.4).       |  |
|               | Make sure that all brushes are tightened se-<br>curely.                                                         |  |
|               | WashTec can accept no responsibility for dam-<br>age to vehicles which are caused by dirty or<br>loose brushes. |  |
|               |                                                                                                    |  |
| Switching on  | Open the air and water connections.                                                                             |  |
|               | Switch the system on at the main switch.                                                                        |  |
|               | The roll-over car wash system carries out a self-test which lasts about 10 seconds.                             |  |
|               | Pay attention to the message displayed on the operating unit after completion of the self-test.                 |  |

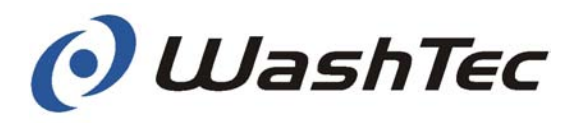

Check the levels in the chemical storage containers.

If necessary, fill up the containers with cleaning agent, pre-diluted as recommended by the supplier of the cleaning agents. If a chemical storage container has been emptied completely, all air must be bled out of the supply lead (see Chapter 6 "Operation and settings").

## 

**Cleaning agents** 

There is a risk of injury when the system is switched on. The system may be moved when a wash program is started.

Secure the system with appropriate measurements, e.g. warning signs, cordon, pylons, etc. to avoid that a wash is started.

## A DANGER

Highly inflammable and toxic cleaning agents may cause damage to machinery and injury to persons.

Such cleaning agents may not be used because of the risk for fire hazard and health.

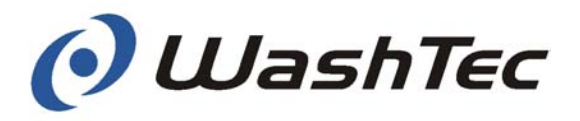

#### 

Caution should be exercised in handling all chemical compounds. Some car wash chemicals are somewhat caustic and should not be permitted to come in direct contact with bare skins or eyes.

- Always refer to product MSDS Sheets for proper precautions.
- Whenever handling such chemicals wear proper protective rubber gloves, boots and a face shield.

## 

The wrong selection of cleaning agents may cause poor cleaning results and damages to the vehicle and the system.

The selection of the best suited cleaning agents depends among other things on the water quality and water hardness.

Discuss with your cleaning agent supplier which cleaning agents are best suited for your system.

- After refilling containers, check the filters in the suction hoses to ensure they function correctly, and clean them if necessary.
- Carefully close the door of the fluid technical system cabinet and remove the socket wrench to prevent the door being opened without permission.

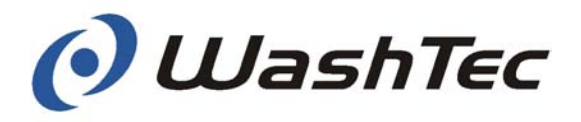

| Safety devices           DANGER | A fau<br>tion,<br>caus<br>cles.                                                                                                    | It in the safety devices (emergency-off func-<br>safety shut-down and safety switches) can<br>e serious accidents and/or damage to vehi-                                                                                                    |
|---------------------------------|----------------------------------------------------------------------------------------------------|----------------------------------------------------------------------------------------------------|
|                                 | For this reason, all safety devices must be<br>checked every day to ensure that they function<br>correctly. If any safety device is faulty, please<br>inform WashTec Service immediately. On no ac-<br>count may the roll-over car wash system be put<br>into operation. |                                                                                                    |
|                                 | We re<br>the p<br>name<br>shou                                                                                                    | ecommend to each operating company that<br>performed tests with the test result as well as<br>e, date and signature of the testing person<br>and be documented in written form.                                                                                              |
|                                 |                                                                                                    |                                                                                                    |
|                                 | Proce<br>devic                                                                                                    | eed with the following steps to check the safety es:                                                                                                    |
| Moving the wash gantry          | The t<br>on th<br>move<br>easily<br>butto<br>wash                                                                                                    | est result of a function test is always displayed<br>e operating unit. Therefore it is recommended to<br>e the wash gantry close to the operating unit to<br>y read off the test result. Use the manual control<br>ns as described in chapter 9.5. for moving the<br>gantry. |
| Check emergency-off function    | (B                                                                                                    | Press the emergency-off button.                                                                                                    |
|                                 |                                                                                                    | ⇒ The display in the operating unit shows<br>"Emergency Off"                                                                                                    |
|                                 | (B)                                                                                                    | Release the emergency-off button.                                                                                                    |
|                                 | ()<br>I                                                                                                    | Acknowledge the message.                                                                                                    |

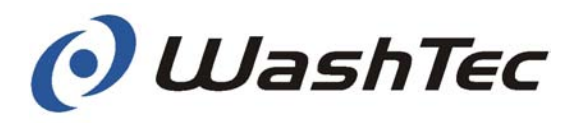

## Checking safety switch on side brushes

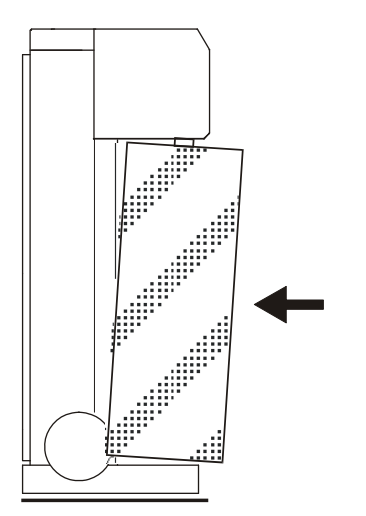

- Push one of the side brushes strongly backward.
  - ⇒ The display in the operating unit shows "Safety strip actuated".
  - $\Rightarrow$  The message remains in the display after releasing the side brush.
- Acknowledge the message.

(P

Repeat the above steps for the other side brush.

## Checking the safety shutdown

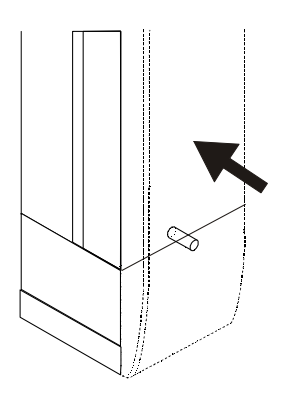

If your roll-over car wash system is fitted with additional safety shutdown features, these must be checked before the system is started up.

- Press strongly against one of the cabinet doors.
  - $\Rightarrow$  The display in the operating unit shows "Emergency stop actuated internally".
  - $\Rightarrow~$  The message remains in the display after releasing the door.
- Acknowledge the message.
- Repeat the above steps for the other door.

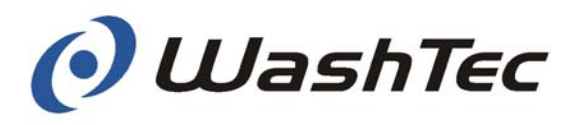

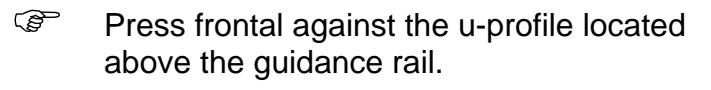

- $\Rightarrow$  The display in the operating unit shows "Emergency stop actuated internally".
- $\Rightarrow$  The message remains in the display after releasing the u-profile.
- Acknowledge the message.
- Repeat the above steps for the second uprofile.
  - Press frontal against the lateral splash guard.
    - $\Rightarrow$  The display in the operating unit shows "Emergency stop actuated internally".
    - $\Rightarrow$  The message remains in the display after releasing the splash guard.
  - Acknowledge the message.
  - Repeat the above steps for the splash guard on the other side.

Press the safety ring switch upwards.

- $\Rightarrow$  The display in the operating unit shows "Safety ring".
- $\Rightarrow$  The message remains in the display after releasing the ring switch.

Acknowledge the message.

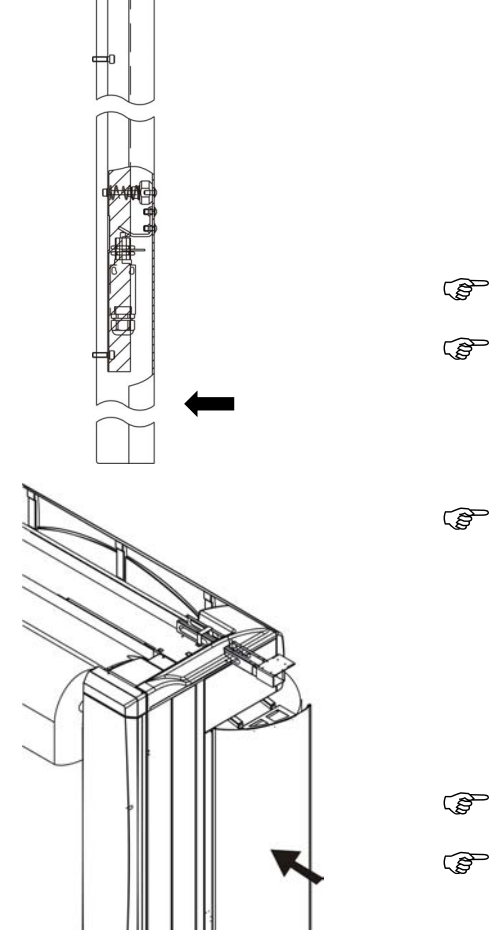

Checking the safety ring switch

Ē

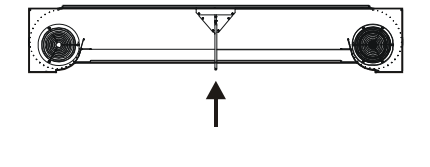

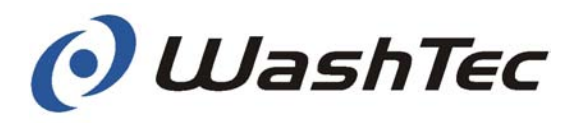

## Checking the positioning aid

If your roll-over car wash system is equipped with a positioning aid, it must be tested by covering the light barriers before the system is put into operation. If they function correctly, the following symbols should be illuminated:

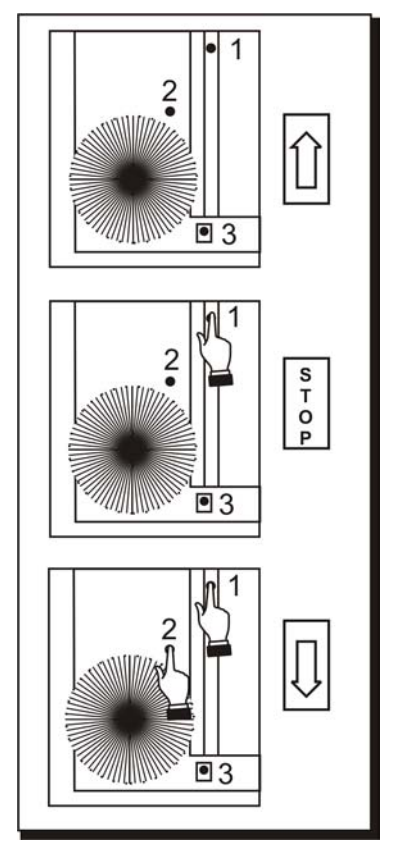

Fig. 4-2: Testing the traffic light

Both light barriers free:

- $\Rightarrow$  The traffic light shows "FORWARD" = arrow flashes.
- Cover light barrier 1.
  - $\Rightarrow$  The traffic light shows "STOP".

Cover light barriers 1 and 2.

 $\Rightarrow$  The traffic light shows "REVERSE" = arrow flashes.

In the event of malfunctions, see Chapter 6 "Operation and settings".

The roll-over wash system is now ready for operation.

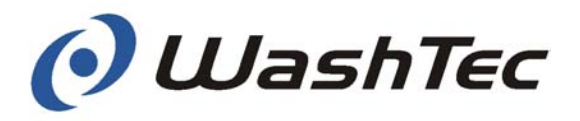

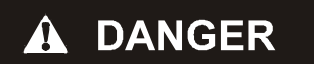

We can accept no liability for damage caused by dismantling, transportation or reconstruction or by conversion work carried out on the roll-over car wash system. This applies also for disposal of the roll-over car wash system.

## 4.2. Dismantling/conversion/transport/ assembly

Dismantling, transport and reconstruction or conversion of the roll-over car wash system calls for detailed specialist knowledge

We recommend you have this work carried out by WashTec Service.

## 4.3. Disposal

We recommend that you have the roll-over car wash **Disposal of the** system dismantled for subsequent disposal/scrap by roll-over car wash WashTec Service or by another company with suitsystem able experience in your area. You must comply with the applicable local waste disposal regulations and legislation when disposing of the system. You must observe the applicable local waste dis-Disposing of brushes, posal regulations and legislation when disposing coverings and waste brushes, coverings and waste water. water

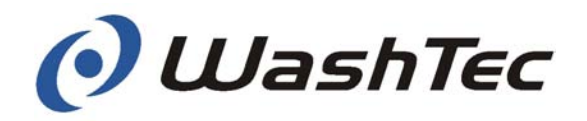

## 5. Washing operation

This chapter contains important safety instructions for washing operation and describes all the stages which must be worked through when washing vehicles.

This information is intended for the wash system operator and for car wash customers. The car wash customer must be fully informed on instruction notices.

Instructions which are intended only for the wash system operator are marked separately.

## 5.1. Safety instructions

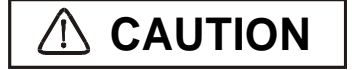

Vehicles which are not positioned correctly may be damaged during the wash.

Pay attention that the vehicle is positioned straight and within the track drive before a wash is started.

For wash systems which are operated in selfservice mode, e.g. the operator or his personnel are not present during the wash cycle, it is highly recommended to install a video surveillance to inspect the vehicle position before the vehicle is cleaned.

WashTec can accept no responsibility for damage to vehicles which have been positioned incorrectly.

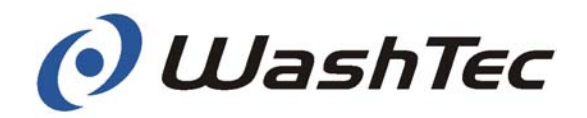

## 

If the roll-over car wash system is used for vehicles with certain features, this may result in damage to the vehicle.

The customer has to be informed unconditionally about the following topics:

- Vehicles which are not suitable for the dimensions of the roll-over car wash system (see Chapter 11 "Technical specifications") may not be washed.
- Unprofessionally repainted or damaged vehicles may only be washed after inspection and with the approval of the operator.
- Vehicles with special attachments or mounted elements which cannot be removed (outside spare wheels, roof railing, taxi signs or similar) may only be washed after inspection and with the approval of the operator.
- Vehicles which vary heavily from the standard version such as vehicles with a low or high ground clearance, may only be washed after inspection and with the approval of the operator.
- Pick-ups, i.e. vehicles with an open loading area, and vehicles with unfavourable designed rear spoilers may only be washed after inspection and with the approval of the operator.
- For convertibles or semi-covered vehicles, the instructions/requirements for the use of car washes provided in the vehicle manual must be observed.

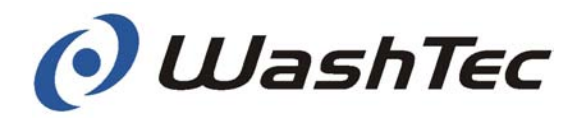

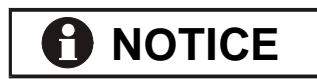

Information only for the operator

WashTec can accept no responsibility for damage to vehicles where one or more of the points listed above are applicable. If these vehicles are washed irrespective of the above points, this must be done on the good judgement of the operator and will be his responsibility.

The following points must be observed here in particular:

Special attachments or mounted elements which cannot be removed must be overridden manually with the relevant control buttons on the operating unit (see Chapter 9 "Operating units").

For vehicles with wheel claddings and vehicles with low or high ground clearance, the wheel washer must be controlled manually (see Chapter 9 "Operating units").

For vehicles with a low ground clearance, there is a risk that the vehicle will get stuck if a nonrecessed under-body wash or car shifting device is installed.

For pick-ups, i.e. vehicles with an open loading area, and vehicles with unfavourable designed rear spoilers the roof brush has to be manually controlled.

For wash systems which are operated in selfservice mode, e.g. the operator or his personnel are not present during the wash cycle, it is highly recommended to install a video surveillance for inspecting every vehicle before the vehicle is cleaned.

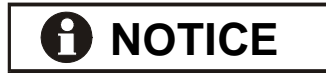

Information only for the operator

The operating units offer various possibilities for starting the wash program and controlling it manually.

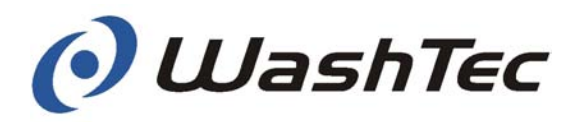

## 5.2. Preparing the vehicle

In order to prevent damage to vehicles, the following preparations must be made before washing.

These preparations can be made either by the wash plant operator or the customer.

## The customer has to be informed unconditionally about the following topics:

- Remove aerials or push them in. Switch off radios if the vehicle is equipped with an automatic aerial.
- Fold in the mirrors if possible.
- Remove any extra mirrors.
- Check that additional lights or headlights are securely attached.
- Switch windshield wipers to their home position.
- Remove all loose parts, such as extra parts attached to windshield wipers or similar objects.
- Close the sliding roof or the roof (convertibles).
- Turn off the engine.
- Put the car in PARK (for a standard car put the car in 1st gear) and apply the parking brake.

Only for systems where the customer leaves the vehicle during the wash:

Lock the vehicle before the wash cycle starts (including trunk or tailgate).

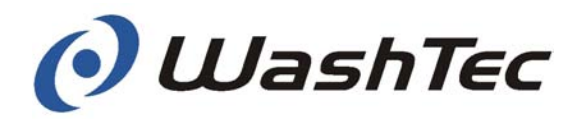

## 5.3. Car wash procedure

The car wash procedure depends on the selected start setting (see chapter 9.6. menu 035 Automatic start), on the setting of the entrance/exit doors (see chapter 9.6. menu 033 door functions) and whether the driver remains in the vehicle during the wash cycle or waits outside of the wash building.

Three typical car wash procedures are described below.

**Operation mode 1** Automatic start is switched off, the entrance door is open and the driver waits outside of the wash building.

- Drive the vehicle forward into the wash system so that there is enough space on each side.
- Position the vehicle correctly
- $\Rightarrow$  The traffic light shows "Stop".
- Turn off the engine, put the car in PARK (for a standard car put the car in 1st gear) and apply the parking brake.
- Close the windows, leave the vehicle and lock all vehicle doors (including trunk or tailgate).
- Leave the car wash building.
- Select a wash program (by card or by input at the operating unit).
- $\Rightarrow$  The wash program will be started automatically.
- $\Rightarrow$  When the wash cycle is finished, the roll-over car wash system returns to its home position.
- $\Rightarrow$  The traffic light shows the drive-out direction.
- Enter the vehicle and drive the car out of the wash building.

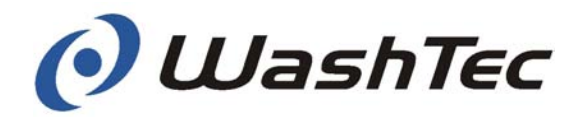

**Operation mode 2** Automatic start is switched off, the entrance door is closed and the driver waits outside of the wash building.

- Select a wash program (by card or by input at the operating unit).
- $\Rightarrow$  The entrance door opens
- Drive the vehicle forward into the wash system so that there is enough space on each side.
- Position the vehicle correctly
- $\Rightarrow$  The traffic light shows "Stop".
- Turn off the engine, put the car in PARK (for a standard car put the car in 1st gear) and apply the parking brake.
- Close windows, leave the vehicle and lock all vehicle doors (including trunk or tailgate).
- Leave the car wash building.
- Start the wash program with the button <<START>>.
- $\Rightarrow$  The vehicle will be cleaned.
- $\Rightarrow$  When the wash cycle is finished, the roll-over car wash system returns to its home position.
- $\Rightarrow$  The traffic light shows the drive-out direction.
- Enter vehicle and drive the car out of the wash building.

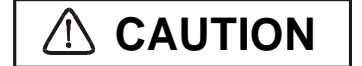

Press the emergency-off button in case of problems or danger and inform the wash system operator.

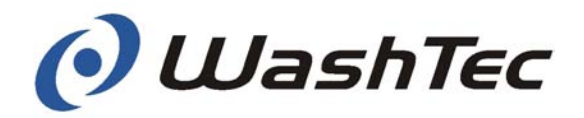

# **Operation mode 3** Automatic start is switched on, the entrance door is closed and the driver remains in the vehicle during the wash cycle.

- Select a wash program (by card or by input at the operating unit).
- $\Rightarrow$  The entrance door opens
- Close windows and doors and lock all doors from the inside.
- Drive the vehicle forward into the wash system so that there is enough space on each side.
- $\bigcirc$  Position the vehicle correctly  $\Rightarrow$  The traffic light shows "Stop".
- Turn off the engine, put the car in PARK (for a standard car put the car in 1st gear) and apply the parking brake.
- Remain seated in the vehicle.
- $\Rightarrow$  The wash cycle starts.
- $\Rightarrow$  The vehicle will now be washed.
- $\Rightarrow \qquad \mbox{When the wash cycle is finished, the roll-over} \\ \mbox{car wash system returns to its home position.}$
- $\Rightarrow$  The traffic light shows the drive-out direction.
- Drive the vehicle out of the car wash building.

## A DANGER

#### Leaving the vehicle can cause serious accidents.

Inform the customer that he should never leave the car and that he should wait for instructions.

For wash systems which are operated in selfservice mode, e.g. the operator or his personnel are not present during the wash cycle, it is highly recommended to install a video surveillance for controlling the wash area.

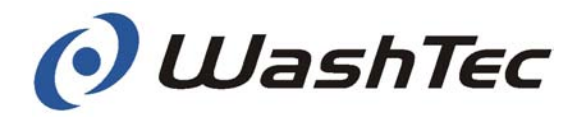

## 5.4. Procedure for emergency stops and malfunctions

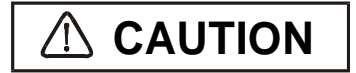

Information only for the operator!

Depending on the cause of the emergency stop or the malfunction you may continue or terminate the wash after the cause of the malfunction has been fixed.

Vehicle and/or wash system may be damaged if the wash is continued without fixing the cause of the emergency stop or the malfunction.

Continue the wash only when the cause of the emergency stop or the malfunction has been definitely fixed.

The flow chart below should assist in undertaking the appropriate steps after an emergency stop or a malfunction. The individual steps are described in detail on the next pages.

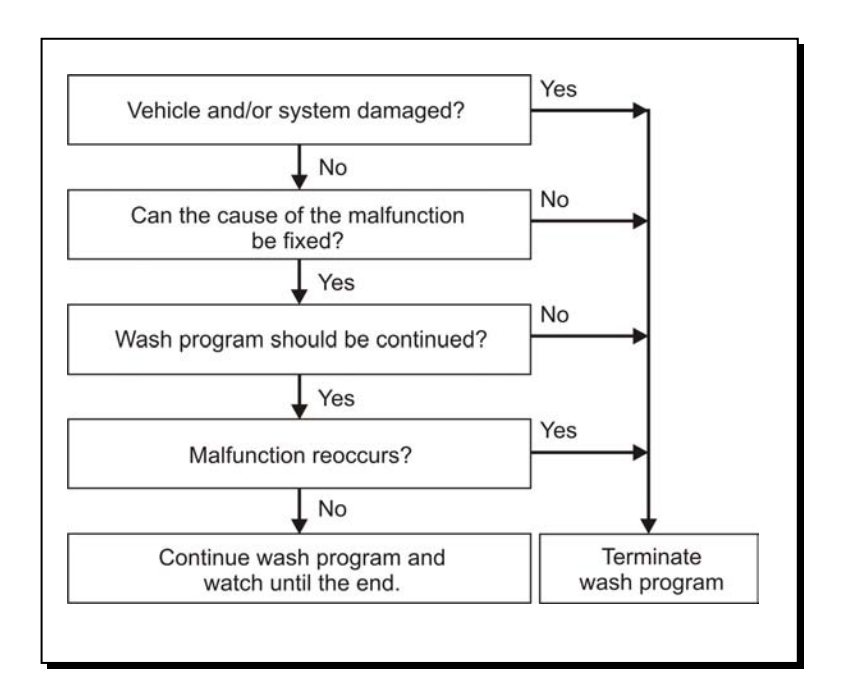

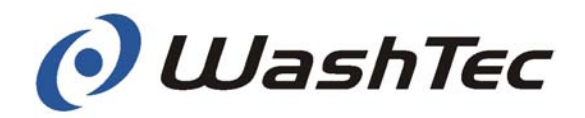

| A DANGER | Non-observance of the safety instructions may cause severe accidents.                                          |  |  |
|----------|----------------------------------------------------------------------------------------------------|--|--|
|          | chapter 2.                                                                                                    |  |  |
| Step 1   | Check whether the vehicle and/or the wash system have been damaged.                                            |  |  |
|          | Continue with step 5 if the vehicle and/or the wash system have been damaged.                                  |  |  |
| Step 2   | Ascertain the reason for the emergency-stop/<br>malfunction.                                                   |  |  |
|          | Check if you can fix the cause of the emer-<br>gency stop or the malfunction by yourself.                      |  |  |
|          | In chapter 8 "Error messages" you may find im-<br>portant information about possible causes and their removal. |  |  |
| Step 3   | Continue with step 7 if you cannot fix the cause of the emergency stop or malfunction by yourself.             |  |  |
|          | Fix the cause of the emergency stop or mal-<br>function.                                                       |  |  |
|          | Release the emergency-off button (if actu-<br>ated).                                                           |  |  |
|          | Check if brushes are caught up by vehicle<br>parts, e.g. tow bar, etc.                                         |  |  |
|          | Check if all moveable units (brushes, wheel washer, dryer) are in their correct position.                      |  |  |

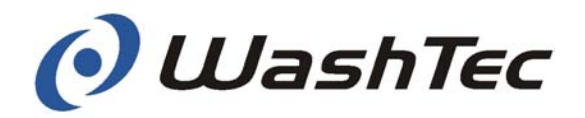

The LEDs in the buttons <<OK>> and <<CANCEL>> flash alternately after the cause of the emergency stop or malfunction has been fixed.

erator and by the car wash customer.

| Step 4<br>Continue wash      | You may now continue or terminate the wash. Con-<br>tinue with step 6 if you would like to terminate the<br>wash.                                                                                                    |  |
|------------------------------|----------------------------------------------------------------------------------------------------|--|
|                              | Press the button <ok> at the operating unit.</ok>                                                                                                    |  |
|                              | $\Rightarrow$ The wash program will be continued.                                                                                                    |  |
|                              | Watch the further wash procedure. Press imme-<br>diately the emergency-off button when you rec-<br>ognize that a malfunction may occur again.                                                                          |  |
|                              |                                                                                                    |  |
|                              | Continuation of the wash after occurrence of fur-<br>ther malfunctions may cause damages to the ve-<br>hicle and/or wash system.                                                                                       |  |
|                              | Repeat step 3 and terminate the wash (see step 6).                                                                                                    |  |
| Step 5                       | Determine the damage.                                                                                                    |  |
| Vehicle or system<br>damaged | At damage to the vehicle: Make a note of the damage and its cause in a damage report. You can find an example in the appendix of these operating instructions. The damage report must be signed by the wash system op- |  |

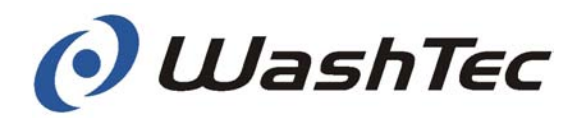

- Ascertain the reason for the emergency-stop/ malfunction.
- Check if you can fix the cause of the emergency stop or the malfunction by yourself.

Continue with step 7 if you cannot fix the cause of the emergency stop or malfunction by yourself.

- Fix the cause of the emergency stop or malfunction.
- Release the emergency-off button (if actuated).
- ⇒ The LEDs in the buttons <<OK>> and <<CANCEL>> flash alternately after the cause of the emergency stop or malfunction has been fixed.

Step 6 Move system in home position

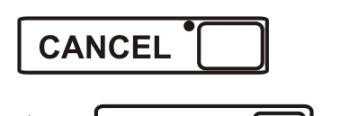

OK

- Check if the roll-over car wash system can be moved in home position without further damage to the vehicle.
- Press the button <<CANCEL>>
- Press the button <<Home position>> (If the operating unit CP0 is installed you probably have to shift the home position symbol into the display by using the navigation buttons. Select the symbol with one of the buttons F1 to F4).
- Press the button <<OK>>
- ⇒ The roll-over car wash system moves into home position and the wash program will be terminated.

Continue with step 8.

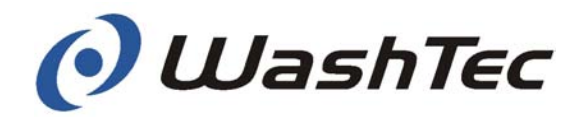

#### Step 7 Move system with malfunction in home position

If you cannot fix the cause for the emergency stop or the malfunction the failure cannot be acknowledged.

However you may move the system in home position under certain conditions.

- Check if the roll-over car wash system can be moved in home position without further damage to the vehicle.
- Release the emergency-off button (if actuated).
- Press the button <<Home position>> (If the operating unit CP0 is installed you probably have to shift the home position symbol into the display by using the navigation buttons. Select the symbol with one of the buttons F1 to F4).
- $\Rightarrow$  All devices move outwards or upwards. Afterwards the roll-over moves in home position.
- Press immediately the emergency button when you recognize any problems, e.g. brush gets caught or device does not move. Inform WashTec Service.
- Remove the vehicle from the roll-over car wash system and initiate steps for legal settlement of damage claims.
- Switch off the system (when the system has been damaged) and inform WashTec Service.

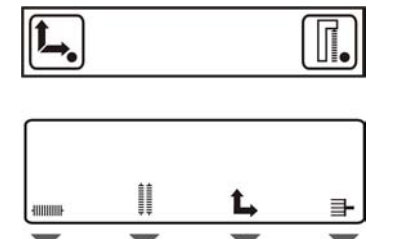

Step 8

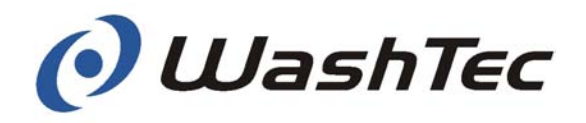

Chapter 6 - Settings and checking

## 6. Settings and checking

Adjustments at a system which is switched on may cause serious accidents.

Pay unconditional attention to the safety instructions in chapter 2.

## 6.1. Adjusting the compressed air

The filter pressure regulator cleans the compressed air from destructive particles and regulates the main pressure.

Set-value main pressure: approx. 6 bar.

The ball valve (7) is used to control the supply of compressed air. Always close the ball valve to separate the system from the existing compressed air supply (e.g. for maintenance work).

The compressed air is adjusted at the regulator knob (3).

- Release the regulator by pulling up the regulator knob.
- Set the required pressure by turning the regulator knob to the right or left. The adjustment range is between 0.6 and 10 bars.
- Secure the regulator by pushing the regulator knob back down again.

The compressed air may contain condensation water which settles in the condensation container (4). The draining is carried out automatically by the drain valve (6).

Only oil-free compressed air is permitted. In most countries mandatory.

#### Main pressure

A DANGER

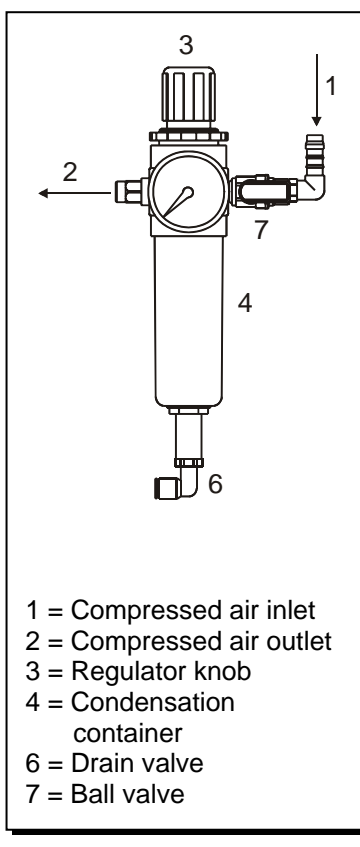

Fig. 6-1: Filter pressure regulator

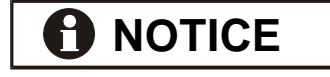

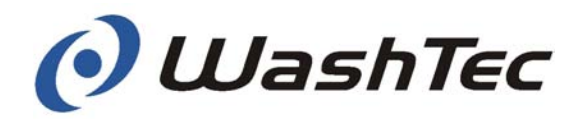

Chapter 6 - Settings and checking

Reduced pressure

Several pneumatic components (e.g. wheel washer) and the foam spray systems are operated with reduced air pressure. This pressure is adjusted at the according pressure regulators.

The illustration below shows the position of the pressure regulators at maximum configuration. The location of the pressure regulators changes if less pressure regulators are installed (e.g. no foamed chemical pre-wash). You may identify the pressure regulators either by coloured markings (e.g. foam pre-wash = light green) or by labels.

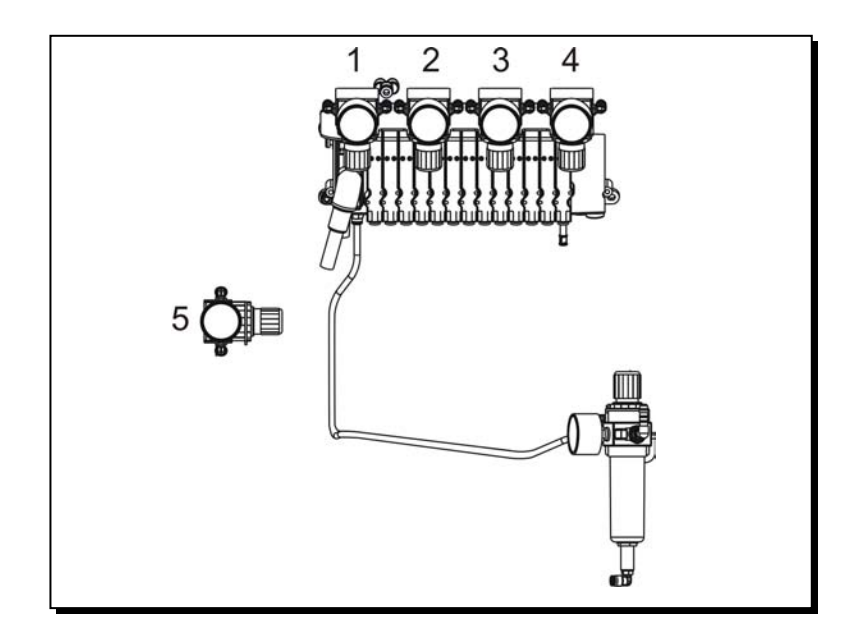

| Pos. | Function                   | Marking       |
|------|----------------------------|---------------|
| 1    | Wheel washer               | Label         |
| 2    | Foam pre-wash              | By colour     |
|      |                            | (light green) |
| 3    | Preservation               | By colour     |
|      | (e.g. foam wax)            | (orange)      |
| 4    | Chemical pre-wash foamed   | By colour     |
|      |                            | (dark green)  |
| 5    | PE brush as from height 28 | Label         |

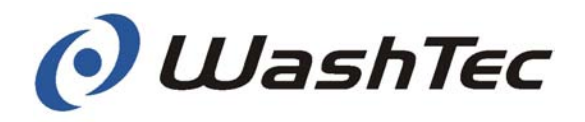

Chapter 6 - Settings and checking

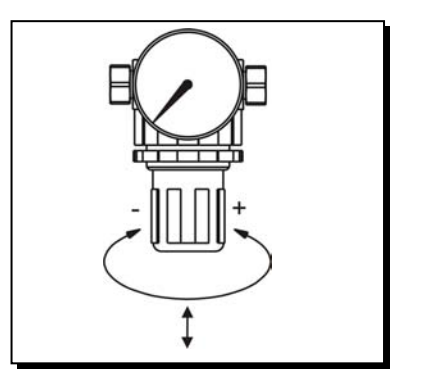

Fig. 6-2: Adjusting air pressure

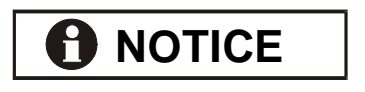

The air pressure is adjusted by the control knob.

- Release the regulator by pulling the knob downwards.
- Set the required pressure by turning the knob to the right or to the left.
- Secure the regulator by pushing the knob upwards.

Reading and setting of the air pressure for foam spray systems is only possible when the spray system is switched on.

- Switch on the desired foam spray arch by using the menu 038 in the service program (see chapter 9.6).
- Readjust air pressure.
- Check the result.

The best cleaning result is achieved with liquid and fine blowy foam which flows down the vehicle.

Switch off the foam spray arch by using the menu 038 in the service program (see chapter 9.6).

The optimum air pressure depends essentially from the chemical cleaning agents used in the system and has been optimally adjusted by WashTec Service during initial commissioning of the system.

A modification of the settings may cause a deterioration of the washing or preservation result.

Change settings only in agreement with WashTec.

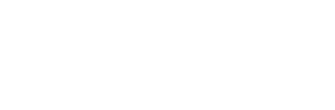
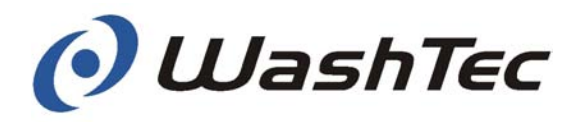

# 6.2. Bleeding the suction lines at the dosing pumps

If a cleaning agent container has been emptied completely, all air must be bled out of the suction line after the container has been refilled.

- 1 = Suction line from cleaning agent container
- 2 = Supply line to injection point
- 3 = Bleed line
- Turn the bleeder lever to the left to "Bleeding"
  arrow downwards.

Press the bleeder button several times until the liquid runs through the hose without any bubbles.

 $\bigcirc$  Close the bleeder lever = arrow upwards.

The foam reactor may be damaged if the bleeder lever is not turned. Always turn bleeder lever!

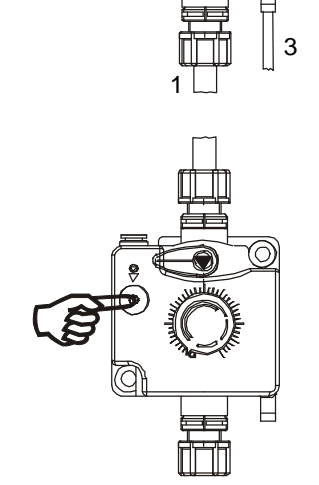

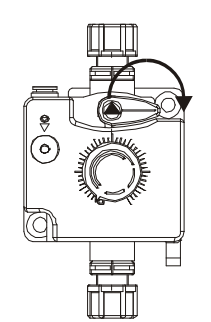

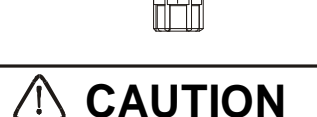

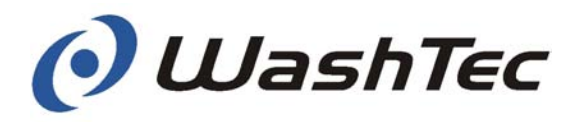

#### 6.3. Adjusting the dosing pump

The required volume of chemical agent depends on the type of chemical agent. Please follow the detergent manufacturer's instructions.

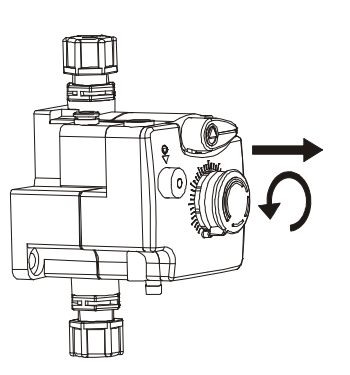

Release the click-stop by pulling out the adjuster and adjust to the delivery volume recommended by the supplier.

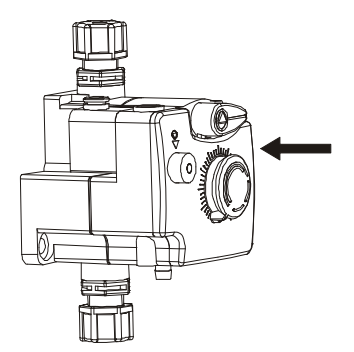

Push in the adjuster afterwards.

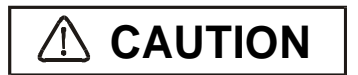

The adjustment of the volume may only be done during operation of the dosing pump.

Adjustments at a dosing pump which is switched off may cause damage to the pump.

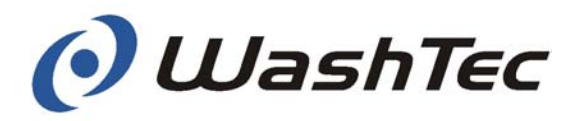

# 6.4. Bleeding the suction lines at the rim cleaner pump

If a cleaning agent container has been emptied completely, all air must be bled out of the suction line after the container has been refilled.

Switch on the dosing pump by using the menu 039 in the service program (see chapter 9.6. "Service program – program menus").

In condition "rim cleaner pump on" the pump will be clocked, i.e. with each stroke cleaning agent is drawn out of the container. Leave the pump switched on until the cleaning agent sprays out of the nozzle.

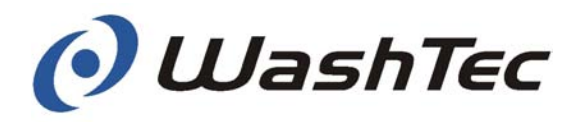

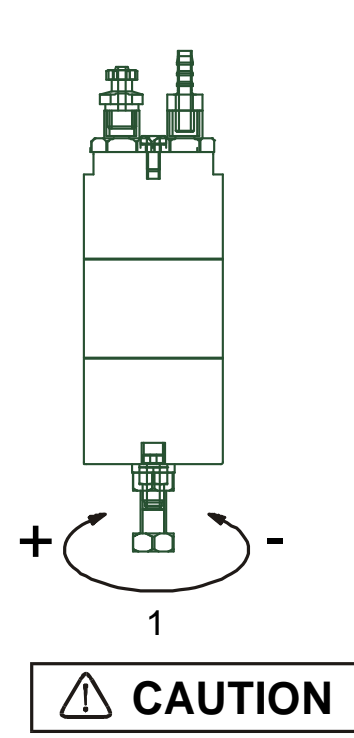

#### 6.5. Adjust rim cleaner pump

The volume of chemical agent required depends on the type of chemical agent. Please follow the detergent manufacturer's instructions.

Adjust the delivery volume at the adjusting screw (1) at the rim cleaner pump.

The use of improper cleaning agents (such as cleaners that contain hydrochloric acid, sulphuric acid, formic acid, hydrofluoric acid or oxalic acid) and/or incorrect mixing proportions as well as use of undiluted cleaning agents may cause damage to the system or the vehicles.

Use only products which are recommended for the automatic cleaning of vehicles.

Never use the cleaning agents undiluted. Dilute the cleaning agents as specified by the supplier.

For damages caused by using improper cleaning agents or incorrect mixing proportions no warranty claims will be accepted.

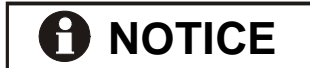

The maximum adjustable volume is 50 ml/stroke.

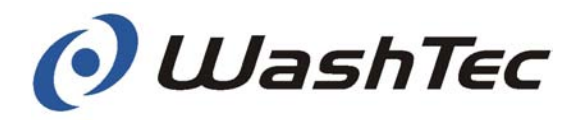

#### 6.6. Reading and setting the water flowing pressure

The water flowing pressure can be read of at the pressure gauges (2) and can be adjusted at the pressure regulators (1).

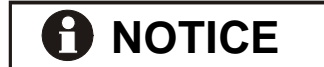

The water flowing pressure has been optimally adjusted by WashTec Service during initial commissioning of the system.

A modification of the settings may cause a deterioration of the washing result.

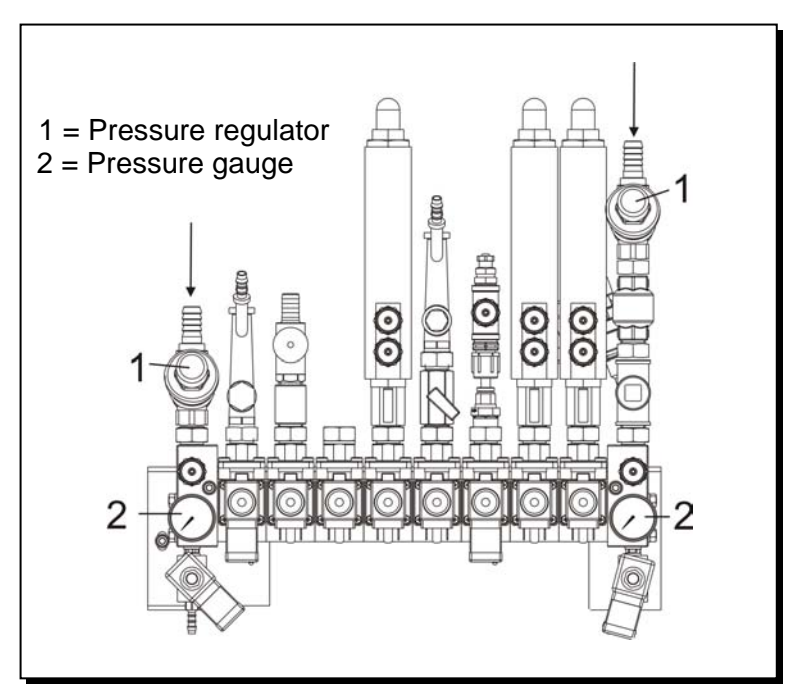

Fig. 6-3: Water flowing pressure (hot water system)

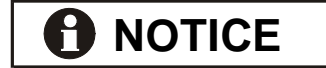

Reading and adjusting of the flowing pressure is only possible when the spray system is switched on.

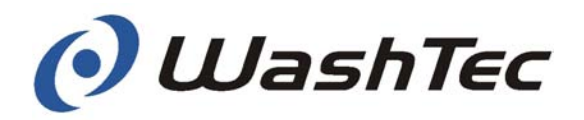

Water flow pressure for process water- / fresh water supply and for fresh water supply at systems without foam system

Read off the flowing pressure at the pressure gauge.

Readjust the setting if necessary at the pressure regulator.

Set value with spray system is switched on: 3 bar.

- Switch off the spray arch by using the menu 038 in the service program.
- Regulate the air pressure at one foam reactor (e.g. foam wax) to zero.

Important: Memorize setting.

Water flow pressure for fresh water supply at systems with foam system The flow pressure may be adulterated when air pressure is applied on the foam reactor (higher flow pressure).

- Switch on the spray arch which is associated to the selected foam reactor, e.g. foam wax, by using the service program.
- Read off the flowing pressure for the fresh water supply at the pressure gauge.
- Readjust the setting if necessary at the pressure regulator.

Set value with spray system switched on: 3 bar

- Switch off the spray arch by using the menu 038 in the service program.
- Adjust the air pressure at the foam reactor to the previously set value.

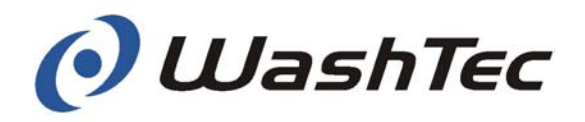

#### 7. Maintenance and care

#### 7.1. Safety instructions

### A DANGER

Maintenance, service and care work carried out on the machine while it is switched on can cause serious accidents.

Always work through the following steps before starting maintenance, service and care work:

- Move the roll-over car wash system into an easily accessible position
- Switch off the electricity on the complete system
- Turn off the compressed air. Close the air supply at the ball valve located in the fluidtechnical system cabinet and turn the input pressure regulator to 0 bars.
- Switch off water supply.
- Secure the system to prevent it from being switched on unintentionally.

# 

Objects such as tools, cleaning supplies, etc. which remain in or on the system after completion of maintenance or care work may cause damage to the system or vehicles.

Makes sure that all objects are removed from the system after completion of maintenance or care work.

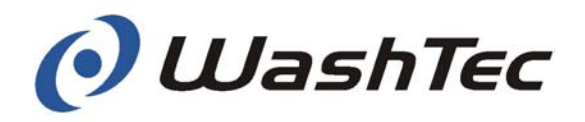

#### 7.2. Care

Regular care of the roll-over car wash system contributes considerably to its smooth running and helps retain its value. The essential care programme includes:

- Lime-scale removal
- Cleaning of the system
- Cleaning of the floor
- Cleaning of the brushes
- Special treatment

The care intervals depend on the water quality and the degree of soiling.

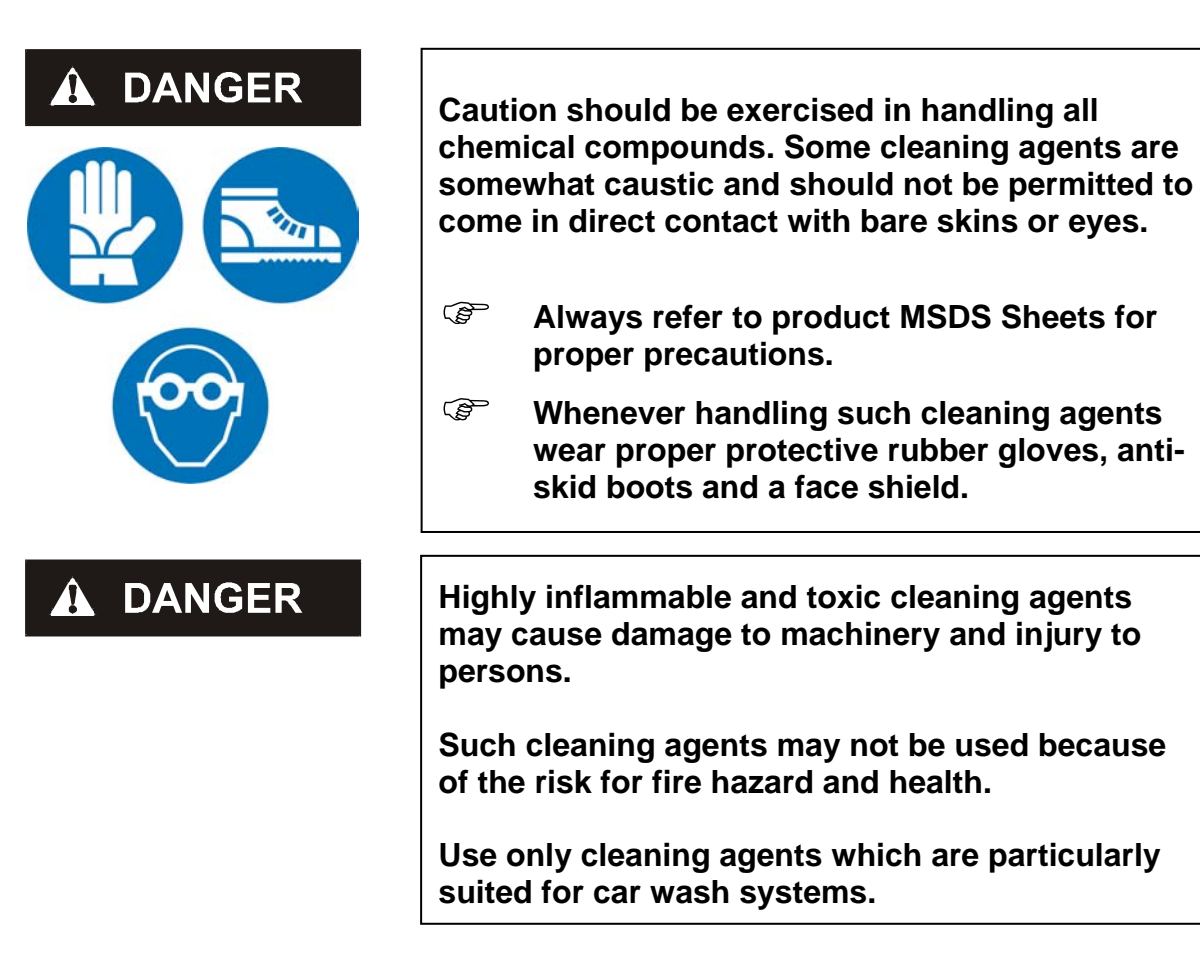

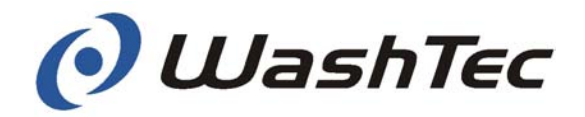

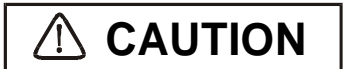

Cleaning with high pressure may cause damage to the roll-over car wash system.

Do not use high pressure appliances for cleaning.

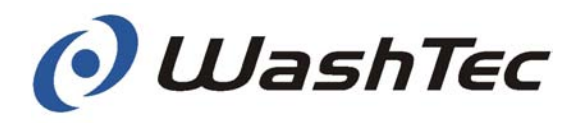

#### 7.2.1. Lime-scale removal

Sooner or later, depending on the water quality, limescale deposits will build up on the system. These must be removed carefully.

- Only use products for lime-scale removal that are based on citric acid, amidosulphuric acid or phosphoric acid.
- Mix these with water in the proportions specified by the manufacturer.
- Use these products to remove the lime-scale deposits carefully from the system.
- Rinse the system down with plenty clear water.

CAUTION Use of other products tain hydrochloric acid acid, hydrofluoric acid mixing propertiene.

Use of other products, such as cleaners that contain hydrochloric acid, sulphuric acid, formic acid, hydrofluoric acid or oxalic acid or incorrect mixing proportions, can cause corrosion damage and damage to tiles and the surface of the system.

For damages caused by using one of the cleaners stated above no warranty claims will be accepted.

When removing lime-scale, avoid bringing the products into contact with plastic components, belts, sensors and cables. The acidic mixture can cause damage to these elements.

Only for systems with water recycling system

- After removing lime-scale, check the pH-value in the water recycling system. The pH-value must be between 7,0 and 8,0.
- Wash at least 30 vehicles with fresh water if the pH-value is below 7.

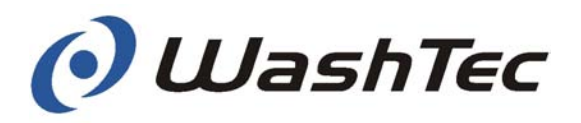

#### 7.2.2. Cleaning of the system

- Clean the entire frame of the roll-over car wash system.
- Clean the flat belts of the lifting system of roof brush and drier system.

Only use pH-neutral cleaning and treatment products for this purpose (see below) or the cleaning agent that is also used for cleaning vehicles in the prescribed concentration.

Rinse the system down with plenty clear water.

# 

The permissible pH-value for the cleaning and treatment products used for cleaning the frame must be between 5 and 8 and must not contain any solvent.

Any products with higher or lower values than these may fade colour and deteriorate material and will reduce the lifetime of the roll-over car wash system.

#### 7.2.3. Cleaning of the floor

A DANGER

A slippery floor may cause severe accidents.

Clean the floor as necessary. Remove all remaining detergents carefully to reduce the slip hazard.

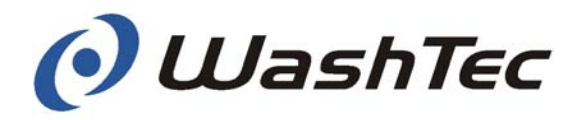

#### 7.2.4. Cleaning of plastic parts

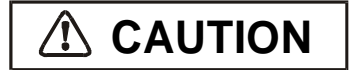

Plastic parts (claddings, displays, etc.) may be damaged or scratched when they are cleaned with rough surfaces (e.g. brushes) or when they are dry cleaned.

Clean plastic parts only with wet soft clothes or sponges.

#### 7.2.5. Cleaning of the brushes

The following description applies to the cleaning of original WashTec brushes.

Water hardnessThe water hardness has substantial influence on the<br/>type of pollution. If the water hardness is higher than<br/>10 °dH (German hardness) lime deposit may be<br/>causing the pollution in the first place.

Ask your water supply company for the water hardness.

The water hardness can be specified in hardness grade or by the content of calcium and magnesium. Furthermore the hardness grades are country specific.

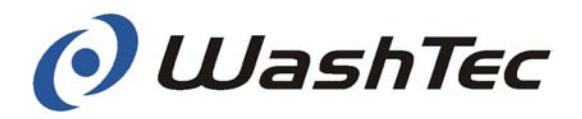

The information and conversion table below should assist you in the definition:

Specification in hardness grades:

| French hardness:  | English hardness: |
|-------------------|-------------------|
| 1 °dH = 1,78 °fH  | 1 °dH = 1,25 °eH  |
| 1 ° fH = 0,56 °dH | 1 ° eH = 0,8 °dH  |

Specification in calcium and magnesium ions:

 $10 \circ dH = 1.8 \text{ mmol/l Ca} + Mg$ 

If calcium and magnesium are specified in mg/l use the conversion below:

1 mg/l calcium = 0,025 mmol/l calcium

1 mg/l magnesium = 0,043 mmol/l magnesium

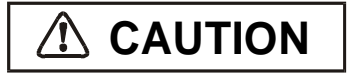

Cleaning

Brushes may be damaged if they are cleaned too hot.

Brushes may also be damaged if cleaners are used which contain hydrochloric acid, sulphuric acid, formic acid, hydrofluoric acid or oxalic acid.

Use only cold or lukewarm water (max 30°) for cleaning the brushes.

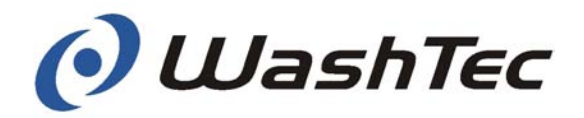

|                   | Clean the brushes first with an acid cleaner (cleaner with a pH value < 7) if the water hardness is higher then 10 $^{\circ}$ dH,. If the water hardness is lower you can start immediately with the alkaline cleaning (pH-value > 7). |                                                                                                    |  |
|-------------------|----------------------------------------------------------------------------------------------------|----------------------------------------------------------------------------------------------------|--|
| Acid cleaning     |                                                                                                    | Spray the brushes with acid cleaner.                                                                                                    |  |
|                   |                                                                                                    | Let the cleaner act on the brushes for approx. 10-15 min.                                                                                                    |  |
|                   |                                                                                                    | Flush the cleaner out of the brushes with a strong jet and plenty of water.                                                                                                    |  |
|                   |                                                                                                    |                                                                                                    |  |
| Alkaline cleaning | ()<br>I                                                                                                    | Spray the brushes with alkaline cleaner.                                                                                                    |  |
|                   |                                                                                                    | Let the cleaner act on the brushes for approx. 10-15 min.                                                                                                    |  |
|                   | ()                                                                                                    | Flush the cleaner out of the brushes with a strong jet and plenty of water.                                                                                                    |  |
| Final work        | (B                                                                                                    | Check the pH-value in the tank system after<br>cleaning the brushes when the system is<br>equipped with a water recycling system. The<br>pH-value must be between 7,0 and 8,0. |  |
|                   |                                                                                                    | Wash at least 30 vehicles with fresh water if the pH-value is below 7.                                                                                                    |  |

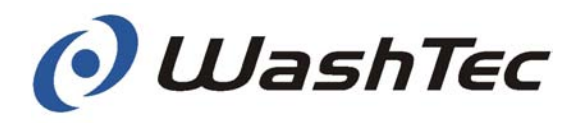

#### 7.2.6. Special treatment

Rollover maintenance should be completed with the application of a protective coating.

Treatment can be carried out with commercially available treatment products that are water repellent and form an invisible protective film.

- Apply the treatment product to the frame of the roll-over car wash system.
- Rub off any extra treatment product.

# 

Exercise caution when using treatment products.

Always follow the instructions for use and safety instructions provided by the manufacturer.

Do not spray into the roof or side brushes.

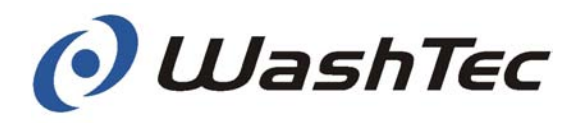

#### 7.3. Maintenance

Your roll-over car wash system has been developed and manufactured so that a minimum of maintenance and care work is necessary.

In order to ensure that constantly good washing results and the maximum system operating time are always achieved, you should carry out the following work on a regular basis.

You can find a check-list for maintenance and care work in the appendix. Please use this list as a reminder when carrying out the necessary work.

#### 7.3.1. Maintenance on demand

Proceed with the following steps if the spray nozzles are clogged (insufficient spray pattern):

Remove and clean clogged or soiled nozzles. Exchange defect nozzles.

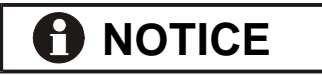

Inform WashTec Service if the spray pattern is not sufficient after cleaning or exchanging the nozzles.

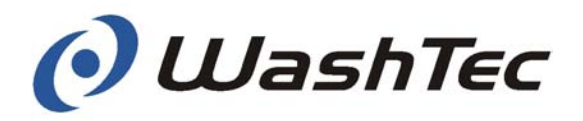

#### 7.3.2. Weekly Maintenance

Check the belts for deterioration and wear. If there is a high degree of deterioration or wear, i.e. the belts are frayed, ripped or fragile, please inform WashTec Service.

## A DANGER

Flat belt

Operation with damaged belts may cause serious injury to persons or damage to the vehicle.

Pay attention to the safety instructions in chapter 2.

| Energy chains                        |                   | Check all the energy chains including leads<br>and cables (roof brush, dryer system, etc.) for<br>wear and breakage. In the event of heavy<br>wear or breakage, please inform WashTec<br>Service. |
|--------------------------------------|-------------------|----------------------------------------------------------------------------------------------------|
| System of hoses                      | (Jenne)<br>Jenne) | Check the system of hoses for loose connec-<br>tions and leaks. Tighten any loose connec-<br>tions. If you find any leaks, please inform<br>WashTec Service.                                      |
| Low-pressure water dis-<br>tribution |                   | Check the low-pressure water distribution for<br>damage and leakages. Please inform<br>WashTec Service in case of damages or leak-<br>ages.                                                       |
| Clean the suction grids              |                   | Clean the suction grids of the dryer blowers.                                                                                                    |
|                                      |                   |                                                                                                    |

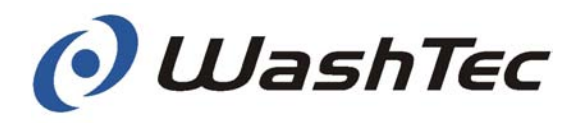

#### 7.3.3. Monthly Maintenance

| Cleaning agent<br>containers |     | Rinse out the cleaning agent containers with water to remove any thickened chemicals.                                          |
|------------------------------|-----|----------------------------------------------------------------------------------------------------|
|                              | (B) | Fill each container with the correct cleaning agent.                                                                           |
|                              |     | Bleed all air out of the supply hoses (see Chapter 6 "Operation and settings")                                                 |
| Checking brushes             | (B) | Check the side and roof brushes and wheel washing brushes for wear. In the event of heavy wear, please inform WashTec Service. |
| Track and guide rollers      | (B) | Clean all the track and guide rollers.                                                                                         |
| -                            |     | Check all drive, track and guide rollers for wear. In the event of heavy wear, please inform WashTec Service.                  |

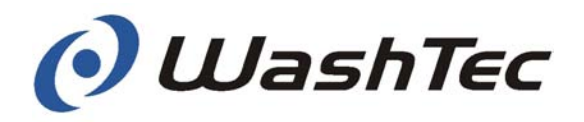

#### 7.3.4. Maintenance every six months

- Check the safety ring switch for smooth operation.
- Spray the guide of the safety ring switch with the WashTec special-grease-spray.
- Spray all slide bearings with the WashTec special-grease-spray.

Use the WashTec special-grease-spray with caution: do not spray into the wash brushes.

Drives

Safety ring

Slide bearings

switch

Ensure that all the drives are properly sealed. You can recognise leaks by traces of oil on the housing. If you detect any leaks, please inform WashTec Service.

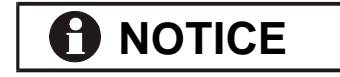

We recommend an inspection and maintenance by WashTec Service at six-monthly intervals.

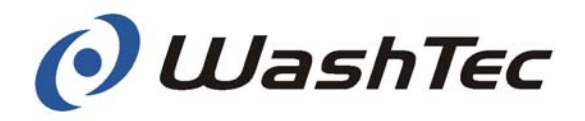

#### 7.3.5. Annually

We recommend an annual inspection of the highpressure system and of the safety devices by WashTec Service.

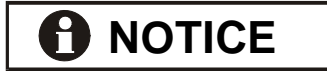

Check whether your roll-over car wash system is fitted with additional equipment.

If this is the case, please also carry out the required maintenance and care work for these appliances. You can find a detailed description in Chapter 10 "Special equipment" or in the separate operating instructions of the appliances.

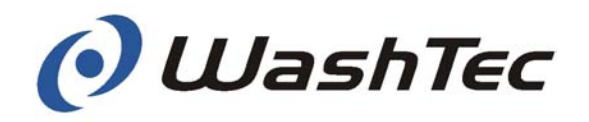

#### 8. Error messages

The error messages will be shown in the display of the operating unit according to the pattern shown below:

|        | Part | Failure | Type of                   |                     |
|--------|------|---------|---------------------------|---------------------|
| Module | name | No.     | failure                   | Cause of failure    |
| DB1    | S15  | 025     | No travel<br>pulses       | Pulse counter       |
| DD1    | B4   | 039     | Short circuit transmitter | Light barrier front |
| СНК    |      | 061     | Safety strip<br>initiated | Emergency-off       |

The module abbreviation shows the module where the failure has been occurred, for example DB1 = roof brush. The table on page 8-3 shows the assignment of the abbreviations to the modules.

The part name indicates the part, e.g. S15 = switch no. 15.

The failure number is a consecutive number which is associated to the type of failure.

The type of failure is an indication for the failure, e.g. short circuit at the transmitter of a light barrier. The cause of failure indicates the failure source, e.g. light barrier front. The tables on page 8-5 to 8-10 show the different type of failures and causes of failures.

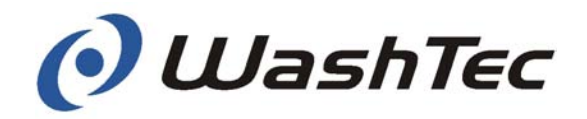

Modules, type of failure and cause of failure are combined by the controller and displayed on the operating unit.

Example:

|        | Part | Failure | Type of                                |                    |
|--------|------|---------|----------------------------------------|--------------------|
| Module | name | No.     | failure                                | Cause of failure   |
| DB1    | S14  | 002     | Stop position<br>not discon-<br>nected | Upper limit switch |
| DD1    | S19  | 002     | Stop position<br>not discon-<br>nected | Upper limit switch |

Procedure at error messages

- Read off the error message on the operating unit and make notice of the message.
- Execute the steps as described in chapter 5.4. "Procedure for emergency stops and malfunctions".

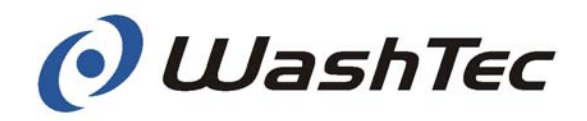

Table of modules - part 1

Abbreviation Module

| DB1 | Roof brush 1                   |
|-----|--------------------------------|
| SB1 | Side brush 1                   |
| SB2 | Side brush 2                   |
| RAW | Wheel wash brush               |
| DD1 | Roof nozzle 1                  |
| UBW | Under-body wash                |
| Q1  | Pre-rinsing                    |
| C2  | Brush wetting                  |
| C3  | Foam CVW                       |
| C4  | Wax                            |
| C5  | Post-rinsing / CTH             |
| C6  | Special chemistry with foam    |
| C7  | Special chemistry without foam |
| Q9  | Hot water                      |
| Q10 | Cold water                     |
| Q50 | Chemical pre-wash bumper       |
| Q1  | Chemical pre-wash lower side   |
| Q52 | Chemical pre-wash roof front   |
| Q53 | Chemical pre-wash roof rear    |
| Q25 | High-pressure roof             |
| Q27 | Rim cleaner                    |
| Q54 | Chemical pre-wash upper side   |
| Q37 | High-pressure lower side       |
| Q38 | Swivel pipes                   |
| Q44 | High-pressure upper side       |
| Q13 | Osmosis                        |
| Q43 | High-pressure under-body wash  |
| Q55 | Insect remover bumper          |
| Q56 | Insect remover side            |
| DOP | Dosing pumps                   |
| PMP | Water pumps                    |
| ANL | System                         |
| M 1 | Machine 1                      |
| M 2 | Machine 2                      |
| М З | Machine 3                      |

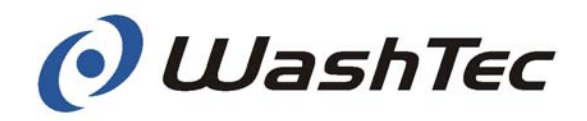

Table of modules - part 2

#### Abbreviation Module

| CHK | Check, monitoring                  |
|-----|------------------------------------|
| FUP | Frequency converter gantry         |
| FUH | Frequency converter lifting        |
| FS1 | Frequency converter side brush 1   |
| FS2 | Frequency converter side brush 2   |
| WAB | Vehicle moving device              |
| EFT | Entrance door                      |
| AFT | Exit door                          |
| TTO | Separation door                    |
| KLG | Card reader unit                   |
| LED | LED display                        |
| PVS | Peripheral distributor cabinet     |
| RPD | Real Power Device,                 |
|     | Effective power measurement device |
| SER | Serial interfaces                  |
| BED | Operating unit, parallel input     |
| KFZ | Vehicle position                   |
| LS  | Light barrier module               |
| TST | Test                               |
| SOF | Special functions                  |

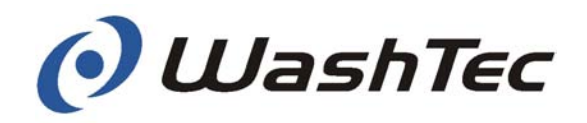

| <u>No.</u> | Type of failure             | Cause of failure           |
|------------|-----------------------------|----------------------------|
| 001        | Cable or electronics        | Limit switch ton           |
| 001        | End position koops touchod  | Limit switch, top          |
| 002        | End position left by itself | Limit switch, top          |
| 003        | End position not reached    | Limit switch, top          |
| 004        | Coble or electronice        | Limit switch, top          |
| 005        |                             | Limit switch, bottom       |
| 006        | End position keeps touched  | Limit switch, bottom       |
| 007        | End position left by itself | Limit switch, bottom       |
| 800        | End position not reached    | LIMIT SWITCH, DOTTOM       |
| 009        | Cable or electronics        | Limit switch, inside       |
| 010        | End position keeps touched  | Limit switch, inside       |
| 011        | End position left by itself | Limit switch, inside       |
| 012        | End position not reached    | Limit switch, inside       |
| 013        | Cable or electronics        | Limit switch, outside      |
| 014        | End position keeps touched  | Limit switch, outside      |
| 015        | End position left by itself | Limit switch, outside      |
| 016        | End position not reached    | Limit switch, outside      |
| 017        | Cable or electronics        | Limit switch, end of bay   |
| 018        | End position keeps touched  | Limit switch, end of bay   |
| 019        | End position left by itself | Limit switch, end of bay   |
| 020        | End position not reached    | Limit switch, end of bay   |
| 021        | Cable or electronics        | Limit switch, begin of bay |
| 022        | End position keeps touched  | Limit switch, begin of bay |
| 023        | End position left by itself | Limit switch, begin of bay |
| 024        | End position not reached    | Limit switch, begin of bay |
| 025        | No position pulses          | Pulse counter              |
| 026        | Cable or electronics        | Pulse counter              |
| 027        | Actuated                    | Personnel protection       |
| 028        | Cable or electronics        | Personnel protection       |
| 029        | Actuated                    | Safetv switch, brush       |
| 030        | Cable or electronics        | Safety switch, brush       |
| 031        | Actuated                    | Belt monitor               |
| 032        | Cable or electronics        | Belt monitor               |
| 033        | Actuated                    | Anti collision switch      |
| 034        | Cable or electronics        | Anti collision switch      |
| 035        | Actuated                    | Safety switch              |
| 036        | Cable or electronics        | Safety switch              |
| 037        | Actuated                    | Safety device              |
| 038        | Cable or electronics        | Safety device              |
| 000        |                             | Calcy USVICE               |

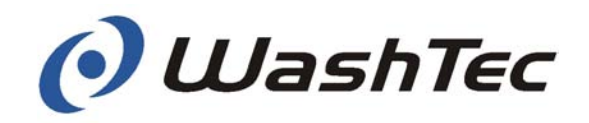

| <u>No.</u> | Type of failure            | Cause of failure           |
|------------|----------------------------|----------------------------|
| 039        | Short-circuit transmitter  | Light barrier front        |
| 040        | Wire break transmitter     | Light barrier front        |
| 041        | Short-circuit receiver     | Light barrier front        |
| 042        | Wire break receiver        | Light barrier front        |
| 043        | Power limit reached        | Light barrier, front       |
| 044        | Short-circuit transmitter  | Light barrier, center      |
| 045        | Wire break, transmitter    | Light barrier, center      |
| 046        | Short-circuit, receiver    | Light barrier, center      |
| 047        | Wire break, receiver       | Light barrier, center      |
| 048        | Power limit reached        | Light barrier, center      |
| 049        | Short-circuit. transmitter | Light barrier, rear        |
| 050        | Wire break, transmitter    | Light barrier, rear        |
| 051        | Short-circuit, receiver    | Light barrier, rear        |
| 052        | Wire break, receiver       | Light barrier, rear        |
| 053        | Power limit reached        | Light barrier, rear        |
| 054        | Short-circuit, transmitter | Light barrier              |
| 055        | Wire break, transmitter    | Light barrier              |
| 056        | Short-circuit, receiver    | Light barrier              |
| 057        | Wire break, receiver       | Light barrier              |
| 058        | Power limit reached        | Light barrier              |
| 059        | Actuated                   | Emergency cut off          |
| 060        | Actuated internally        | Emergency cut off          |
| 061        | Safety strip activated     | Emergency cut off          |
| 062        | No voltage                 | X11-X13 (FC and inputs)    |
| 063        | No voltage                 | X2, X3 (24VDC outputs)     |
| 064        | No voltage                 | X5, X6 (24VDC outputs)     |
| 065        | No voltage                 | X7 (24VDC outputs)         |
| 066        | No voltage                 | Px, control voltage        |
| 067        | Fuse tripped               | Motor protection, rotation |
| 068        | Fuse tripped               | Motor protection, feed     |
| 069        | Fuse tripped               | Motor protection, blower   |
| 070        | Cable or electronics       | Power measurement          |
| 071        | Power limit reached        | Power measurement          |
| 072        | Short-circuit, overload    | Power measurement          |
| 073        | No measured value          | Power measurement          |
| 074        | Tank empty                 | Shampoo                    |
| 075        | Tank empty                 | Drying aid                 |
| 076        | Tank empty                 | Wax                        |

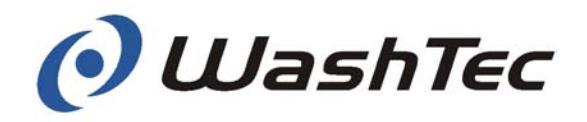

| No. | Type of failure              | Cause of failure           |
|-----|------------------------------|----------------------------|
|     |                              |                            |
| 077 | Lank empty                   | Foam                       |
| 078 | Lank empty                   | Special chemical 1         |
| 079 | Lank empty                   | Special chemical 2         |
| 080 | Dry running protection       | System                     |
| 081 | Dry running protection       | Fresh water pump           |
| 082 | Dry running protection       | Recycled water pump        |
| 083 | Dry running protection       | High pressure pump         |
| 084 | Dry running protection       | Osmosis pump               |
| 085 | Frost protection activated   | Plant                      |
| 086 | Fuse tripped                 | Pumps                      |
| 087 | Fuse tripped                 |                            |
| 088 | System switched on           |                            |
| 089 | Factory settings loaded      | Parameter                  |
| 090 | Data error: copy loaded      | Parameter                  |
| 091 | Emergency copy loaded        | Parameter                  |
| 092 | Config. update loaded        |                            |
| 093 | Counter deleted              |                            |
| 094 | Data exchange with PC        |                            |
| 095 | Cannot initialize SMC        |                            |
| 096 | Data backup deviation        | Parameter                  |
| 097 | Data backup Parameter        |                            |
| 098 | Read/write error SMC         |                            |
| 099 | Hardware configuration error |                            |
| 100 | Communication interrupted    |                            |
| 101 | Card memory full             |                            |
| 102 | Remaining value too low      |                            |
| 103 | Card invalid                 |                            |
| 104 | Power limit reached          | Frequency converter        |
| 105 | Short-circuit, overload      | Output, mains for FC       |
| 106 | Short-circuit, overload      | Output, lift motor brake   |
| 107 | Short-circuit, overload      | Output, forwards rotation  |
| 108 | Short-circuit, overload      | Output, backwards rotation |
| 109 | Short-circuit, overload      | Output, feed in            |
| 110 | Short-circuit, overload      | Output, feed out           |

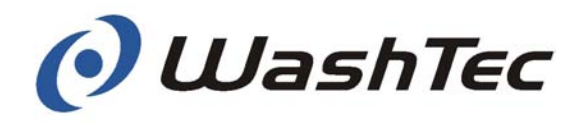

| No. | Type of failure               | Cause of failure             |
|-----|-------------------------------|------------------------------|
|     |                               |                              |
| 111 | Short-circuit, overload       | Output, fix brushes          |
| 112 | Short-circuit, overload       | Output, lift brushes         |
| 113 | Short-circuit, overload       | Output, FC at lift motor     |
| 114 | Short-circuit, overload       | Output, brush watering       |
| 115 | Short-circuit, overload       | Output, high-pressure valve  |
| 116 | Short-circuit, overload       | Output, blower 1             |
| 117 | Short-circuit, overload       | Output, blower 2             |
| 118 | Short-circuit, overload       | Output, fill boiler          |
| 119 | Short-circuit, overload       | Output, boiler heating       |
| 120 | Short-circuit, overload       | Output, drain fresh water    |
| 121 | Short-circuit, overload       | Output, drain recycled water |
| 122 | Short-circuit, overload       | Output, drain boiler         |
| 123 | No portal movement for 1 min. |                              |
| 124 | Both limit switches actuated  |                              |
| 125 | No voltage/internal fault     | Light barrier                |
| 126 | Factory settings loaded       | Counter                      |
| 127 | Data error: copy loaded       | Counter                      |
| 128 | Emergency copy loaded         | Counter                      |
| 129 | Data backup deviation         | Counter                      |
| 130 | Data backup                   | Counter                      |
| 131 | Factory settings loaded       | Program sequence table       |
| 132 | Data error: copy loaded       | Program sequence table       |
| 133 | Emergency copy loaded         | Program sequence table       |
| 134 | Data backup deviation         | Program sequence table       |
| 135 | Data backup                   | Program sequence table       |
| 136 | Card Intake/outlet faulty     |                              |
| 137 | Card Locked                   |                              |
| 138 | Card Wrong station number     |                              |
| 139 | Card Wrong price zone         |                              |
| 140 | Card Expired                  |                              |
| 141 | Card R/W error                |                              |
| 142 | Card Not inserted             |                              |
| 143 | Service interval elapsed      |                              |
| 144 | Data exchange with PC         | SMS parameters changed       |

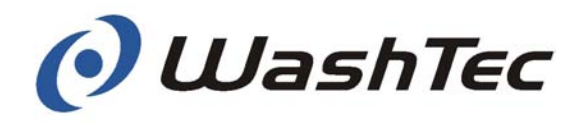

| No. | Type of failure              | Cause of failure               |
|-----|------------------------------|--------------------------------|
| 115 | Short sireuit everland       | Limit awitch, alaak ayala      |
| 145 | System ready for operation   | LITTIL SWILCH, CIOCK CYCIE     |
| 140 | Actuated uperpectedly        | Limit switch top               |
| 147 | Actuated unexpectedly        | Limit switch, top              |
| 140 | Switched on                  | Service program                |
| 149 | Program invalid              | Service program                |
| 151 | Cable or electronics         | l imit switch initial position |
| 152 | End position keeps touched   | Limit switch initial position  |
| 152 | End position left by itself  | Limit switch initial position  |
| 154 | End position not reached     | Limit switch initial position  |
| 155 | Euse tripped                 | Fresh water nump               |
| 156 | Fuse tripped                 | Recycled water pump            |
| 157 | Fuse tripped                 | High-pressure pump             |
| 158 | Fuse tripped                 | Osmosis pump                   |
| 159 | Completed                    | Self test                      |
| 160 | Tank empty                   | Extra treatment 3              |
| 161 | Report counters              |                                |
| 162 | File not existing            | Language                       |
| 163 | Slowing down to large        | Lift motor                     |
| 164 | No type support              | SMC                            |
| 165 | Data back-up                 | Program                        |
| 166 | actuated                     | Light barrier                  |
| 167 | Code not valid               | WRAS system                    |
| 168 | Factory settings loaded      | WRAS system                    |
| 169 | Data error copy loaded       | WRAS system                    |
| 170 | End position not reached     | ·                              |
| 171 | Safety strip activated       | Width monitor                  |
| 172 | IFSF program aborted         |                                |
| 173 | IFSF programm paused         |                                |
| 174 | Fuse tripped                 | Output, boiler heating         |
| 175 | Hardware configuration error | WRAS-System                    |
| 176 | Stack Overflow               | -                              |
| 177 | No voltage/internal fault    | Dryer                          |
| 178 | Switched off                 | System                         |
| 179 | Phase L1 missing             |                                |
| 180 | Phase L2 missing             |                                |
| 181 | Phase L3 missing             |                                |

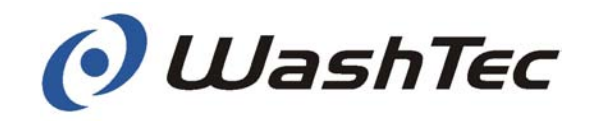

| No. | Type of failure                | Cause of failure |
|-----|--------------------------------|------------------|
|     |                                |                  |
| 182 | Motor protection               |                  |
| 183 | Phase sequence left            |                  |
| 184 | No Real Power                  |                  |
| 185 | Generator operation            |                  |
| 186 | Current threshold              |                  |
| 187 | Error separation door          |                  |
| 188 | Power limit reached            |                  |
| 189 | SPI-Error                      |                  |
| 190 | Active purging                 |                  |
| 191 | Container empty                |                  |
| 192 | Camera 1 defect                |                  |
| 193 | Camera 2 defect                |                  |
| 194 | Camera housing 1 shutter def   | fect             |
| 195 | Camera housing 2 shutter def   | fect             |
| 196 | Laser 1 defect                 |                  |
| 197 | Laser 2 defect                 |                  |
| 198 | Camera software defect         |                  |
| 199 | PC communication interrupted   | d                |
| 200 | Water recycling fresh water co | onsumption       |
| 201 | Multibox communication inter   | rupted           |
| 202 | Unexpected actuation safety    | device           |

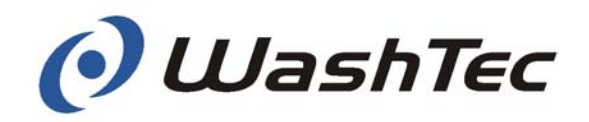

### 9. Operating units

The roll-over car wash system can be operated, i.e. starting the wash programs and making adjustments, with various different operating units.

The roll-over car wash system is always equipped with an operating terminal of type CP1 or CP0. Wash programs can be started from the operating terminal by pressing a program button or by entering a code. The operating terminal CP1 may be equipped with a multifunctional unit (option). The multifunctional unit is used to start wash programs with transponder cards, with coins and tokens or with barcode tickets.

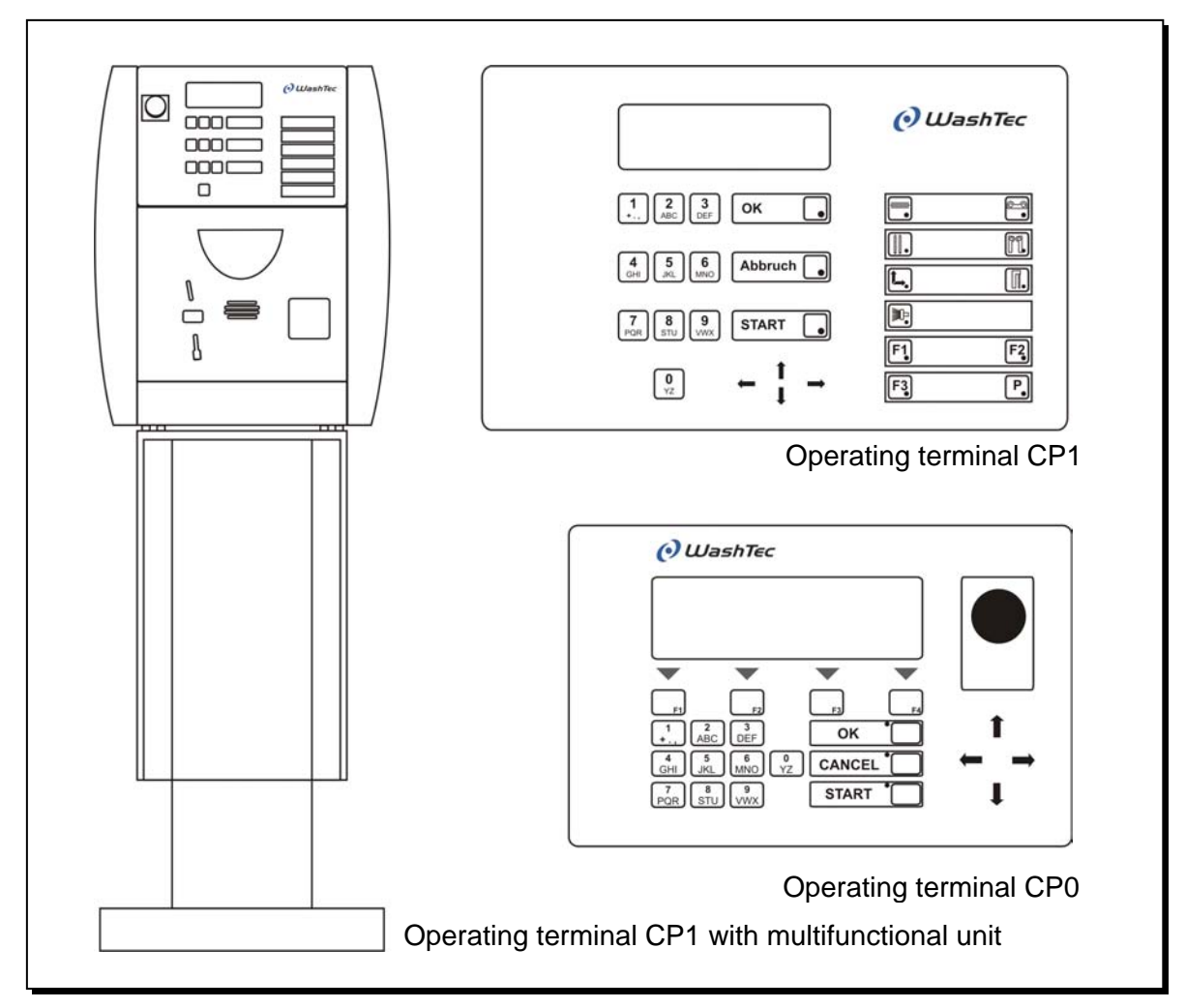

Fig. 9.1: Operating units

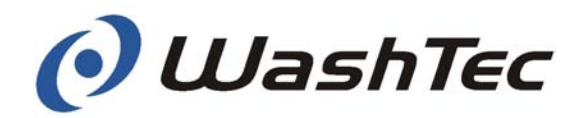

Instead of the optional card reader other card readers may be installed. From these card readers wash programs may be started by using punched-cards, magnetic cards or transponder cards. These card readers are described in separate operating instructions.

# 

Important information for systems with other card readers!

Several functions such as the start of wash programs with the key pad or the manual operation of machine components with the function keys may be executed from the operating terminal CP0/CP1 as well as from the card readers.

It is also possible that certain functions may not be executed at all from the card reader.

It is therefore recommended, to execute these functions only from the operating terminal CP0/CP1.

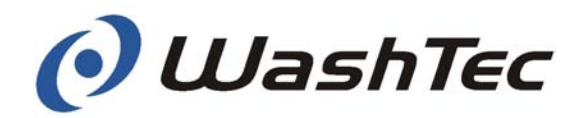

Check which type of operating terminal is used in your system and turn to the relevant chapter or read the individual operating instructions.

| Operating terminal CP1                           | 9-4  |
|--------------------------------------------------|------|
| Operating terminal CP0                           | 9-6  |
| Start-up of the terminal                         | 9-9  |
| Start of wash programs                           | 9-9  |
| Manual operation with control buttons            | 9-12 |
| Service programs                                 | 9-16 |
| Operating terminal CP1 with multifunctional unit | 9-90 |

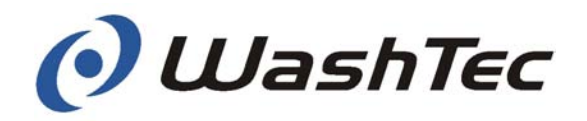

#### 9.1. Operating terminal CP1

The operating terminal CP1 is used to control the wash system. It is installed in a plastic housing which can be wall-mounted or rack-mounted.

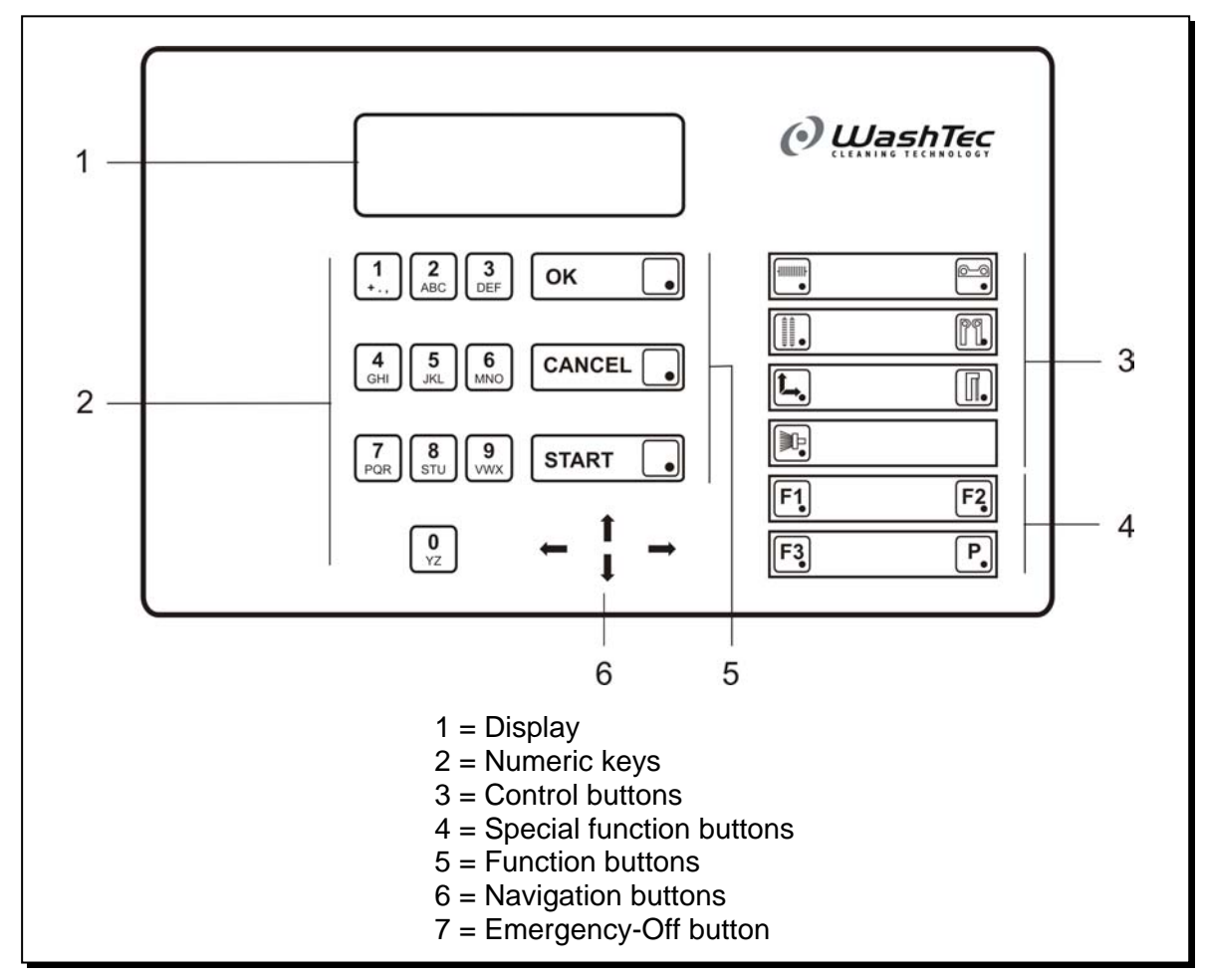

Fig. 9-2: Operating terminal CP1- front view

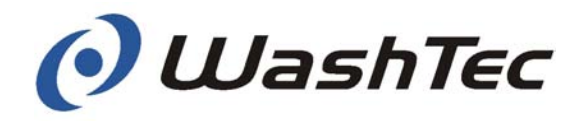

#### Numeric keys

Numeric keys are used to select programs and to enter data in the service programs.

#### **Control buttons**

Control buttons are used for manual operation of individual machine elements such as roof brush, side brushes, etc.

#### **Special function buttons**

The buttons F1 – F3 are used to start special functions which have been previously assigned by WashTec Service. The button P is used to start the service program.

#### **Function buttons**

The button <<OK>> is used to acknowledge inputs.

The button <<Cancel>> is used to cancel inputs.

The button <<Start>> is used to start wash programs.

#### **Navigation buttons**

The navigation buttons are used to select the direction of motion of the machine elements during manual operation and to navigate within service program menus.

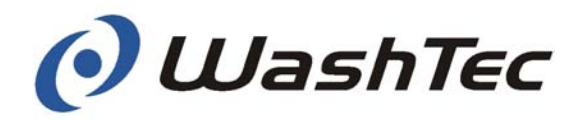

#### 9.2. Operating terminal CP0

The operating terminal CP0 is used to control the wash system. It is installed in a plastic housing which can be wall-mounted or integrated in a door cut-out.

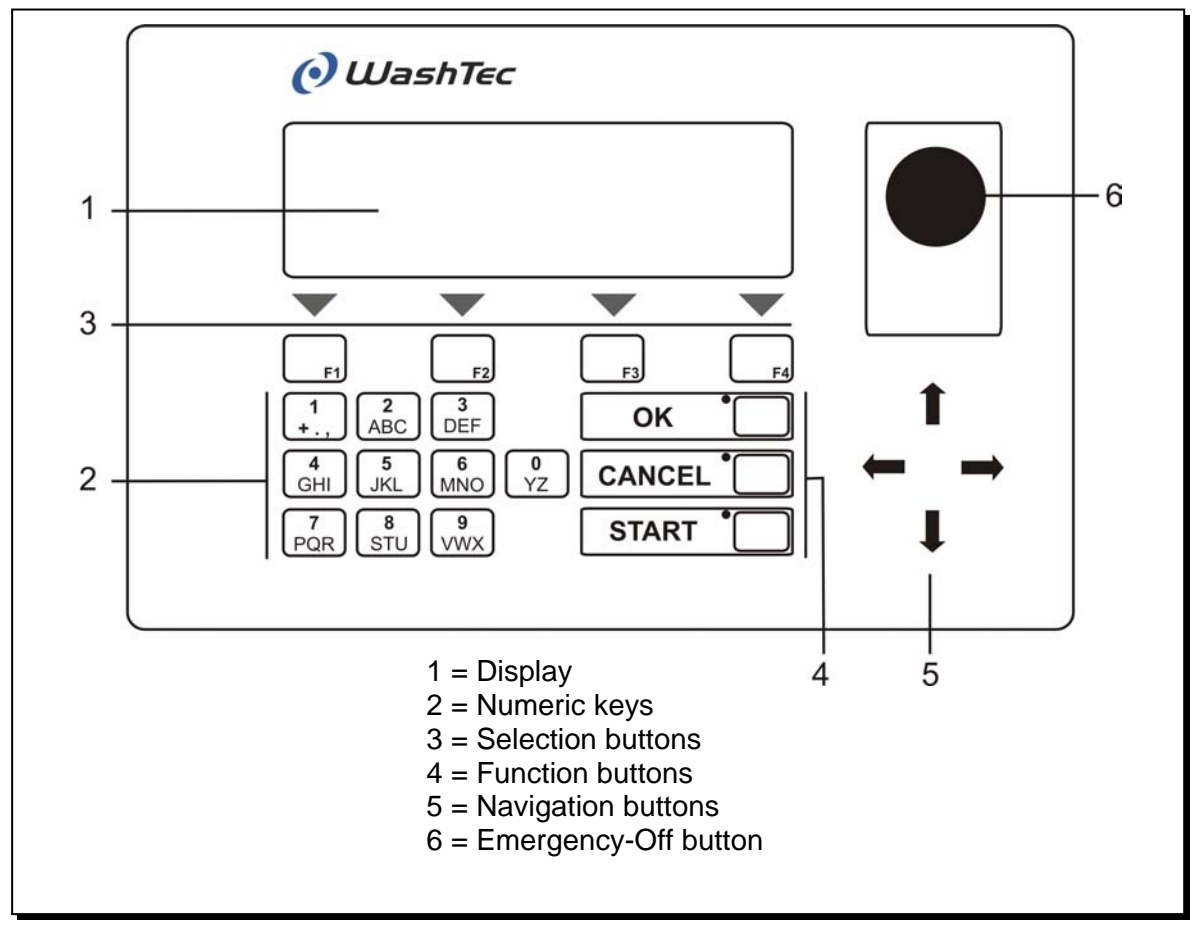

Fig. 9-3: Operating terminal CP0 - front view

The contrast of the display may be adjusted at the operating terminal anytime.

- Press simultaneously the buttons 4 and 6 and additionally one of the buttons <<↑>> or <<↓>>.
- Keep the buttons pressed until the desired contrast is set.
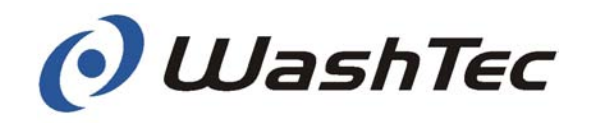

#### Numeric keys

Numeric keys are used to select programs and to enter data in the service programs.

#### **Selection buttons**

00 The lowest line of the display shows up to four symbols:

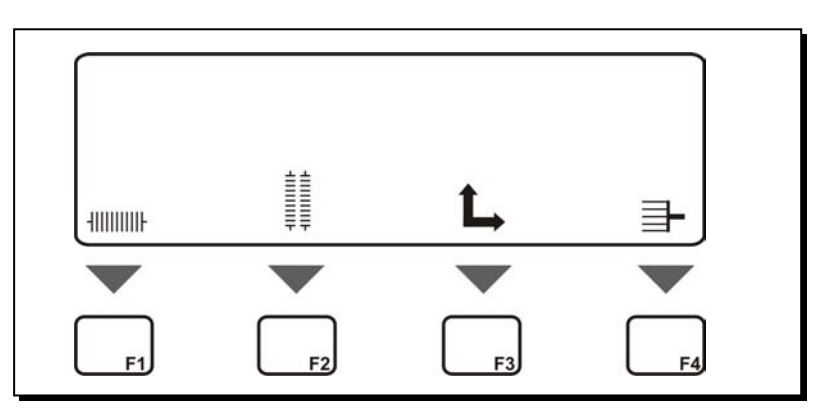

Fig. 9-4: Display of symbols

Use the buttons << €>> and << €>> to display further symbols. All available symbols are shown on the left side.

The symbols for manual operation (control buttons) are used for manual operation of individual machine elements such as roof brush, side brushes or the whole gantry (more information in chapter 9.5).

The symbols F1 – F3 are used to start special functions which have been previously assigned by WashTec Service.

The symbol P is used to start the service program.

|                                        | $\square$ |
|----------------------------------------|-----------|
|                                        |           |
| Symbols for manu operation             | al        |
| F1                                     | F2        |
| <b>F3</b><br>Symbols for speci         | al        |
| functions                              |           |
| P                                      |           |
| Symbol for starting the service progra | g<br>m    |
| Fig. 0.5: Symbols                      |           |

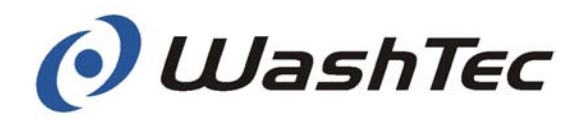

Use the selection buttons F1 to F4 to select the according symbol.

A selected symbol is marked with a black background.

#### **Function buttons**

The button <<OK>> is used to acknowledge inputs.

The button <<Cancel>> is used to cancel inputs.

The button <<Start>> is used to start wash programs.

#### **Navigation buttons**

The navigation buttons are used to select the symbols, the direction of motion of the machine elements during manual operation and to navigate within service program menus.

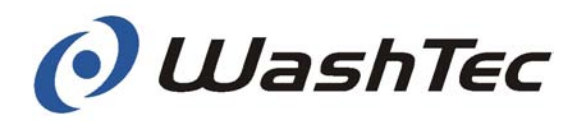

#### 9.3. Starting up the operating terminal

The operating terminal is started automatically when the roll-over car wash system is switched on at the main switch.

Depending on the operation mode, the display may show one of the messages below:

**Drive in vehicle** 

or

Select program or Please insert card

#### 9.4. Starting wash programs

Wash programs may be started by entering a program number or a program code (code operation mode).

In Code operation mode the customer receives at purchase a ticket with an access code. The wash procedure is started by entering the access code at the operating terminal.

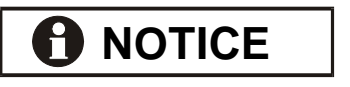

02.09.2008 09:09 WRIS System Standard gilt an: SoftCare Pro

> P1 6.00 €

Bitte Code eingeben: 214-437

gilt bis:03.10.2008 Bitte Ticket als Quillung behalten

> TicKet nur an dieser Station gültig

Vielen Dank für Ihren EinKauf

0.96 €

Preis:

19% Mwst:

Please note that in code operation mode the program selection has to be switched-off (see menu 0361 in chapter 9.6). Otherwise the operating terminal takes the data entry as a program number.

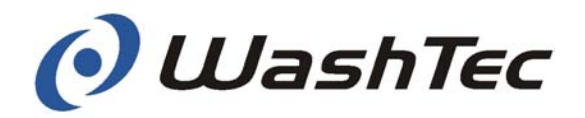

|                                                                                                    | Program x running                                                                                                    |
|----------------------------------------------------------------------------------------------------|----------------------------------------------------------------------------------------------------|
| $\Rightarrow$                                                                                                    | The wash program starts. The display shows:                                                                                                    |
|                                                                                                    | Acknowledge the input with the button<br>< <ok>&gt; or press the button &lt;<cancel>&gt; if<br/>you would like to change the input.</cancel></ok> |
|                                                                                                    | Select the desired wash program on the key-<br>pad or enter the code.                                                                             |
| The further steps depend on the operation mode and<br>the position of the vehicle.<br>The driver drives into the wash building, positions the<br>vehicle, leaves the vehicle, starts the wash program<br>and waits outside of the building. |                                                                                                    |
|                                                                                                    |                                                                                                    |

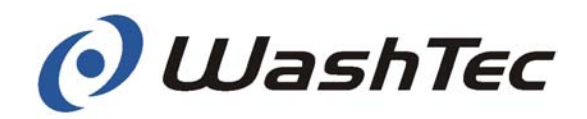

| Operation mode 2 | The driver drives in front of the wash building, selects<br>a wash program, drives the vehicle into the building,<br>leaves the vehicle, starts the wash program and<br>waits outside of the building.   |                                                                                                    |
|------------------|----------------------------------------------------------------------------------------------------|----------------------------------------------------------------------------------------------------|
| Procedure        | ()<br>J                                                                                                    | Select the desired wash program on the key-<br>pad or enter the code.                                                                            |
|                  |                                                                                                    | Acknowledge the input with the button<br>< <ok>&gt; or press the button &lt;&lt; Cancel &gt;&gt; if<br/>you would like to change the input.</ok> |
|                  |                                                                                                    | Drive the vehicle into the building.                                                                                                    |
|                  |                                                                                                    | Start the wash program with button < <start>&gt;.</start>                                                                                        |
|                  | $\Rightarrow$                                                                                                    | The wash program starts. The display shows:                                                                                                    |
|                  |                                                                                                    | Program x running                                                                                                    |
| Operation mode 3 | The driver drives in front of the wash building, selects<br>a wash program, drives the vehicle into the building,<br>remains seated and the wash program starts auto-<br>matically (Automatic start on). |                                                                                                    |
| Procedure        |                                                                                                    | Select the desired wash program on the key-<br>pad or enter the code.                                                                            |
|                  | (B)                                                                                                    | Acknowledge the input with the button < <ok>&gt; or press the button &lt;&lt; Cancel &gt;&gt; if you would like to change the input.</ok>        |
|                  |                                                                                                    | Drive the vehicle into the building.                                                                                                    |
|                  | ⇒                                                                                                    | The wash program starts. The display shows:                                                                                                    |
|                  |                                                                                                    | Program x running                                                                                                    |

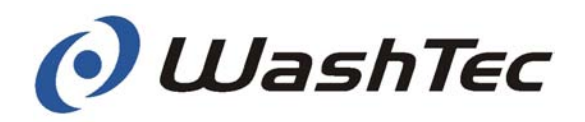

## 

Control buttons CP1

Navigation buttons

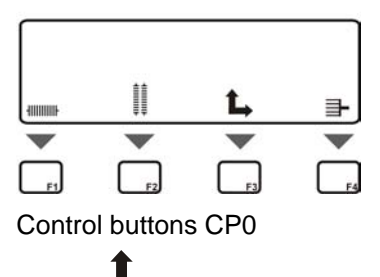

## 9.5. Manual operation with the control buttons

The control buttons can be used for manual operation of individual machine elements, such as the roof brush, side brushes, etc. or of the complete wash gantry.

At the operating terminal CP 1 you can access the machine elements directly by pressing the according button.

At the operating terminal CP0 you probably have to shift the desired machine element symbol into the display by using the navigation buttons. Afterwards you may select the symbol with one of the buttons F1 - F4.

The function which will be initiated by a control button depends on the operating state of the system:

Wash mode = a wash program is executed Control mode = no wash program active

#### Wash mode

By pressing a control button the according machine element will be moved. The movement remains active as long as the button is pressed.

At the operating terminal CP0 only machine elements will be displayed which are currently active.

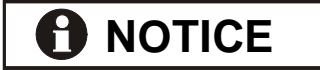

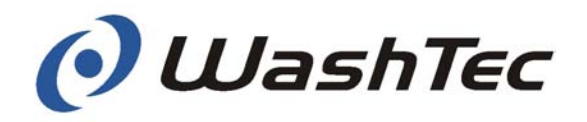

#### **Control mode**

During control mode, i.e. no wash program running, a machine element is only selected with a control button. This machine element can be moved into the desired direction by using the navigation buttons.

- Select the desired machine element by using the control buttons.
- ⇒ At CP1: The LED in the lower right corner is illuminated At CP0: The symbol is marked with a black background
- Select the desired direction of movement by using the navigation buttons.
- $\Rightarrow$  The element will be moved as long as the navigation button remains pressed or until the home position is reached.

The selected element will be deactivated if no navigation button is pressed within three seconds after selection.

### 

Manual operation can be deactivated to avoid misuse (see chapter 9.6 "Service programs – menu 0360").

The next two pages show the different functions which may be actuated with the control and navigation buttons. Thereby the symbols of the operating terminal CP1 have been used. The symbols of the operating terminal CP0 are similar.

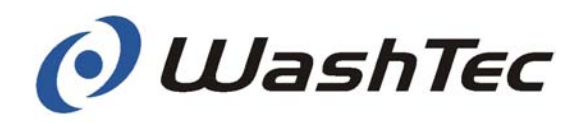

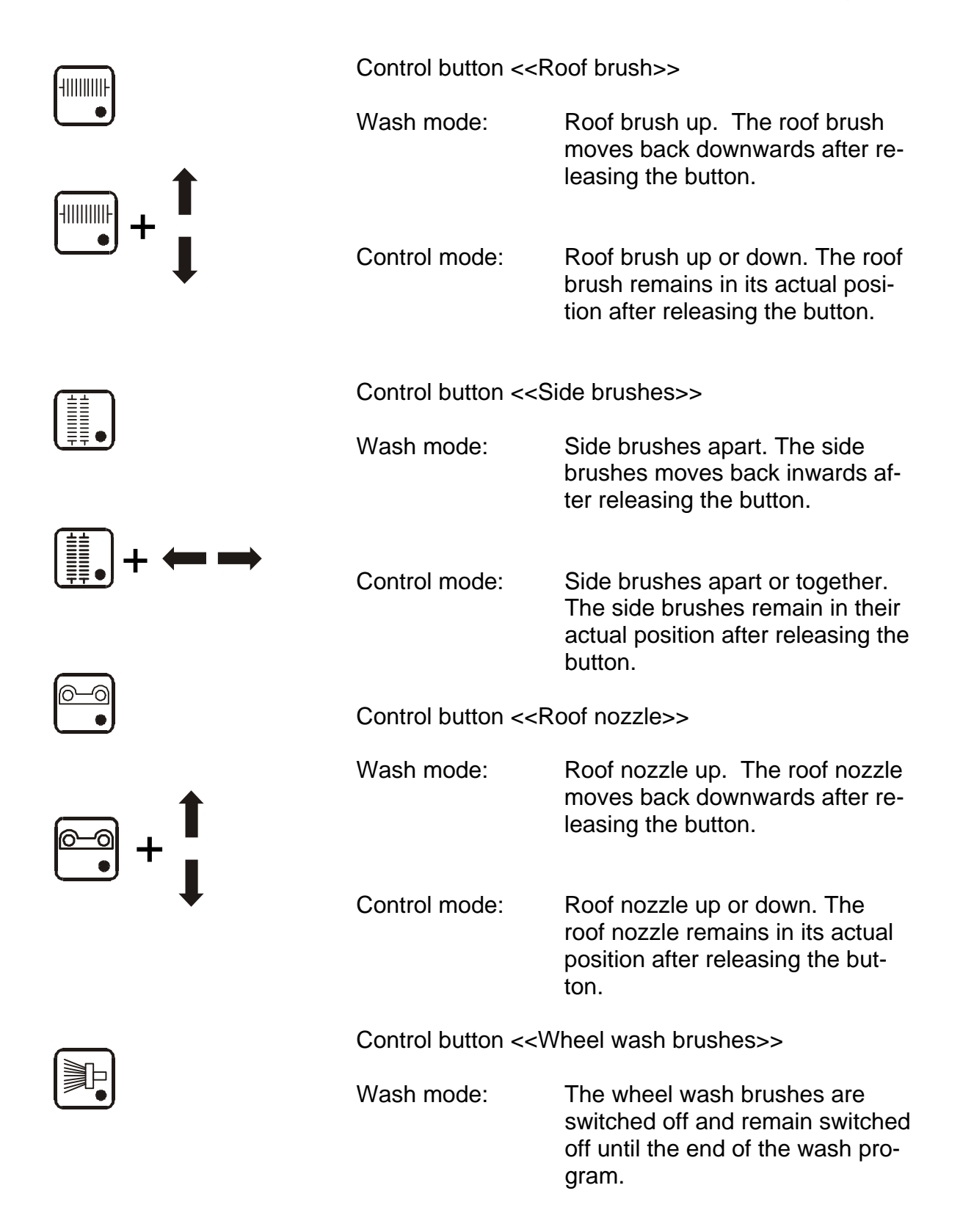

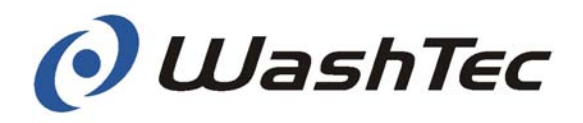

Control button <<Wash gantry>>

Wash mode: Without function.

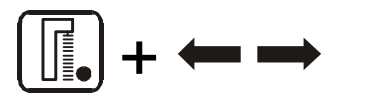

Control mode:

Wash gantry forward or backward. The wash gantry remains in its position after releasing the button.

Control button <<Home position>>

Wash mode: Without function.

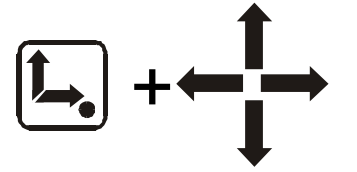

Control mode: Roof brush and roof nozzle move upwards, side brushes move apart. The wash gantry moves in its home position.

For safety reasons, one of the four navigation buttons or the button <<OK>> has to be pressed in addition to the button <<Home position>>.

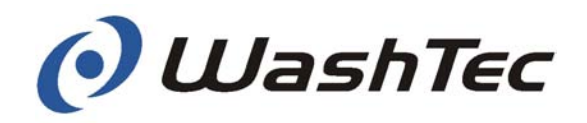

#### 9.6. Service programs

Service programs allow the manager or owner of the wash tunnel to modify designated settings of the system.

Service programs are started by using the special function button <<P>>.

At the operating terminal CP 1 you can start the service program directly by pressing the button <<P>>.

At the operating terminal CP0 you probably have to shift the symbol "P" into the display by using the navigation buttons. Afterwards you may start the service with one of the selection buttons, e.g. F4.

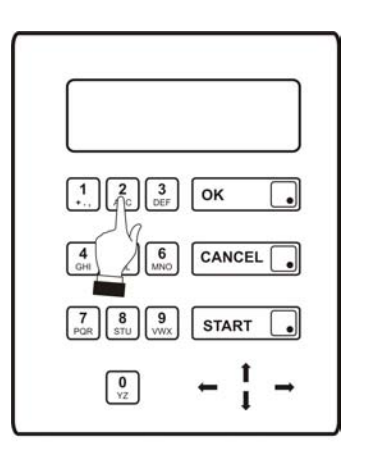

Ρ.

F2

-

Ρ

1

F3

Π

**Operating terminal CP1** 

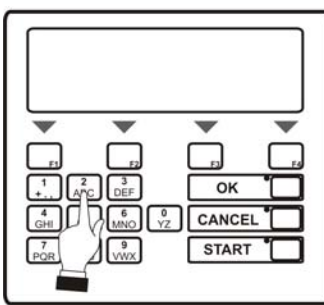

Operating terminal CP0

During the further description of the service programs the keypad of the operating terminal is shown occasionally. The illustration shows always the keypad of the operating terminal CP1. Inputs at the operating terminal CP0 should be done in a similar way.

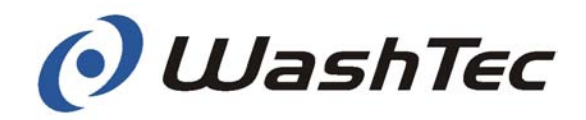

Access and Termination To access and terminate service programs follow the sequence as shown below.

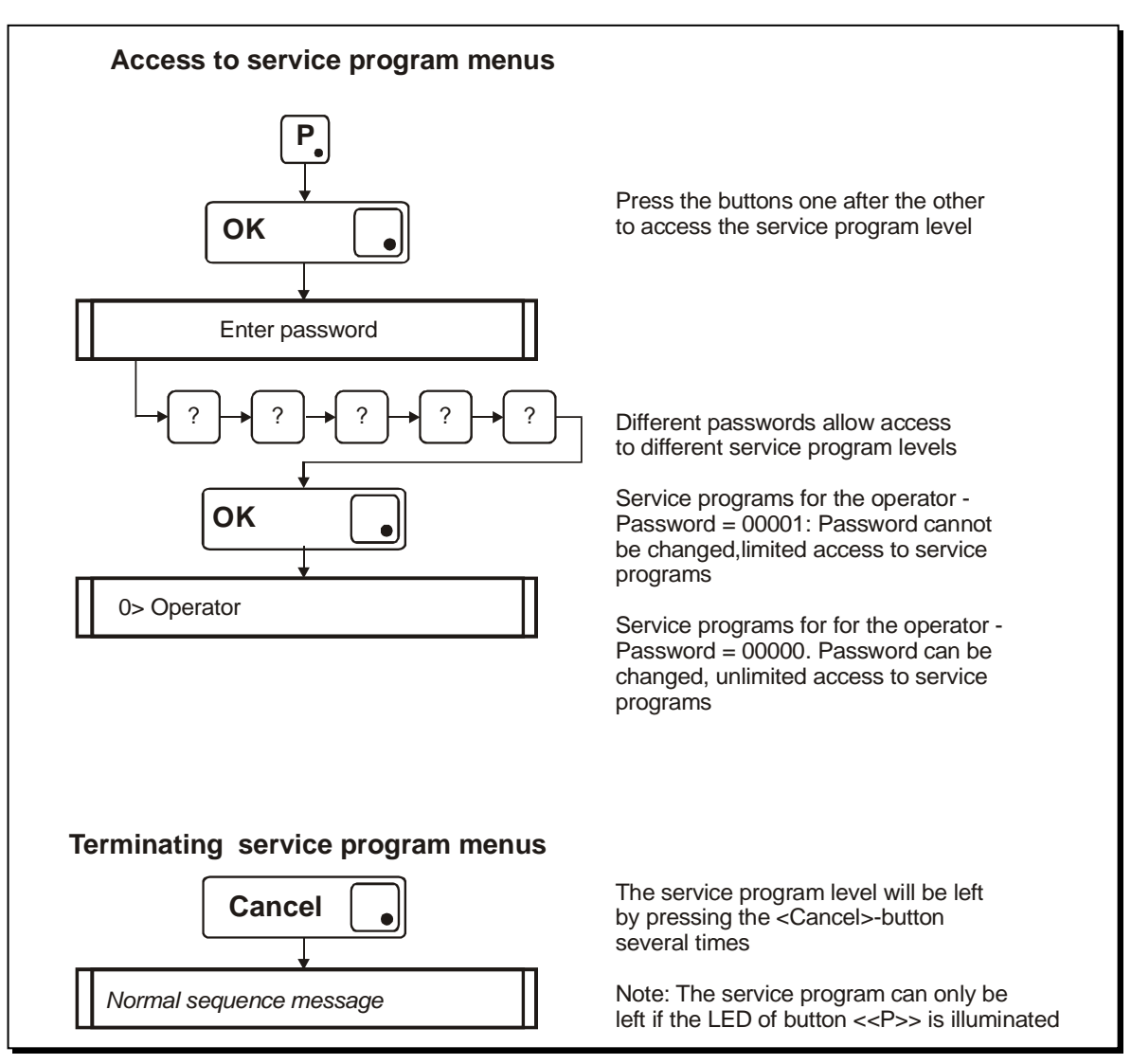

Fig. 9-6: Access to and termination of service programs

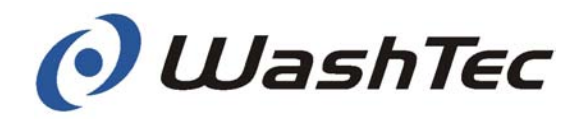

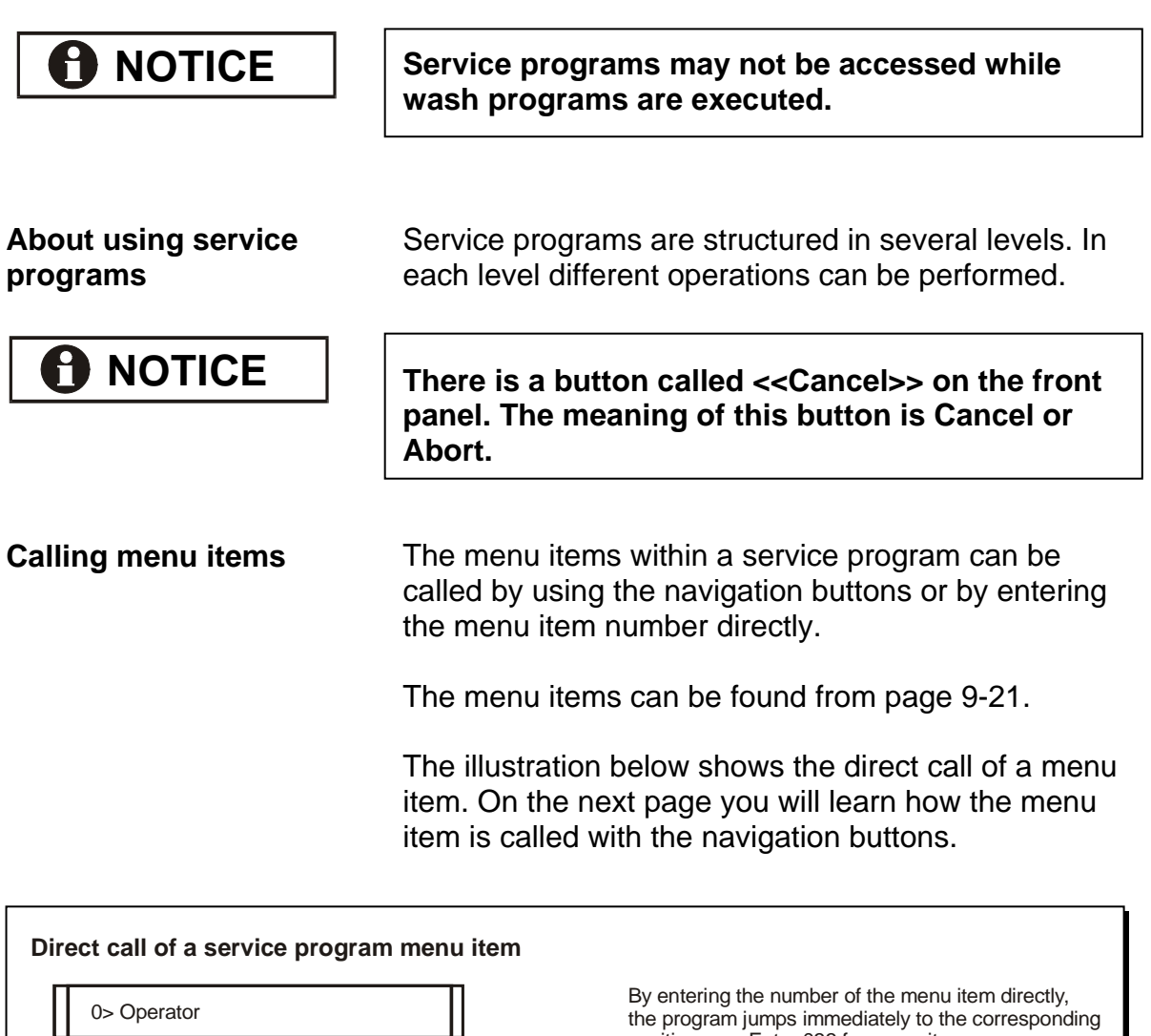

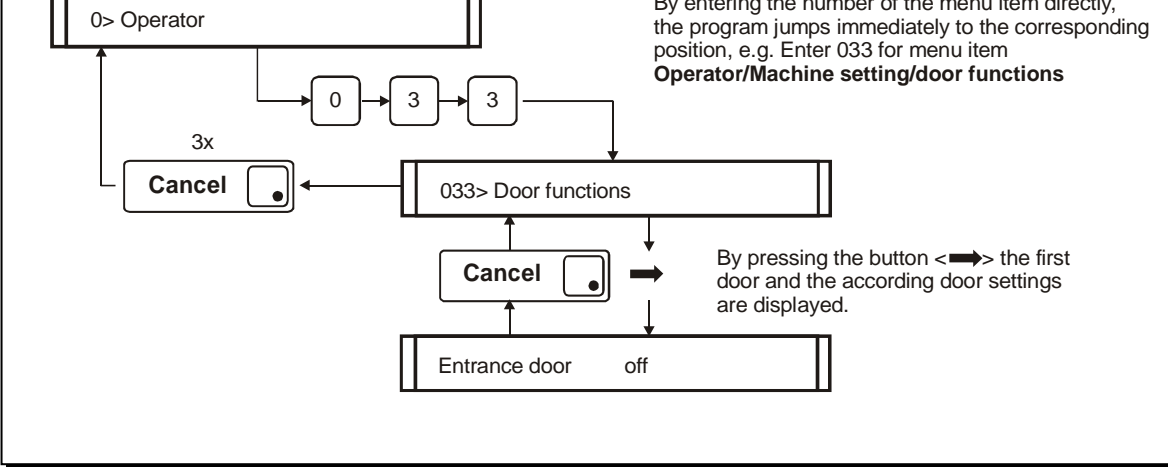

Fig. 9-7: Direct call

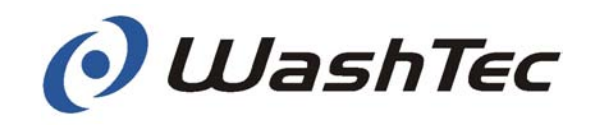

Chapter 9 - Operating units

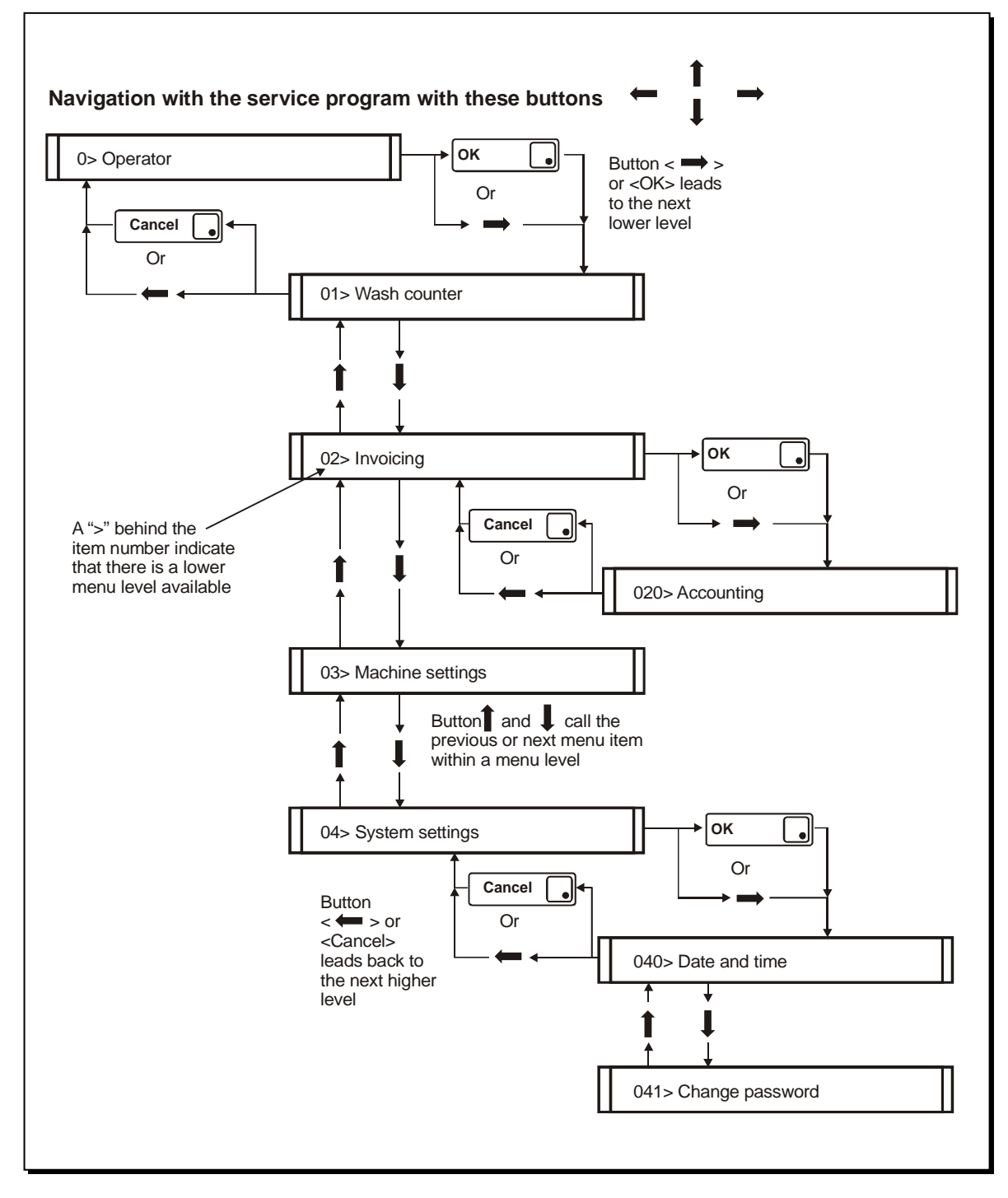

Fig. 9-8: Navigation with navigation buttons

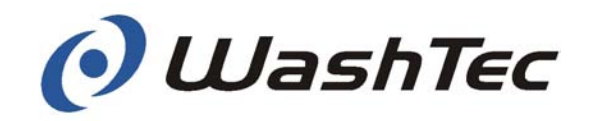

Modification of values/ parameters Values/parameters can be modified within a menu item.

The modification follows the sequence as shown below:

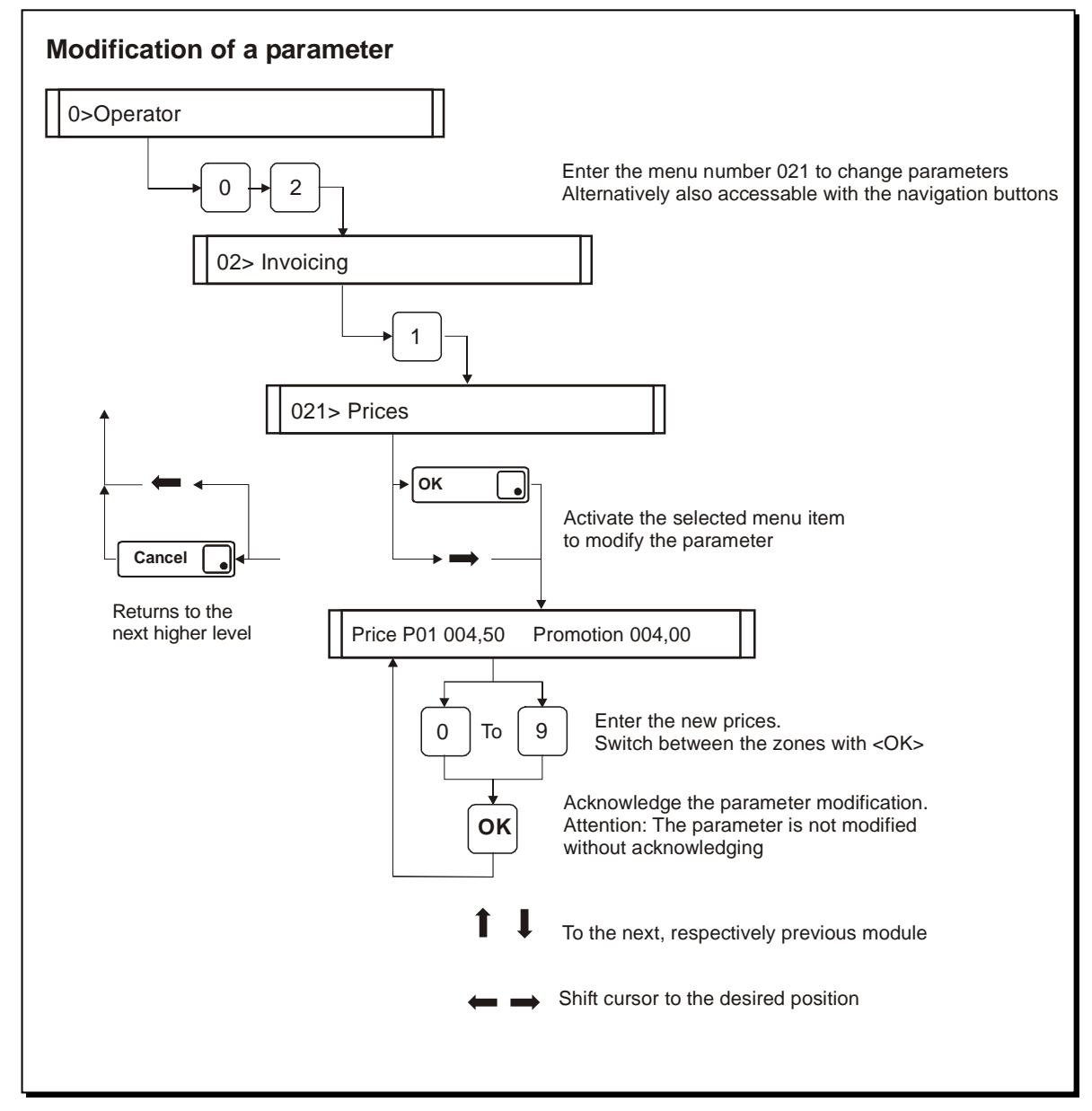

Fig. 9-9: Modification of parameters/values

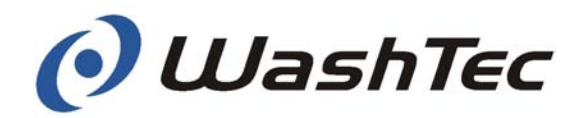

Service program menus The menu items of a service program are released by a password when accessing the service program. The following listing shows all menu items which may be called from the operator or the owner of the roll-over car wash system.

A menu item can be called directly by using the number code.

| 0> Operator                   |                               |
|-------------------------------|-------------------------------|
| 01> Wash counter              | 032> Contact pressure         |
| 010> Total counter            | 033> Door functions           |
| 011> Lifetime                 | 034> Positioning lights       |
| 0110> Cash (Manual entry)     | 035> Automatic start          |
| 0111> Non-cash                | 036> Manual control           |
| 0112> Servicing               | 037> Temperature setting      |
| 012> Day                      | 038> Spray arch               |
| 0120> Cash (Manual entry)     | 039> Bleed rim cleaner        |
| 0121> Non-cash                |                               |
| 0122> Servicing               | 04> System settings           |
| 0124> Clear day counter       | 040> Date and time            |
|                               | 041> Change password          |
| 02> Invoicing                 | 042> Set telephone numbers    |
| 020> Accounting               | 043> Station code             |
| 021> Prices                   | 044> Opening hours            |
| 022> Promotion times (zone 2) | 045> Selectable program names |
| 023> Currency and tax         | 046> Program names            |
| 024> Check Multibox Code      | 047> Release                  |
|                               | 048> Multibox Setup Code      |
| 03> Machine settings          |                               |
| 030> Modules On-Off           | 05> Create cards              |
| 031> Lift control roof nozzle | 06> Winter water control      |
|                               |                               |
| 1> Évents                     |                               |
| 10> Display list              |                               |

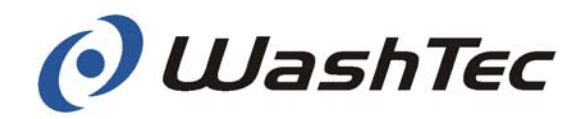

# Menu 01> Wash counter The menu "Wash counter" displays different counters. The table below shows at a glance all menus and sub-menus available in this menu item.

| 01> Wash counter                           |  |  |  |
|--------------------------------------------|--|--|--|
| 010 Total counter                          |  |  |  |
| Total: XXXXXX Shift: YYYYYY Failed: ZZZZZZ |  |  |  |
| 011> Lifetime<br>0110 Cash (Manual entry)  |  |  |  |
| Program 1 XXXXXX Promotion YYYYYY          |  |  |  |
| 0111 Non-cash                              |  |  |  |
| Program 1 XXXXXX Promotion YYYYYY          |  |  |  |
| 0112 Servicing                             |  |  |  |
| Program 1 XXXXXX Promotion YYYYYY          |  |  |  |
| 012> Day<br>0120 Cash (Manual entry)       |  |  |  |
| Program 1 XXXXXX Promotion YYYYYY          |  |  |  |
| 0121 Non-cash                              |  |  |  |
| Program 1 XXXXXX Promotion YYYYYY          |  |  |  |
| 0122 Servicing                             |  |  |  |
| Program 1 XXXXXX Promotion YYYYYY          |  |  |  |
| 0124 Clear day counter                     |  |  |  |

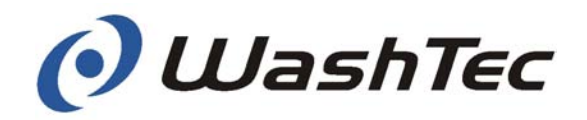

|                        | (B)            | Press the button <<♥>> to enter the next menu level.                                                                               |
|------------------------|----------------|----------------------------------------------------------------------------------------------------|
|                        | $\Rightarrow$  | The display shows the first sub-menu                                                                                               |
|                        |                | 010 Total counter                                                                                                    |
|                        | Ĵ              | Select the desired sub-menu by pressing the buttons $<< \clubsuit>>$ and $<< \bigstar>>$ .                                         |
| Menu 010 Total counter | (B)            | Press the button <<➡>> to display the total counter.                                                                               |
|                        | $\Rightarrow$  | The display shows                                                                                                    |
|                        |                | Total: XXXXXX Shift: YYYYYY Failed: ZZZZZZ                                                                                         |
|                        | Total<br>Shift | <ul> <li>All wash cycles since commissioning</li> <li>All wash cycles since the daily counter</li> <li>bas been cleared</li> </ul> |
|                        | Failed         | <ul> <li>All wash cycles which have been<br/>aborted since commissioning</li> </ul>                                                |
|                        |                | Press the button < <cancel>&gt;.</cancel>                                                                                          |
|                        | ⇒              | The display shows:                                                                                                    |
|                        |                |                                                                                                    |

010 Total counter

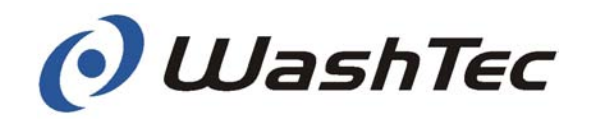

 Menu 011 Lifetime
 Image: Second state
 Image: Press the button << Image: Second state</td>
 Image: Second state
 Image: Second state
 Image: Second state
 Image: Second state
 Image: Second state
 Image: Second state
 Image: Second state
 Image: Second state
 Image: Second state
 Image: Second state
 Image: Second state
 Image: Second state
 Image: Second state
 Image: Second state
 Image: Second state
 Image: Second state
 Image: Second state
 Image: Second state
 Image: Second state
 Image: Second state
 Image: Second state
 Image: Second state
 Image: Second state
 Image: Second state
 Image: Second state
 Image: Second state
 Image: Second state
 Image: Second state
 Image: Second state
 Image: Second state
 Image: Second state
 Image: Second state
 Image: Second state
 Image: Second state
 Image: Second state
 Image: Second state
 Image: Second state
 Image: Second state
 Image: Second state
 Image: Second state
 Image: Second state
 Image: Second state
 Image: Second state
 Image: Second state
 Image: Second state
 Image: Second state
 Image: Second state
 Image: Second state
 Image: Second state
 Image: Second state
 Image: Second state
 Image: Second state
 Image: Second state
 Image: Second state

The menu "Lifetime" provides three sub-menus

- Select the desired sub-menu by pressing the buttons <<↓>> and <<↑>>.
  - 0110 Cash (Manual entry)
  - 0111 Non-cash
  - 0112 Service

The menu "Cash" shows the total amount of wash cycles which have been started at the operating terminal by entering a wash program. The menu "Noncash" shows the total amount of wash cycles which have been started otherwise, e.g. with a wash card at a card reader. The menu "Service" shows the total amount of wash cycles which have been started from WashTec Service in service mode.

- G Press the button <<⇒>> to display the counter of the selected menu.
- $\Rightarrow$  The display shows:

| Program Z XXXXXX | Promotion YYYYYY |
|------------------|------------------|
|------------------|------------------|

- Z = Program number (Start with program1)
- XXX = All wash cycles of program Z during regular periods YYY = All wash cycles of program Z during
  - YY = All wash cycles of program Z during promotion periods

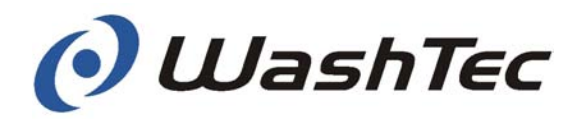

Select the counters of other programs by pressing the buttons <<♣>> and <<♠>> or press the button <<Cancel>> to return to the start menu.
 ⇒ The display shows for example:

0110 Cash (Manual entry)

- Select another sub-menu by pressing the buttons <<♥>> and <<↑>> or press the button <<Cancel>> to return to the start menu.
- $\Rightarrow$  The display shows:

011 Lifetime

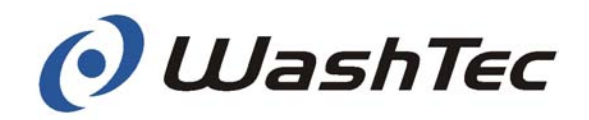

| Menu 012 Day               | (B)                                                                            | Press the button <<➡>> to enter the next menu level.                                                                                                    |
|----------------------------|--------------------------------------------------------------------------------|----------------------------------------------------------------------------------------------------|
|                            | $\Rightarrow$                                                                  | The display shows the first sub-menu                                                                                                    |
|                            |                                                                                | 0110 Cash (Manual entry)                                                                                                    |
|                            | The r                                                                          | nenu "Day" provides four sub-menus                                                                                                    |
|                            | (B)                                                                            | Select the desired sub-menu by pressing the buttons << <b>₹</b> >> and << <b>↑</b> >>.                                                                                                    |
|                            |                                                                                | <ul> <li>0120 Cash (Manual entry)</li> <li>0121 Non-cash</li> <li>0122 Service</li> <li>0124 Clear day counter</li> </ul>                                                                                                    |
|                            | The r<br>cycle<br>minal<br>The r<br>wash<br>ing th<br>The r<br>cycle<br>vice i | nenu "Cash" shows the total amount of wash<br>s which have been started at the operating ter-<br>l by entering a wash program during this day.<br>nenu "Non-cash" shows the total amount of<br>cycles which have been started otherwise dur-<br>nis day, e.g. with a wash card at a card reader.<br>nenu "Service" shows the total amount of wash<br>s which have been started from WashTec Ser-<br>n service mode during this day. |
| For the first three menus: |                                                                                | Press the button <<₱>> to display the counter of the selected menu.                                                                                                    |
|                            | $\Rightarrow$                                                                  | The display shows:                                                                                                    |
|                            |                                                                                | Program Z XXXXXX Promotion YYYYYY                                                                                                    |
|                            | Z<br>XXX                                                                       | <ul> <li>Program number (Start with program1)</li> <li>All wash cycles of program Z at regular periods</li> </ul>                                                                                                    |
|                            | YYY                                                                            | <ul> <li>All wash cycles of program Z at<br/>promotion periods</li> </ul>                                                                                                    |

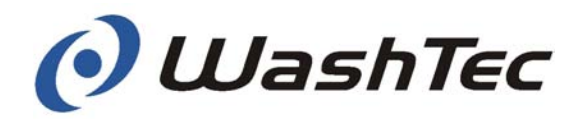

|               | Select the counters of other programs by pressing the buttons <<♥>> and <<♠>> or press the button < <cancel>&gt; to return to the start menu.</cancel> |
|---------------|----------------------------------------------------------------------------------------------------|
| $\Rightarrow$ | The display shows for example:                                                                                                    |
|               | 0120 Cash (Manual entry)                                                                                                    |
| (Jan          | Select another sub-menu by pressing the but-<br>tons <<♥>> and <<♠>> or press the button<br>< <cancel>&gt; to return to the start menu.</cancel>       |
| $\Rightarrow$ | The display shows:                                                                                                    |

012 Day

#### For the menu "Clear day counter"

The display shows:

|               | 0124 Clear day counter                                                      |
|---------------|-----------------------------------------------------------------------------|
| (B)           | Press the button < <ok>&gt; to clear the daily counter.</ok>                |
| $\Rightarrow$ | The display shows:                                                          |
|               | Day counters cleared                                                        |
| (B)           | Press twice the button < <cancel>&gt; to return to the start menu.</cancel> |
| $\Rightarrow$ | The display shows:                                                          |
|               | 012 Day                                                                     |

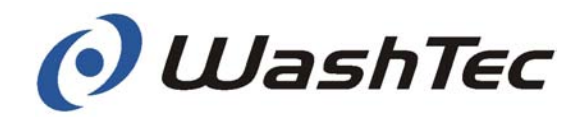

Menu 02 Invoicing The menu "Invoicing" displays the daily accounting. Prices, promotions as well as currencies and taxes can be displayed and changed.

The table below shows at a glance all menus and sub-menus available in this menu item.

| 02> Invoicing                            |
|------------------------------------------|
| 020> Accounting<br>0200> Day             |
| Turnover: Cash 123456,00 EUR             |
| 021> Prices                              |
| Price P01 XXXXXX Promotion YYYYYY        |
| 022> Promotion times (zone 2)            |
| 0 Mo Time1 00:00-00:00 Time2 00:00-00:00 |
| 023> Currency and tax                    |
| Currency: EUR Tax: 16,00 %               |
| 024> Check Multibox Code                 |
| Enter Code xxxxx                         |

- G Press the button << ⇒>> to enter the next menu level.
- $\Rightarrow$  The display shows the first sub-menu:

#### 020 Accounting

Select the desired sub-menu by pressing the buttons <<₹>> and <<↑>>.

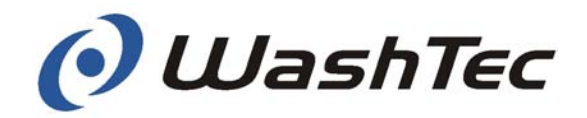

| Menu 020<br>Accounting | ()<br>B       | Press twice the button <<₱>> to display the daily accounting. |
|------------------------|---------------|---------------------------------------------------------------|
|                        | $\Rightarrow$ | The display shows the daily accounting:                       |
|                        |               | Turnover cash: YYYYYY ZZ                                      |
|                        | YYY<br>ZZ     | <ul><li>Daily turnover</li><li>Currency</li></ul>             |
|                        |               | Press twice the button < <cancel>&gt;.</cancel>               |
|                        | $\Rightarrow$ | The display shows:                                            |
|                        |               | 020 Accounting                                                |

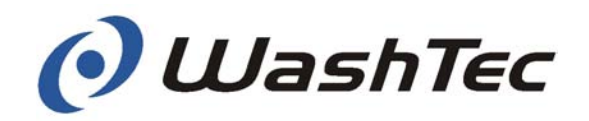

| Menu 021<br>Prices |                                  | Press the button <<♥>>.                                                                                                    |
|--------------------|----------------------------------|----------------------------------------------------------------------------------------------------|
|                    | $\Rightarrow$                    | The display shows:                                                                                                    |
|                    |                                  | Price P Z XXX.XX Promotion YYY.YY                                                                                                    |
|                    | Z<br>XXX<br>YYY                  | <ul> <li>Program number (Start with Prog. 01)</li> <li>Price for Prog. Z at regular periods</li> <li>Price for Prog. Z at promotion periods</li> </ul>      |
|                    | You c<br>each<br>at spe<br>motio | an define a regular and a promotion price for<br>wash program. Promotion prices are only valid<br>ecified promotion periods (see menu 022 Pro-<br>n times). |
|                    |                                  | Select with the buttons $<< \$>>$ and $<< \$>>$ the price display for the desired program.                                                                  |
|                    | Price                            | s cannot be changed with password 00001.                                                                                                    |
| Display only       | (i)                              | Press the button < <cancel>&gt; to return to the start menu.</cancel>                                                                                       |
|                    | $\Rightarrow$                    | The display shows:                                                                                                    |
|                    |                                  |                                                                                                    |
|                    |                                  | 021 Prices                                                                                                    |

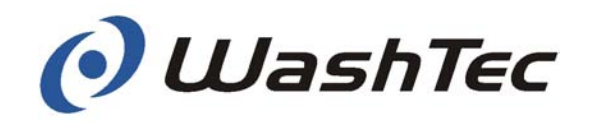

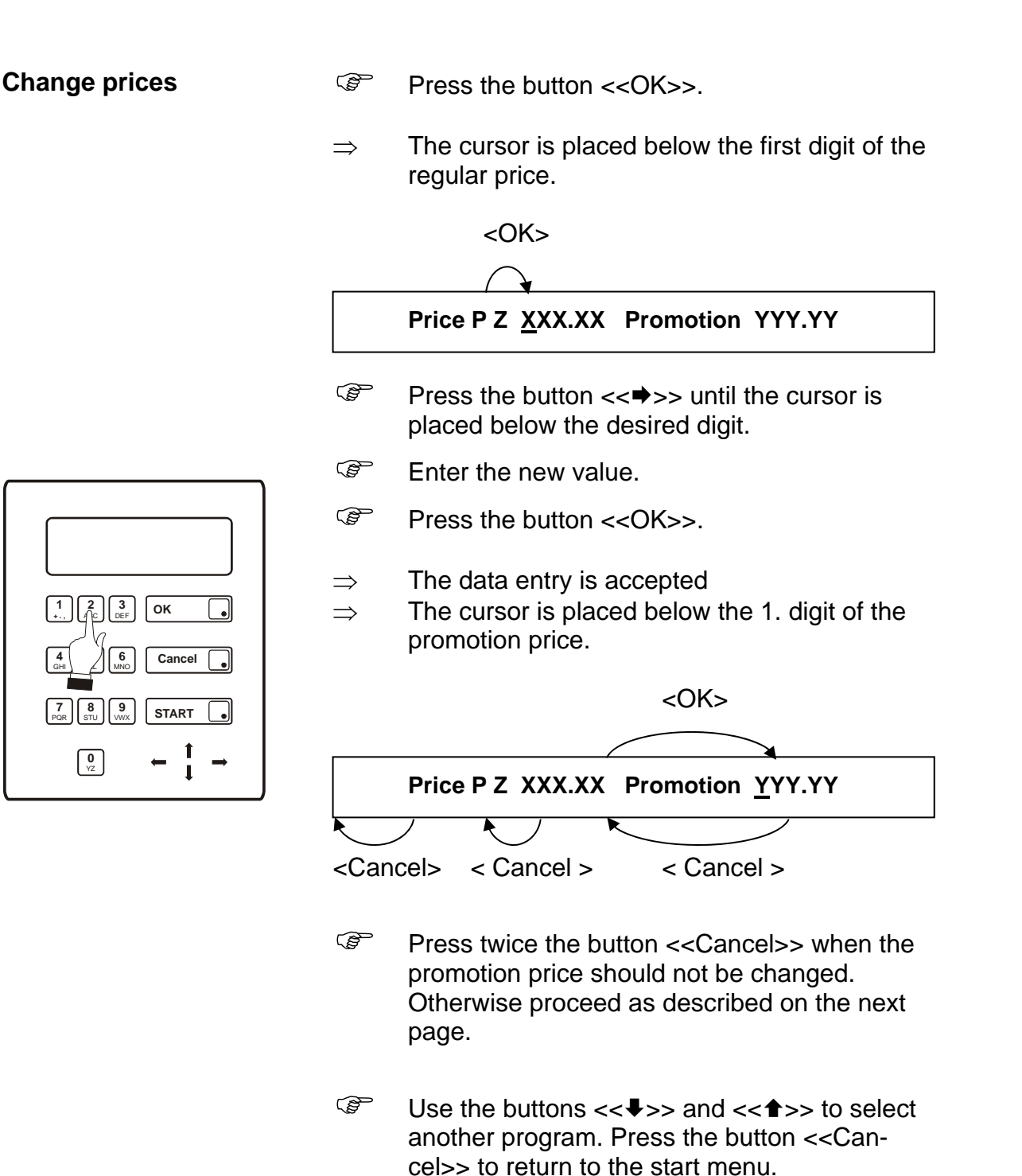

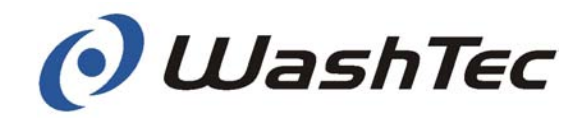

| Change promotion price                                                                                                | (B)          | Press the button <<♥>> until the cursor is placed below the desired digit.                                                                              |
|----------------------------------------------------------------------------------------------------|--------------|----------------------------------------------------------------------------------------------------|
|                                                                                                    |              | Price P Z XXX.XX Promotion YY <u>Y</u> .YY                                                                                                    |
| 1.     2.     3.     OK     •       4.     6.     Cancel     •       7.     8.     9.     START     •                 | 69<br>69 ↑ ↑ | Enter the new value.<br>Press the button < <ok>&gt;.<br/>The data entry is accepted.<br/>The cursor is placed below the 1. digit of the<br/>price.</ok> |
| $\begin{bmatrix} 0 \\ \mathbf{VZ} \end{bmatrix} \leftarrow \begin{bmatrix} 1 \\ \mathbf{V} \end{bmatrix} \rightarrow$ |              | Price P Z XXXXX Promotion YYY.YY                                                                                                    |
|                                                                                                    |              | Press the button < <cancel>&gt;.</cancel>                                                                                                    |
|                                                                                                    |              | Price P Z XXX.XX Promotion <u>Y</u> YY.YY                                                                                                    |

<Cancel> < Cancel>

- Select another program by pressing the buttons <<↓>> and <<↑>> or press the button <<Cancel>> to return to the start menu.
- $\Rightarrow$  The display shows:

021 Prices

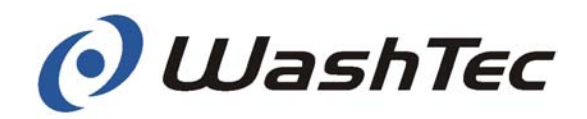

**Example** In this example the price for program 5 will be increased from 11,00 to 12,50 Euro at regular periods and will be decreased from 10,00 to 9,50 at promotion periods.

Press the button <<OK>>.

 $\Rightarrow$  The cursor is placed below the 1. digit of the regular price.

<0K>

Price P05 011.00 Promotion 010.00

- $\bigcirc$  Press twice the button  $<< \Rightarrow>>$ .
- $\Rightarrow$  The cursor is placed below the 3. digit of the regular price.

#### Price P05 011.00 Promotion 010.00

- Enter the number 2 on the key pad.
- $\Rightarrow$  The cursor is placed below the 4. digit of the regular price.

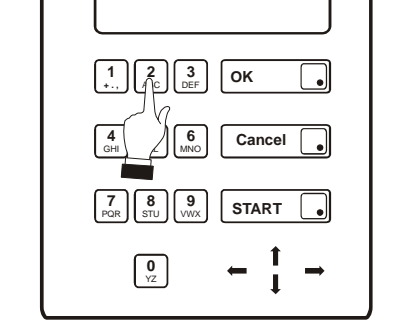

#### Price P05 012.00 Promotion 010.00

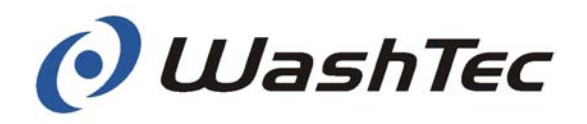

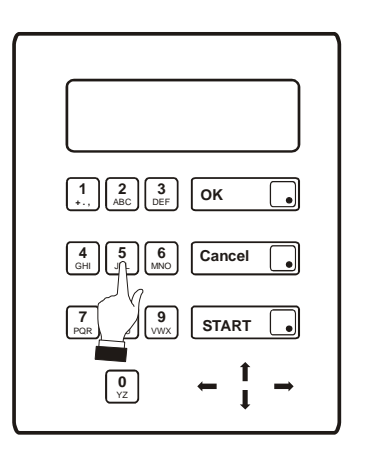

- Enter the number 5 on the key pad.
- Press the button <<OK>>.
- $\Rightarrow$  The data entry is accepted.
- $\Rightarrow$  The cursor is placed below the 1. digit of the price.

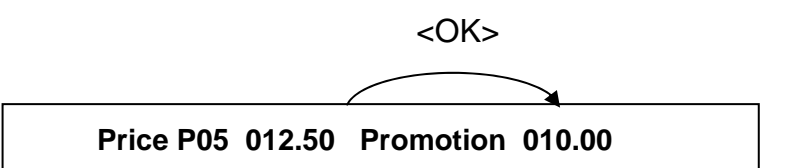

- $\bigcirc$  Press the button << $\Rightarrow$ >>.
- $\Rightarrow$  The cursor is placed below the 2. digit of the promotion price.

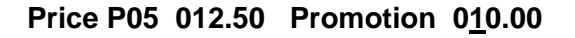

- Enter the number 0 on the key pad.
- $\Rightarrow$  The cursor is placed below the 3. digit of the promotion price.

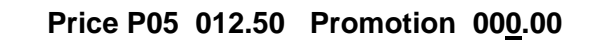

- Enter the number 9 on the key pad.
- $\Rightarrow$  The cursor is placed below the 4. digit of the promotion price.

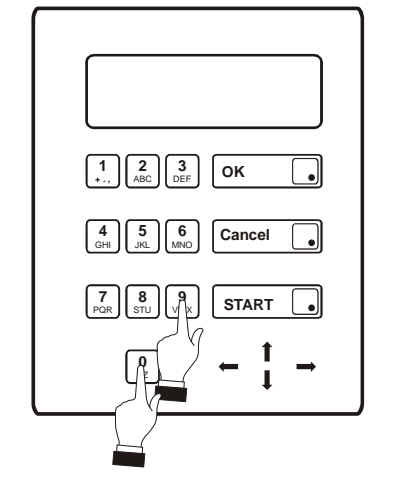

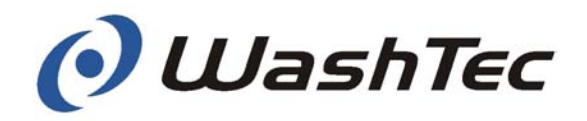

#### Price P05 012.50 Promotion 009.00

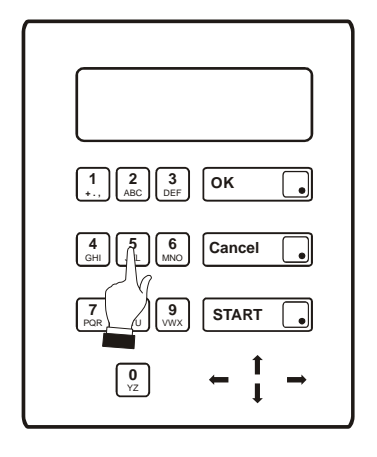

- Enter the number 5 on the key pad.
- Press the button <<OK>>.
- $\Rightarrow$  The data entry is accepted.
- $\Rightarrow$  The cursor is placed again below the first digit of the price.

Price P05 012.50 Promotion 009.00

Press the button <<Cancel>>.

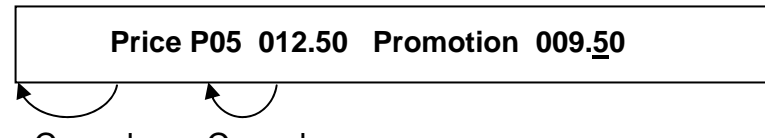

<Cancel> <Cancel>

- Select another program by pressing the buttons <<₹>> and <<↑>> or press the button <<Cancel>> to return to the start menu.
- $\Rightarrow$  The display shows:

#### 021 Prices

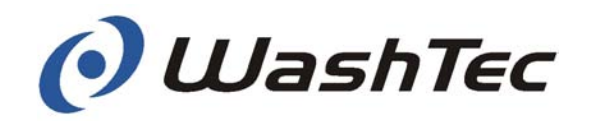

#### Menu 022 Promotion times

- $\bigcirc$  Press the button << $\Rightarrow$ >>.
- $\Rightarrow$  The display shows the current promotion period for the displayed day of the week.

#### Z Time1 00:00-00:00 Time2 00:00-00:00

Z = Day of the week (Start with 0 Mo)

You can define two promotion periods for each day. During these periods the previously defined promotion prices are valid.

Setting 00:00-00:00 = No promotion period

- Select with the buttons << ↓>> and << ↑>> the desired day of the week.
- Press the button <<Cancel>> to return to the start menu.

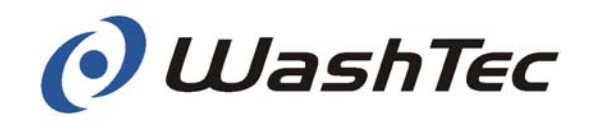

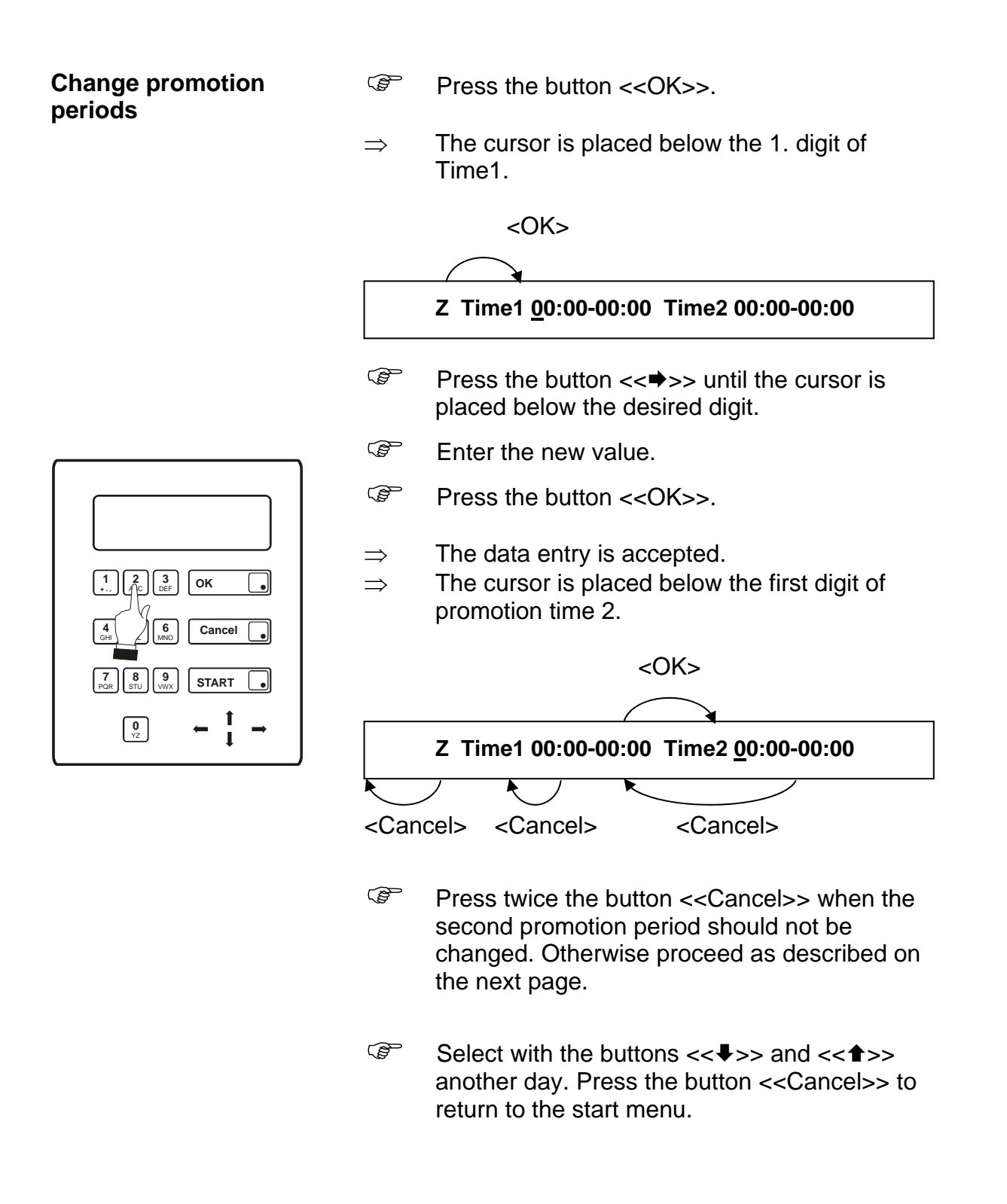

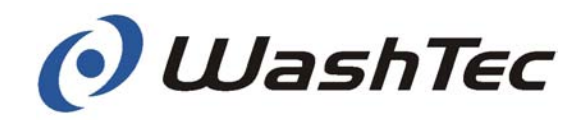

## Change promotion period 2

- Press the button << ⇒>> until the cursor is placed below the desired digit.
  - Z Time1 00:00-00:00 Time2 00:00-00:00
- Enter the new value.
- Press the button <<OK>>.

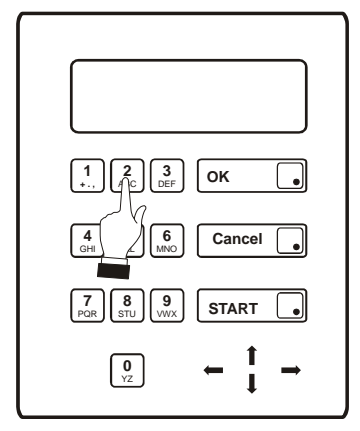

- $\Rightarrow$  The data entry is accepted.
- $\Rightarrow$  The cursor is placed again below the 1. digit of the time 1.
  - Z Time1 00:00-00:00 Time2 00:00-00:00
- Press the button <<Cancel>>.

#### Z Time1 00:00-00:00 Time2 00:00-00:00

<Cancel> <Cancel>

- Select with the <<♥>> and <<↑>> another day or press the button <<Cancel>> to return to the start menu.
- $\Rightarrow$  The display shows:

#### 022 Promotion times

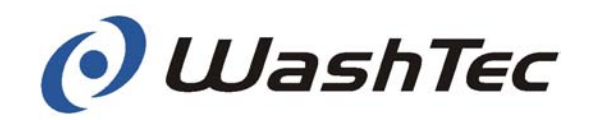

**Example** In this example a promotion period will be set which is valid on Wednesday from 7 - 8:30 am and from 5 - 7 pm (17:00-19:00).

- Select Wednesday with the buttons <<\>> and <<↑>>.
- Press the button <<OK>>.
- $\Rightarrow$  The cursor is placed below the 1 digit of promotion time 1.

<0K>

(

2 We Time1 00:00-00:00 Time2 00:00-00:00

- $\bigcirc$  Press the button  $<< \Rightarrow>>$  once.
- $\Rightarrow$  The cursor is placed below the 2. digit of promotion time 1.

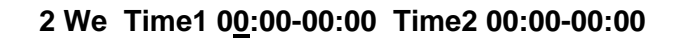

- Enter the number 7 on the key pad.
- $\bigcirc$  Press the button  $<< \Rightarrow>>$  three times.
- $\Rightarrow$  The cursor is placed below the 6. digit of promotion time 1.

2 We Time1 07:00-00:00 Time2 00:00-00:00

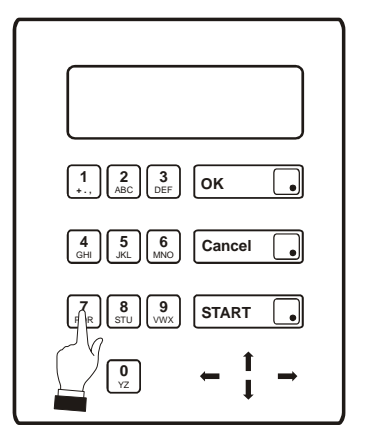

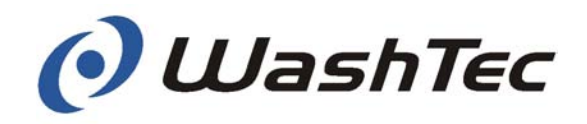

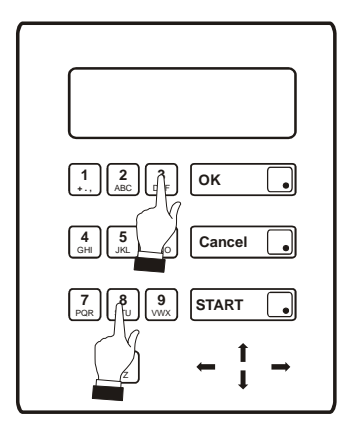

- Enter the number 8 on the key pad.
- $\Rightarrow$  The cursor is placed below the 7. digit of promotion time 1.

2 We Time1 07:00-08:00 Time2 00:00-00:00

- Enter the number 3 on the key pad.
- Press the button <<OK>>.
- $\Rightarrow$  The data entry is accepted.
- $\Rightarrow$  The cursor is placed below the 1. digit of promotion time 2.

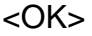

2 We Time1 07:00-08:30 Time2 <u>0</u>0:00-00:00

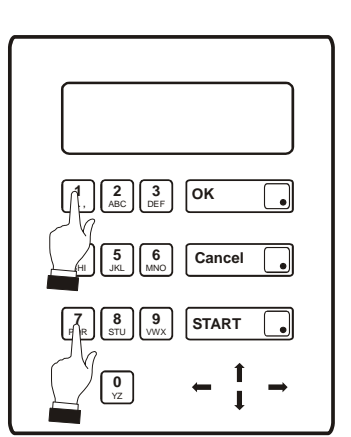

- Enter the number 1 on the key pad.
- $\Rightarrow$  The cursor is placed below the 2. digit of promotion time 2.

2 Mi Time1 07:00-08:30 Time2 10:00-00:00

- Enter the number 7 on the key pad.
- $\bigcirc$  Press twice the button  $<< \Rightarrow>>$ .
- $\Rightarrow$  The cursor is placed below the 5. digit of promotion time 2.

2 We Time1 07:00-08:30 Time2 17:00-00:00

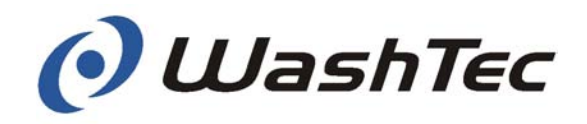

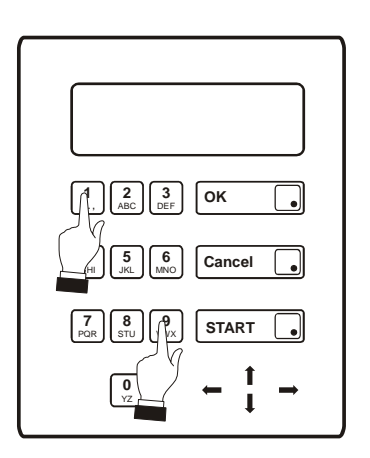

- Enter the number 1 on the key pad.
- $\Rightarrow$  The cursor is placed below the 6. digit of promotion time 2.

2 We Time1 07:00-08:30 Time2 17:00-10:00

- Enter the number 9 on the key pad.
- Press the button <<OK>>.
- $\Rightarrow$  The data entry is accepted.
- $\Rightarrow$  The cursor is placed again below the 1. digit of the time 1.

2 We Time1 07:00-08:30 Time2 17:00-10:00

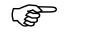

Press the button <<Cancel>>.

2 We Time1 07:00-08:30 Time2 17:00-19:00

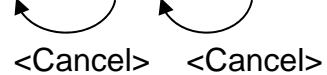

- Select with the buttons <<♥>> and <<↑>> another day. Press the button <<Cancel>> to return to the start menu.
- $\Rightarrow$  The display shows:

#### 022 Promotion times

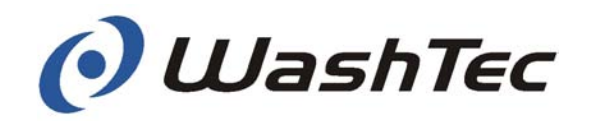

| Menu 023 Currency and tax |                  | Press the button <<₱>>.                                                                                          |
|---------------------------|------------------|----------------------------------------------------------------------------------------------------|
|                           | ⇒                | The display shows the actual currency and sales tax. The cursor is placed below the first digit of the currency: |
|                           |                  | Currency: <u>E</u> UR Tax: 16,00 %                                                                               |
|                           | You c<br>local \ | an display and change the currency and tax to values.                                                            |
| Display only              | ()<br>D          | Press the button < <cancel>&gt; to return to the start menu without any changes.</cancel>                        |
| Change                    |                  | Enter the new currency.                                                                                          |
|                           |                  | Press the button < <ok>&gt;.</ok>                                                                                |
|                           | $\Rightarrow$    | The data entry is accepted.                                                                                      |
|                           | (B)              | Press the button <<♥>> until the cursor is placed below the desired digit.                                       |
|                           |                  | <♥>                                                                                                    |
|                           |                  |                                                                                                    |
|                           |                  | Currency: EUR Tax: <u>1</u> 6,00 %                                                                               |
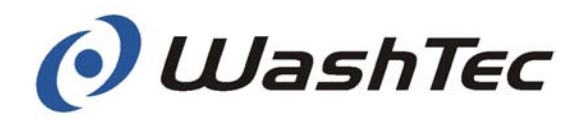

(P Press the button <<Cancel>> when the tax should not be changed. Otherwise proceed as described below. Currency: EUR Tax: 16,00 % <Cancel> (P Press the button <<₱>> until the cursor is placed below the desired digit. Currency: EUR Tax: 16,00 % Ì Enter the new value. (P Press the button <<OK>>. The data entry is accepted.  $\Rightarrow$ The cursor is placed again below the first digit  $\Rightarrow$ of the currency. Currency: EUR Tax: 16,00 % (P) Press the button <<Cancel>> to return to the start menu. The display shows:  $\Rightarrow$ 023 Currency and tax

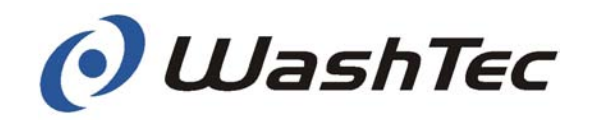

#### Example

In this example the currency shall be changed to swiss franks (Sfr) and the sales tax shall remain unchanged.

The cursor is placed below the first digit of the currency.

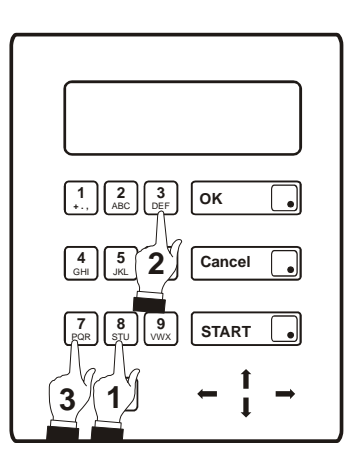

Currency: EUR Tax: 16,00 %

- $\bigcirc$  Press the number 8 once =S.
- $\bigcirc$  Press the button  $<< \Rightarrow>>$  once.
- $\Rightarrow$  The cursor is placed below the next digit of the currency.
- $\bigcirc$  Press the number 3 three times = F.
- $\bigcirc$  Press the button << $\Rightarrow$ >> once.
- $\Rightarrow$  The cursor is placed below the next digit of the currency.
- $\bigcirc$  Press the number 7 three times = R.
- Press the button <<OK>> once.
- $\Rightarrow$  The data entry is accepted.
- $\Rightarrow$  The cursor is placed below the first digit of the currency.

#### Currency: SFR Tax: 16,00 %

- Press the button <<Cancel>> to return to the start menu.
- $\Rightarrow$  The display shows:

#### 023 Currency and tax

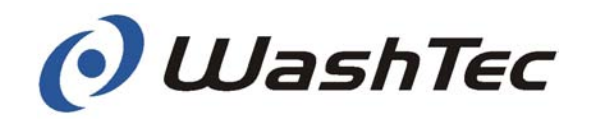

#### Menu 024 Check Multibox Code

- $\bigcirc$  Press the button << $\Rightarrow$ >>.
- $\Rightarrow$  The display shows:

#### Enter Code: <u>x</u>xxxxx

You can verify if a code has been used or if the code is still available for a wash cycle.

- Enter the code.
- Press the button <<OK>>.
- $\Rightarrow$  If the code has been used for a wash cycle the display shows:

#### Program and date of the wash cycle

 $\Rightarrow$  If the code has not been used for a wash cycle the display shows:

#### Code not found

Press the button <<Cancel>> to return to the start menu.

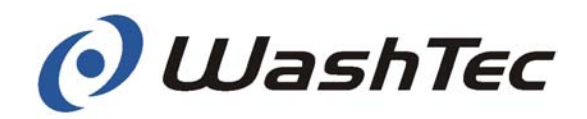

#### Menu 03 Machine Settings

The menu "Machine settings" is used to switch devices of the wash system on or off or to control them manually.

The table below shows on a glance all menus and sub-menus available in this menu item.

| 03> Machine settings                             |         |
|--------------------------------------------------|---------|
| 030> Modules On-Off                              |         |
| Mod 000: DB1 = active                            |         |
| 031> Lift control roof noz                       | zle     |
| Lift control roof nozzle:                        | on      |
| 032>_Contact pressure                            |         |
| Roof brush : 100 %                               |         |
| 033>_Door functions                              |         |
| Entrance door                                    | off     |
| Exit door                                        | off     |
| Separator door                                   | off     |
| 034>_Positioning lights                          |         |
| Positioning lights                               | on      |
| 035> Automatic start                             |         |
| Automatic start                                  | off     |
| 036> Manual control                              |         |
| 0360 Manual control but                          | ons off |
| 0361 Program selection at operating terminal off |         |
| 037> Temperature setting                         |         |
| 0370 Freeze protection on at xx°C                |         |
| 0371 Heater on at xx°C                           |         |
| <u>038&gt;_</u> Spray arch                       |         |
| Shampoo                                          | off     |
| Active foam                                      | off     |
| Wax<br>Draing aid                                | off     |
| Ecom wax                                         | off     |
| i ouni wux                                       |         |
| 039> Bleed rim cleaner                           |         |
| Rim cleaner                                      | on      |

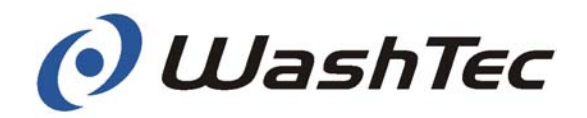

- Press the button <<⇒>> to enter the next menu level.
- $\Rightarrow$  The display shows the first sub-menu:

030> Module On-Off

Select the desired sub-menu by pressing the buttons <<₹>> and <<↑>>.

## 

The menu cannot be activated during operation of the wash system.

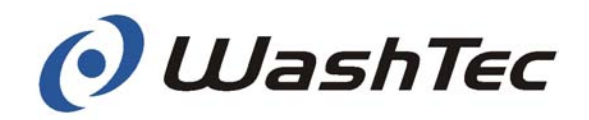

| Menu 030<br>Module On-Off | Press the button <<>>> to display the mod-<br>ules.                                                                                                    |
|---------------------------|----------------------------------------------------------------------------------------------------|
|                           | $\Rightarrow$ The first module is shown:                                                                                                    |
|                           | Mod 001: X = active                                                                                                    |
|                           | X = Abbreviation of the module, e.g. DB1 for roof brush 1                                                                                                    |
|                           | You can now change the condition of a module, i.e.<br>activate or deactivate a module. A module which is<br>deactivated will not be actuated during a wash cycle. |
| <b>NOTICE</b>             | Use this function to switch off a defect module.<br>You can then operate the wash system with re-<br>duced functionality.                                         |
|                           | Modules which are not in their home position<br>may cause damages to vehicles or to the wash<br>system.                                                           |
|                           | Make sure that all modules are in their home po-<br>sition before you deactivate a module.                                                                        |
|                           | The wash system cannot be started if a module is not in its home position.                                                                                        |

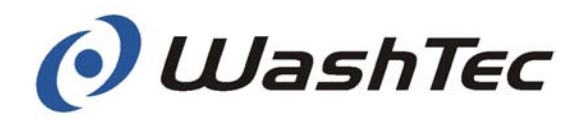

- Select a module by using the buttons <<♥>> and <<↑>>.
- Press the button <<OK>> to change the condition of the module, e.g. from active to inactive.
- $\Rightarrow$  The display shows for example:

#### Mod 001: DB1 = inactive

- Select further modules by using the buttons
  <<₹>> and <<↑>> or press the button
  <<Cancel>> to return to the start menu.
- $\Rightarrow$  The display shows:

#### 030 Modules On-Off

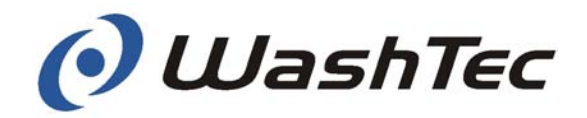

# Menu 031 Image: Second control roof nozzle Lift control roof nozzle Press the button << >>> to display the condition of the roof nozzle.

 $\Rightarrow$  The display shows:

Lift control roof nozzle: on

You can now change the condition of the roof nozzle, i.e. switch roof nozzle on or off.

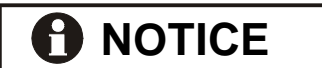

Use this menu to switch off the lift control after a malfunction of the roof nozzle. You can then operate the wash system with reduced functionality. The roof nozzle remains in the upper home position. The blower of the roof nozzle remains active.

- Press the button <<OK>> to change the condition of the module, e.g. from active to inactive.
- $\Rightarrow$  The display shows:

Lift control roof nozzle: off

- Press the button <<Cancel>> to accept the change.
- $\Rightarrow$  The display shows:

031 Lift control roof nozzle

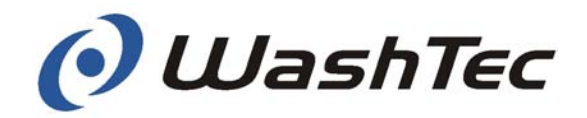

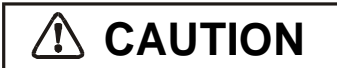

A roof nozzle which is not in the upper home position may cause damages to vehicles or to the wash system.

Make sure that the roof nozzle is always in the upper home position before you deactivate the lift drive.

The wash system cannot be started if the roof nozzle is not in its home position.

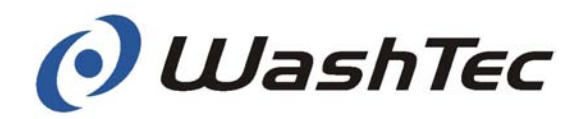

#### Menu 032 Contact pressure

- S<sup>™</sup> Press the button <<⇒>> to display the contact pressure.
- $\Rightarrow$  The display shows:

Roof brush: 100%

In case of wear the contact pressure of the roof brush and the side brushes can be adjusted.

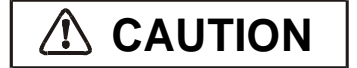

Incorrect adjustment of the brush pressure may cause insufficient washing results or may damage the vehicle.

The brush pressure is optimally adjusted by WashTec Service on commissioning.

- Select the brush by using the buttons <<↓>> and <<↑>>.
- Change the contact pressure by using the buttons  $<< \Rightarrow>>$  (+ 10%) and  $<< \Rightarrow>>$  (-10%).
- Press the button <<OK>> to accept the data entry.
- $\Rightarrow$  The display shows the new contact pressure:

Roof brush: 110%

- Select further brushes by using the buttons
  <<₹>> and <<↑>> or press the button
  <<Cancel>> to return to the start menu.
- $\Rightarrow$  The display shows:

032 Contact pressure

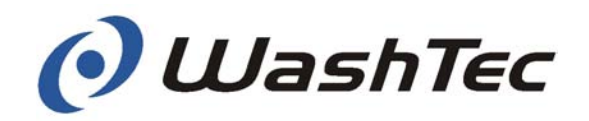

#### Menu 033 Door functions

- $\bigcirc$  Press the button  $<< \Rightarrow>>$ .
- $\Rightarrow$  The display shows:

Entrance door off

In this menu you can change the operation mode of the doors. The following operation modes are available:

- Off
- Close before washing
- Close before drying
- Winter door mode

A detailed description about the different operation modes can be found in chapter 10 "Additional equipment".

Entrance and exit door have to be set to the same function if the wash building has only one door.

Select a door by using the buttons << >> and << >>.

- Press the button <<OK>> to change the operation mode of the selected door.
- $\Rightarrow$  The display shows subsequently the different operation modes, e.g.:

| Entrance door | close before drying |
|---------------|---------------------|
|               |                     |

- Select further doors by using the buttons <<↓>> and <<↑>> or press the button <<Cancel>> to return to the start menu. The changes will be accepted.
- $\Rightarrow$  The display shows:

#### 033 Door functions

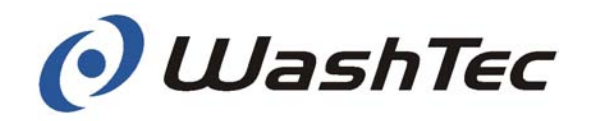

#### Menu 034 Positioning lights

- General Press the button << ⇒>>.
- $\Rightarrow$  The display shows:

Positioning lights: on

You can now change the condition of the positioning lights, i.e. switch the positioning light on or off.

- Press the button <<OK>> to change the condition, e.g. from on to off.
- $\Rightarrow$  The display shows:

Positioning lights: off

- Press the button <<Cancel>> to return to the start menu. The changes will be accepted.
- $\Rightarrow$  The display shows:
  - 034 Positioning lights

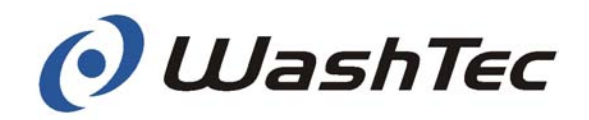

| Menu 035<br>Automatic start | $\bigcirc$ Press the button << $\Rightarrow$ >>.                                                                                                    |  |
|-----------------------------|----------------------------------------------------------------------------------------------------|--|
|                             | $\Rightarrow$ The display shows:                                                                                                    |  |
|                             | Automatic start: off                                                                                                    |  |
|                             |                                                                                                    |  |
|                             | You can now change the operation mode.                                                                                                    |  |
|                             | "Automatic start: on" the wash starts automatically<br>with a time delay when the wash program has been<br>selected (by entering the program on the key pad or<br>by inserting a wash card into the card reader) <u>and</u><br>the vehicle has been positioned in the wash hall. |  |
| A DANGER                    | Pay attention to the safety instructions in chapter 5.3.                                                                                                    |  |
|                             | "Automatic start on" is generally activated when the driver remains in the vehicle during the wash.                                                                                                    |  |
|                             | Different procedures are possible with "Automatic start: off" (see chapter 5.3 "Washing procedure").                                                                                                    |  |
|                             | Press the button < <ok>&gt; to change the op-<br/>eration mode, e.g. from off to on.</ok>                                                                                                    |  |
|                             | $\Rightarrow$ The display shows for example:                                                                                                    |  |
|                             | Automatic start: on                                                                                                    |  |
|                             | Press the button < <cancel>&gt; to return to the<br/>start menu. The changes will be accepted.</cancel>                                                                                                    |  |
|                             | $\Rightarrow$ The display shows:                                                                                                    |  |
|                             | 035 Automatic start                                                                                                    |  |

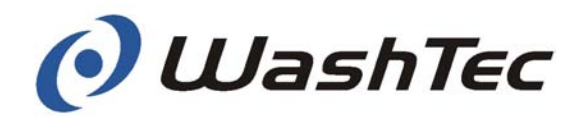

#### Menu 036 Manual control

In the menu "Manual control" you can deactivate the manual control buttons (only control mode) and you can set the program selection, i.e. starting a wash program by entering a program number at the operating terminal or by entering a code or using the card reader.

The table below shows at a glance all menus available in this menu item.

| 036> Manual control                          |  |  |
|----------------------------------------------|--|--|
| 0360 Manual control buttons                  |  |  |
| Manual control buttons: off                  |  |  |
| 0361 Program selection at operating terminal |  |  |
| Program selection at operating terminal: off |  |  |

- G Press the button << ⇒>> to enter the next menu level.
- $\Rightarrow$  The display shows the first sub-menu:

#### 0360 Manual control buttons

Select the desired sub-menu by pressing the buttons <<↓>> and <<↑>>.

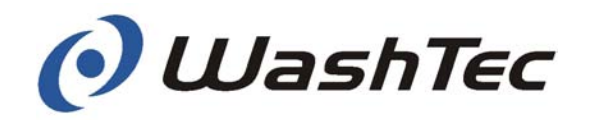

#### Menu 0360 Manual control buttons

- $\bigcirc$  Press the button << $\Rightarrow$ >>.
- $\Rightarrow$  The display shows:

Manual control buttons: on

You can switch the manual control buttons on or off. If the manual control buttons are switched off you cannot move any devices in control mode, i.e. no wash program is running. The control buttons remain active during washing operation.

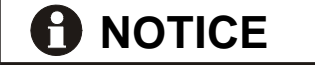

Use this menu to avoid misuse at systems which are operated in self service mode (e.g. wash systems with card reader).

- Press the button <<OK>> to change the condition, e.g. from on to off.
- $\Rightarrow$  The display shows for example:

Manual control buttons: off

- Press the button <<Cancel>> to return to the start menu. The changes will be accepted.
- $\Rightarrow$  The display shows:

#### 0360 Manual control buttons

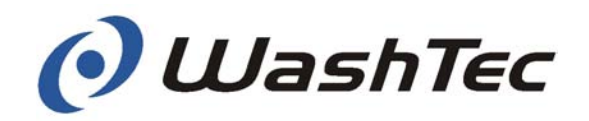

Menu 0361 Program selection at operating terminal

- $\bigcirc$  Press the button << $\Rightarrow$ >>.
- $\Rightarrow$  The display shows:

Program selection at operating terminal: on

This function is only useful if the operating unit is equipped with a card reader or a code system. With "Program selection at operating terminal: on" wash programs can only be started from the card reader or by entering a code at the operating terminal.

### 

# Program selection cannot be changed with password 00001.

- Press the button <<OK>> to change the condition, e.g. from on to off.
- $\Rightarrow$  The display shows for example:

Program selection at operating terminal: off

- Press the button <<Cancel>> to return to the start menu. The changes will be accepted.
- $\Rightarrow$  The display shows:

0361 Program selection at operating terminal

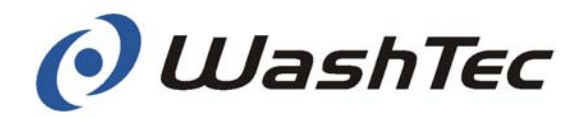

#### Menu 037 Temperature setting

In the menu "Temperature setting" you can set the temperatures for activating the freeze protection and for switching on the heater in the media cabinet.

The table below shows on a glance all menus available in this menu item.

| 037> | Temperature setting          |
|------|------------------------------|
|      | 0370 Freeze protection       |
|      | Freeze protection on at xx°C |
|      | 0371 Heater                  |
|      | Heater on at xx°C            |

- Press the button << →>> to enter the next menu level.
- $\Rightarrow$  The display shows the first sub-menu:

#### 0370 Freeze protection

Select the desired sub-menu by pressing the buttons <<**↓**>> and <<**↑**>>.

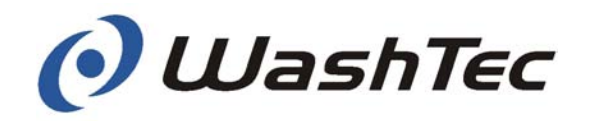

#### Menu 0370 Freeze protection

- $\bigcirc$  Press the button << $\Rightarrow$ >>.
- $\Rightarrow$  The display shows:

Freeze protection on at xx°C

- $\Rightarrow$  The cursor is placed below the first digit of the temperature.
- Entert the new value.
- Press the button <<OK>>.
- $\Rightarrow$  The data entry is accepted.
- Select with the <<♥>> and <<♠>> another program or press the button <<Cancel>> to return to the start menu.
- $\Rightarrow$  The display shows:

#### 037> Temperature setting

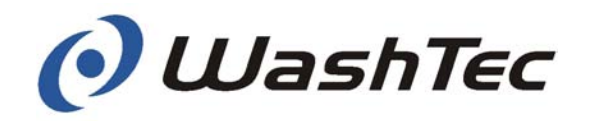

#### Menu 0371 Heater

 $\Rightarrow$  The display shows:

Ē

Heater on at xx°C

Press the button  $<< \Rightarrow>>$ .

- $\Rightarrow$  The cursor is placed below the first digit of the temperature.
- Entert the new value.
- Press the button <<OK>>.
- $\Rightarrow$  The data entry is accepted.
- Select with the <<♥>> and <<↑>> another program or press the button <<Cancel>> to return to the start menu.
- $\Rightarrow$  The display shows:

#### 037> Temperature setting

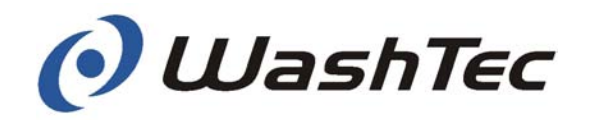

Menu 038 Spray arch

- Image: Second second secon
- $\Rightarrow$  The display shows:

Shampoo off

In this menu you can switch on individual spray arches. The complete spray arch inclusive pumps and dosing pumps will be switched on. Switching the spray arches on or off has no impact on the settings or the wash program.

- Select the spray arch which should be switched on by using the buttons <<\>> and <<1>>.
- Press the button <<OK>> to switch on the spray arch.
- $\Rightarrow$  The display shows for example:

|               | Shampoo on                                                                                                    |
|---------------|----------------------------------------------------------------------------------------------------|
| $\Rightarrow$ | The selected spray arch will now be switched on.                                                                                                  |
| (F            | Press the button < <ok>&gt; to switch off the spray arch.</ok>                                                                                    |
| ()<br>D       | Select further spray arches by using the but-<br>tons <<♥>> and <<♠>> or press the button<br>< <cancel>&gt; to return to the start menu.</cancel> |
| ⇒             | The display shows:                                                                                                    |
|               | 038 Spray arch                                                                                                    |

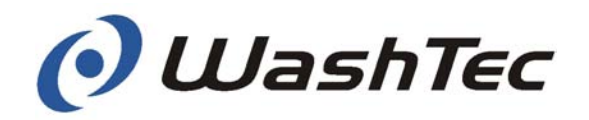

#### Menu 039 Bleed rim cleaner

- $\bigcirc$  Press the button  $<< \Rightarrow>>$ .
- $\Rightarrow$  The display shows:

Bleed rim cleaner: off

This function is only used to bleed the rim cleaner pump (see chapter 6.4). In condition "Bleed rim cleaner: on" the pump will be clocked, i.e. with each stroke cleaning agent is drawn out of the container. Leave the pump switched on until the cleaning agent sprays out of the nozzle. Switching the rim cleaner on or off has no impact on the settings or the wash program.

- Press the button <<OK>> to change the condition, i.e. from off to on.
- $\Rightarrow$  The display shows for example:

#### Bleed rim cleaner: on

- $\Rightarrow$  The rim cleaner pump draws cleaning agent out of the container.
- Press the button <<OK>> to switch off the rim cleaner pump when the cleaning agent sprays out of the nozzle.
- Press the button <<Cancel>> to return to the start menu.
- $\Rightarrow$  The display shows:

#### 039 Bleed rim cleaner

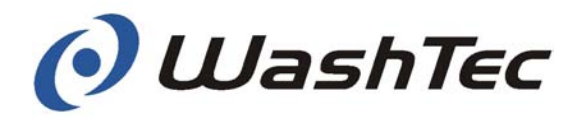

Menu 04 System settings

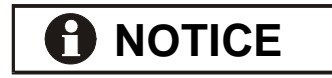

This menu is used for system settings and to assign program names to wash programs.

The menu "system settings" cannot be accessed with the password 00001.

The table below shows at a glance all menus and sub-menus available in this menu item.

| 04> System settings                                                                                              |
|----------------------------------------------------------------------------------------------------|
| 040> Date and time                                                                                               |
| Day: 0 Date: 01.01.2002 Time: 14:05:00                                                                           |
| <u>041&gt;</u> Change password<br>Password:                                                                      |
| 042> Set telephone numbers                                                                                       |
| SMS-Main office: 00000000000000<br>Mobile Phone: 000000000000000                                                 |
| SMS-Main office:+ 49 171 07 60 256WashTec-ServerMobile Phone+ XX XXX XXXXXXForward Server<br>to mobile phone Nr. |
| 043> Station code                                                                                                |
| Station code: 000                                                                                                |
| <u>044&gt;_</u> Opening hours                                                                                    |
| Opened: 00:00 – 24:00 Mo                                                                                         |
| <u>045&gt;</u> Selectable program names                                                                          |
| Selectable program names off                                                                                     |
| <u>046&gt;</u> Program names                                                                                     |
| Program 01:                                                                                                    |
| <u>047&gt;</u> Release                                                                                           |
| Please enter PIN:                                                                                                |
| <u>048&gt;</u> Multibox Setup Code                                                                               |
| Enter code:                                                                                                    |

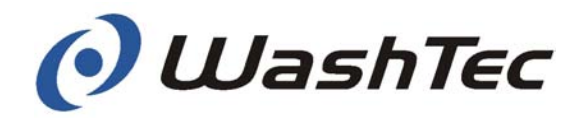

- G<sup>™</sup> Press the button <<⇒>> to enter the next menu level.
- $\Rightarrow$  The display shows the first sub-menu:

#### 040> Date and time

Select the desired sub-menu by pressing the buttons <<**↓**>> and <<**↑**>>.

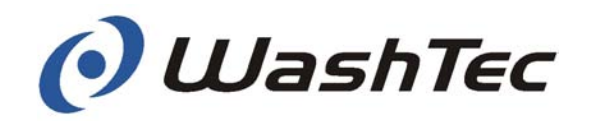

| Menu 040 Date and time |                                                                          | Press the button <<♥>>.                                                                                                    |
|------------------------|--------------------------------------------------------------------------|----------------------------------------------------------------------------------------------------|
|                        | ⇒                                                                        | The display shows the current setting for date<br>and time. The cursor is placed below the day<br>code:                                                                                                    |
|                        |                                                                          | Day: <u>0</u> Date: XX.XX.XXXX Time: YY.YY.YY                                                                                                    |
|                        | You c<br>day c<br>Tue =                                                  | can now display and change date and time. The ode will be generated from the date. Mo = 0, $= 1$ , etc. to Su = 6                                                                                                    |
| Display only           |                                                                          | Press the button < <cancel>&gt; to return to the start menu without any changes.</cancel>                                                                                                    |
| Change                 | (B                                                                       | Press the button < <ok>&gt; and the cursor is placed below the 1. digit of the date.</ok>                                                                                                    |
|                        | <0K>                                                                     |                                                                                                    |
|                        | Dav: 0 Date: XX.XX.XXX Time: YY.YY.YY                                    |                                                                                                    |
|                        |                                                                          |                                                                                                    |
|                        | (B                                                                       | Enter the new date.                                                                                                    |
|                        | The date can only be reset with a clearance from WashTec (see menu 047). |                                                                                                    |
|                        | (B)                                                                      | Press the button $\langle \langle \bullet \rangle \rangle$ until the cursor is placed below the first digit of the time or press the button $\langle OK \rangle$ to accept the new date and than the button $\langle Cancel \rangle$ to return to the start menu. |

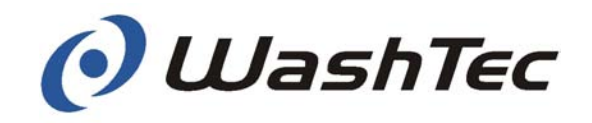

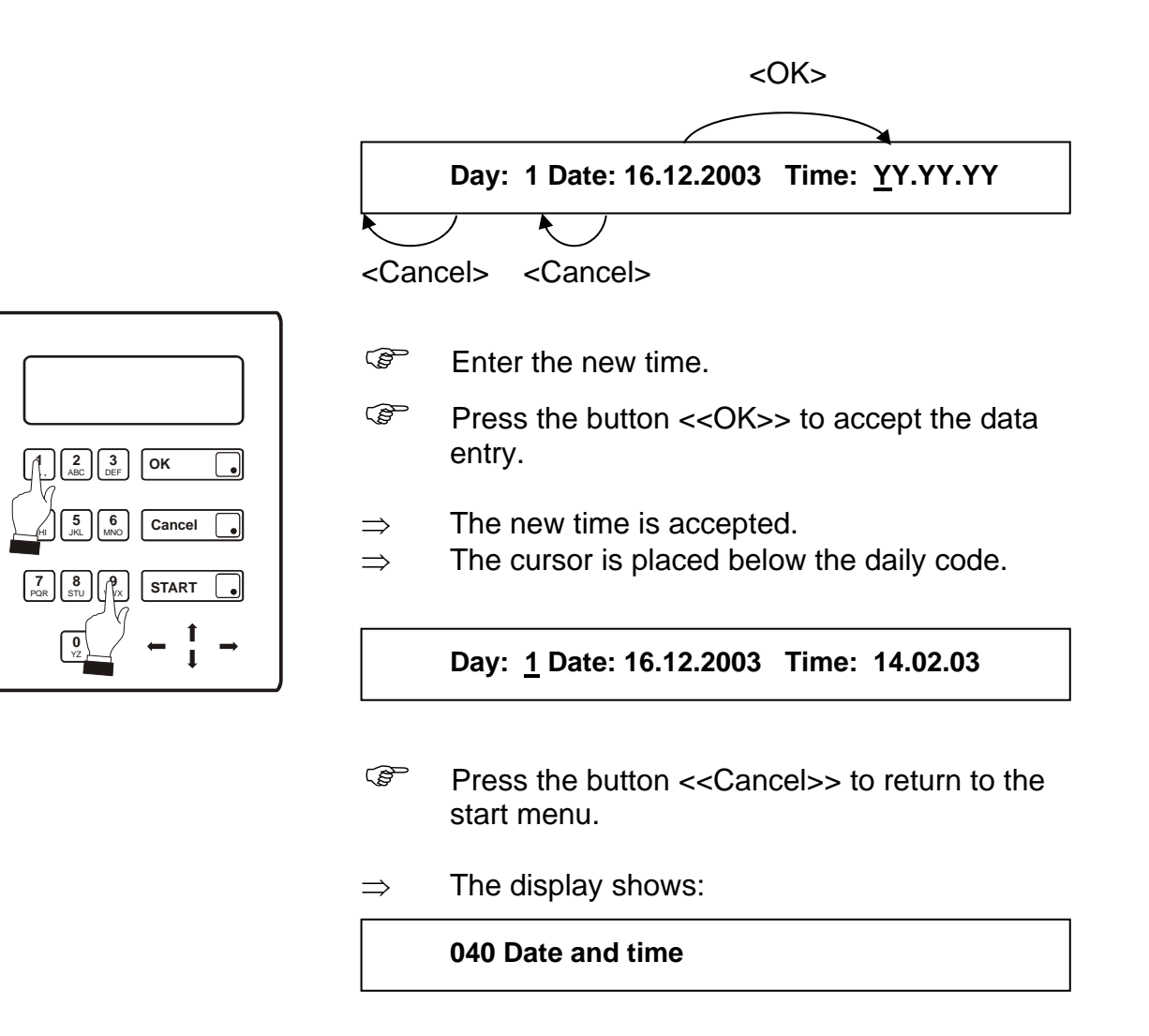

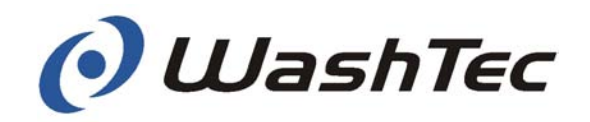

#### Menu 041 Change password

- $\bigcirc$  Press the button << $\Rightarrow$ >>.
- $\Rightarrow$  The display shows the current password, e.g.:

#### New password: 00000

You can now change the password.

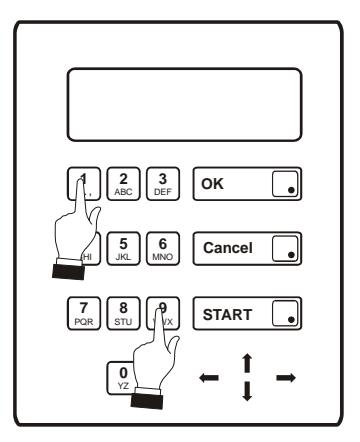

- Enter the new password.
- Press the button <<OK>>.
- $\Rightarrow$  The new password is accepted. The display shows briefly the message:

#### New password accepted

...and afterwards the new password, e.g.

New password: 11111

- Press the button <<Cancel>> to return to the start menu.
- $\Rightarrow$  The display shows:

041 Change password

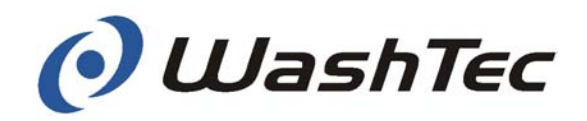

#### Menu 042 Set telefone numbers

 $\bigcirc$  Press the button << $\Rightarrow$ >>.

⇒ The display shows the phone number of the SMS-main office. The cursor is placed below the first digit of the phone number:

SMS-main office: +<u>4</u>91710760256

The SMS-main office number as shown above is preset in the factory. Error messages will be forwarded directly to the WashTec Service Centre.

By entering a SMS-central phone number and a mobile phone number you can transmit error messages as SMS to a mobile phone. By entering your own mobile phone number you will always be informed about malfunctions, no matter where you are.

The SMS- central phone number can be obtained from the provider of the telephone card which is installed in the modem of the system (in the controller cabinet).

\_

- Enter the SMS- central phone number.
- Press the button <<OK>>.
- S<sup>™</sup> Press the button <<₹>>
- $\Rightarrow$  The display shows:

Mobile Phone

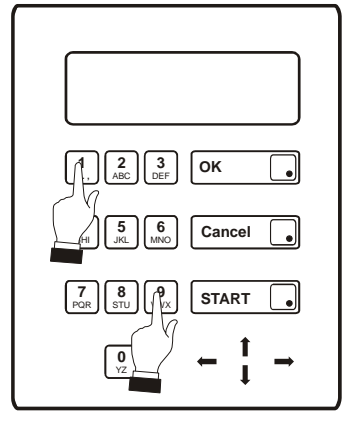

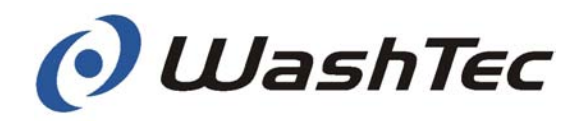

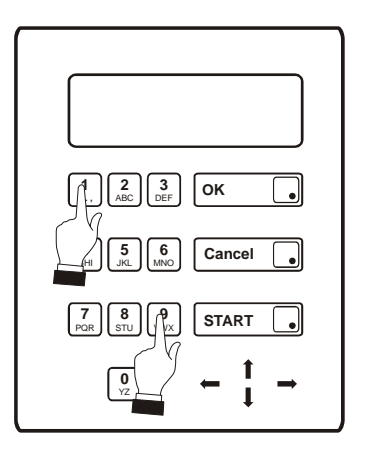

- © Enter the phone number of the mobile phone.
- Press the button <<OK>>.
- Press the button <<Cancel>> to accept the phone number and to return to the start menu.
- $\Rightarrow$  The display shows:

#### 042 Set telefone numbers

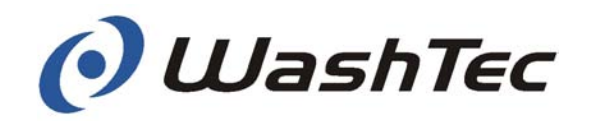

#### Menu 043 Station code

- $\bigcirc$  Press the button << $\Rightarrow$ >>.
- $\Rightarrow$  The display shows the current station code. The cursor is placed below the first digit of the station code:

#### Station code: 000

This function is only useful if the operating unit is equipped with a card reader. The station code is transferred onto the wash card when the card is generated. This procedure assures that wash cards can only be used on systems where they have been generated.

## 

After the station code has been changed wash cards which have been generated with the old station code will no longer be accepted.

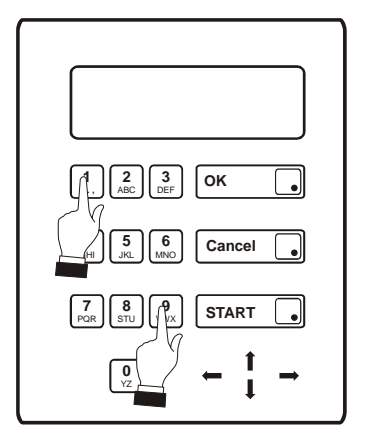

- Enter the new station code.
- Press the button <<OK>>.
- $\Rightarrow$  The new station code will be accepted.
- Press the button <<Cancel>> to return to the start menu.
- $\Rightarrow$  The display shows:

#### 043 Station code

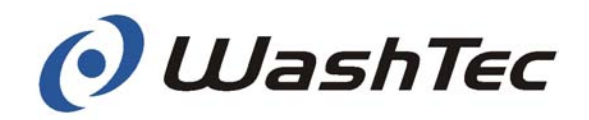

| Menu 044<br>Opening hours | (B)                                                 | Press the button <<♥>>.                                                                                                    |
|---------------------------|-----------------------------------------------------|----------------------------------------------------------------------------------------------------|
|                           | $\Rightarrow$                                       | The display shows:                                                                                                    |
|                           | Opened: <u>0</u> 0:00 – 24:00 Mo                    |                                                                                                    |
|                           | You c<br>wash<br>syster<br>indica<br>indica<br>week | can determine the daily opening hours of the<br>system and define the days at which the wash<br>m should be completely closed. The left time<br>ates when the system is opened, the right time<br>ates when the system is closed. The day of the<br>is displayed rightmost. |
| Daily opening hours       | (B)                                                 | Enter the desired opening hours for the se-<br>lected day.                                                                                                    |
|                           | (B)                                                 | Press the button < <ok>&gt;.</ok>                                                                                                    |
|                           | $\Rightarrow$                                       | The data entry will be accepted.                                                                                                    |
|                           |                                                     | Press the button << <b>果</b> >> to select the next day.                                                                                                    |
|                           | (B)                                                 | Enter for all further days the desired opening hours as described above.                                                                                                    |
|                           | By en<br>whole                                      | tering "00:00 – 00:00" the system is closed the adv.                                                                                                    |

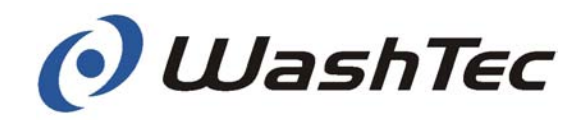

#### Close system at selected days

Press the button << ↓>> until the displays shows:

#### [01] closed at [day.month]: 00.00

You may select up to 28 days at which the system is completely closed.

- Press the button <<OK>>.
- $\Rightarrow$  The cursor is placed below the first digit of the day
- Enter day and month, e.g. 16.05 for May 16<sup>th</sup>.
- Press the button <<OK>>.
- $\Rightarrow$  The data entry is accepted.
- Series Press the button << ↓>> to select the next day.
- Enter all further days at which the system should be closed as described above.
- Press the button <<Cancel>> to return to the start menu.
- $\Rightarrow$  The display shows:

#### 044 Opening hours

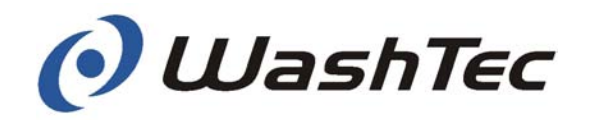

#### Menu 045 Selectable program names

- G Press the button <<⇒>>.
- $\Rightarrow$  The display shows:

Selectable program names: off

You can assign individual program names to the wash programs (see menu 046). These program names will be shown in the display when the "select-able program names" are switched on.

- Press the button <<OK>> to change the condition, e.g. from off to on.
- $\Rightarrow$  The display shows for example:

Selectable program names: on

- Press the button <<Cancel>> to accept the change and to return to the start menu.
- $\Rightarrow$  The display shows:

045 Selectable program names

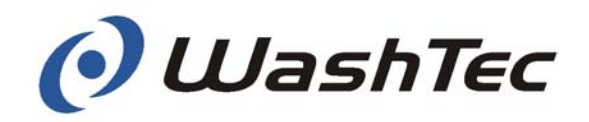

#### Menu 046 Program names

- $\bigcirc$  Press the button << $\Rightarrow$ >>.
- ⇒ The display shows the first program name. The cursor is placed below the 1. digit of the program name.:

#### Program 01: \_

You can now assign program names to the individual programs.

- Select with the buttons <<↓>> and <<↑>> the program to which you want to assign a name.
- Enter the desired program name, e.g. "Foam".

Press the button <<1>> to obtain special characters, numbers and blanks.

- Press the button <<OK>> to accept the program name.
- $\Rightarrow$  The display shows for example:

#### Program 01: Foam

- Select further programs by using the buttons <<₹>> and <<↑>>. Press the button <<Cancel>> to return to the start menu.
- $\Rightarrow$  The display shows:

#### 046 Program names

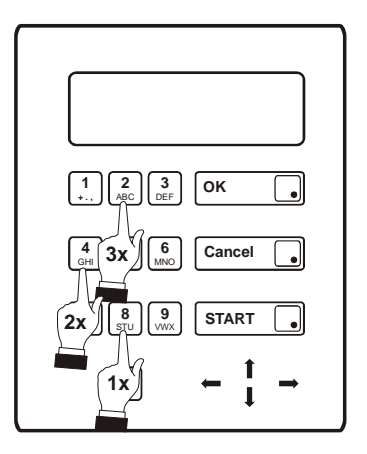

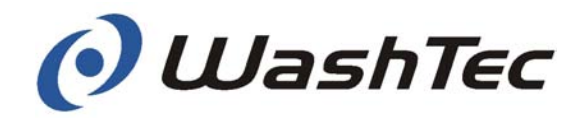

Menu 047 Release

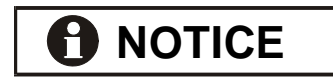

This menu is only intended for WashTec Service.

A modification of the data in this menu may cause malfunctions of the system.

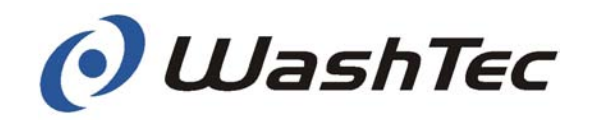

#### Menu 048 Multibox Setup Code

- $\bigcirc$  Press the button << $\Rightarrow$ >>.
- $\Rightarrow$  The display shows:

Enter code: \_

This function is necessary when the system is equipped with a Multibox.

The code is supplied by the Multibox. Wash system and Multibox are synchronized after entering the code.

- $\begin{bmatrix} 1 & 2 & 3 \\ DEF & OK & \bullet \\ \end{bmatrix}$
- Enter the code.
- Press the button <<OK>>.
- $\Rightarrow$  Wash system and Multibox are now synchronized.
- Press the button <<Cancel>> to return to the start menu.
- $\Rightarrow$  The display shows:

048 Multibox Setup Code

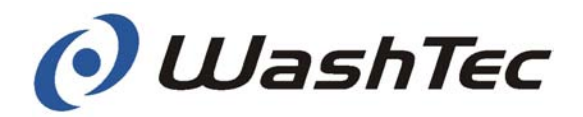

#### Menu 05 Create cards

This menu is only helpful when the operating terminal is equipped with a card reader. The menu "Create cards" provides the following functions:

- Creating single cards
- Creating multi cards
- Creating cash cards
- Reading card data
- G Press the button << ⇒>> to enter the next menu level.
- $\Rightarrow$  The display shows:
- Image: Constraint of the second second se
- \*\* Single card\*\*

050 Create cards active

- Press the button <<P>>.
- $\Rightarrow$  The LED is switched off and the operating unit is now ready for creating and reading cards.
- Select the desired sub-menu by using the buttons <<⇒>> and <<€>>.
- Press the button <<OK>> to acknowledge the selection.
- $\Rightarrow$  The display shows the selected sub-menu.
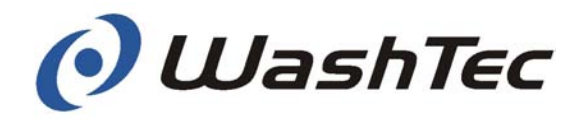

| Data entry for single<br>cards |                                                                                       | ** Single card **                                                                               |  |
|--------------------------------|---------------------------------------------------------------------------------------|-------------------------------------------------------------------------------------------------|--|
|                                | 050 Create cards active                                                               |                                                                                                 |  |
|                                |                                                                                       | Special offer no                                                                                |  |
|                                | (J                                                                                    | Select with the buttons <<⇒>> or <<€>> whether the card should be used as a special offer card. |  |
|                                | Special offer cards will only be accepted at pro-<br>motion times as set in menu 022. |                                                                                                 |  |
|                                | (B                                                                                    | Press the button < <ok>&gt; to accept the data entry.</ok>                                      |  |
|                                | $\Rightarrow$                                                                         | The display shows the next request:                                                             |  |
|                                |                                                                                       | ** Single card **                                                                               |  |
|                                |                                                                                       | 050 Create cards active                                                                         |  |
|                                |                                                                                       | Wash program 01                                                                                 |  |

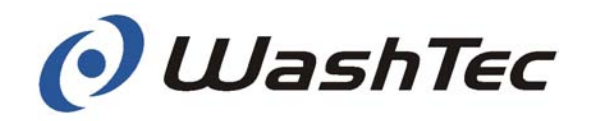

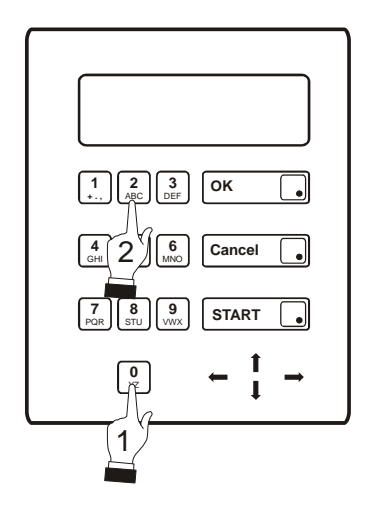

- Enter the desired program, e.g. 02 for program 2.
- Press the button <<OK>> to accept the data entry.
- $\Rightarrow$  The display shows the next request:

\*\* Single card \*\*

050 Create cards active

Valid until: xx.yy.zzzz

- Enter the validity date.
- Press the button <<OK>> to accept the data entry.
- $\Rightarrow$  The data entry is completed.

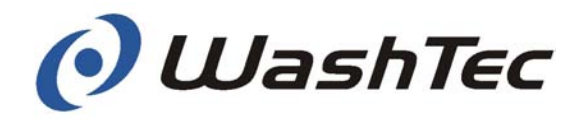

| Data entry for multi<br>cards | ** Multi card **                                                                                       |  |  |
|-------------------------------|----------------------------------------------------------------------------------------------------|--|--|
|                               | 050 Create cards active                                                                                |  |  |
|                               | Special offer no                                                                                       |  |  |
|                               | Select with the buttons <<>>> or <<<>>><br>whether the card should be used as a special<br>offer card. |  |  |
|                               | Special offer cards will only be accepted at pro-<br>motion times as set in menu 022.                  |  |  |
|                               | Press the button < <ok>&gt; to accept the data entry.</ok>                                             |  |  |
|                               | $\Rightarrow$ The display shows the next request:                                                      |  |  |
|                               | ** Multi card **                                                                                       |  |  |
|                               | 050 Create cards active                                                                                |  |  |
|                               | Wash program 01                                                                                        |  |  |

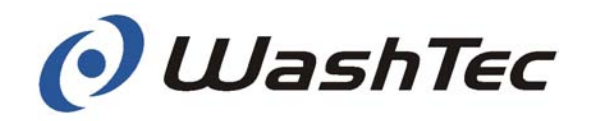

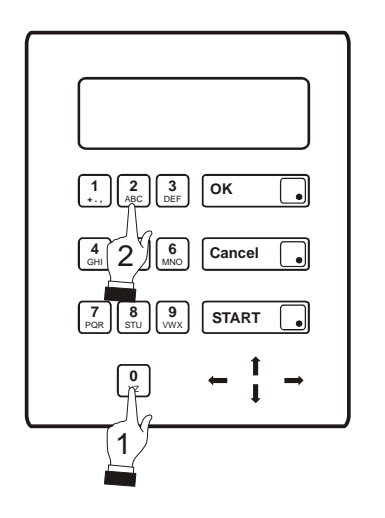

- Enter the desired program, e.g. 02 for program 2.
- Press the button <<OK>> to accept the data entry.
- $\Rightarrow$  The display shows the next request:

\*\* Multi card \*\*

050 Create cards active

Credit: 00

- Enter the number of wash cycles which should be executed with this card.
- Press the button <<OK>> to accept the data entry.
- $\Rightarrow$  The display shows the next request:

\*\* Multi card \*\*

050 Create cards active

Valid: xx.yy.zzzz

- Enter the validity date.
- Press the button <<OK>> to accept the data entry.
- $\Rightarrow$  The data entry is completed.

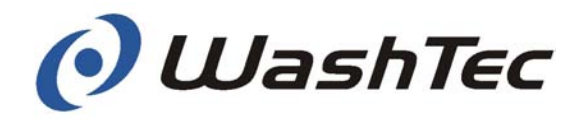

# Data entry for cash cards

| ** Cash o  | card **        |
|------------|----------------|
| 050 Create | e cards active |
| Credit:    | 0000.00        |

- Enter the desired credit.
- Press the button <<OK>> to accept the data entry.
- $\Rightarrow$  The display shows the next request:

\*\* Cash card \*\*

050 Create cards active

valid: xx.yy.zzzz

- Enter the validity date.
- Press the button <<OK>> to accept the data entry.
- $\Rightarrow$  The data entry is completed.

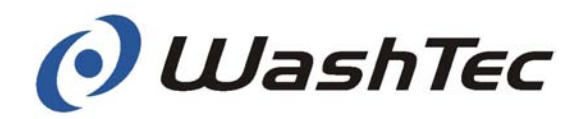

# **Creating cards** After the data entry has been completed the display shows in the first line:

\*\* Please insert card \*\*

- Insert the card into the card reader.
- $\Rightarrow$  The card is drawn into the card reader and the selected data will be transmitted together with the station code onto the card.
- $\Rightarrow$  During data transmission the display shows in the first line:

\*\* 1. writing card \*\*

Up to three data transmissions will be executed. The card will be returned after the third attempt has failed and the display shows:

\*\* Card writing error \*\*

Repeat the procedure with another card.

The card will be rejected after successful data transmission. The display shows:

\*\* Please insert card \*\*

You can now create further cards of the same type by inserting these cards into the card reader and by repeating the procedure as described above.

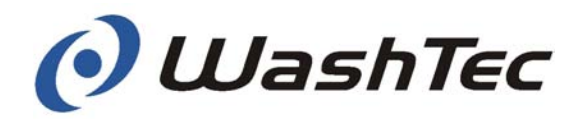

|                    |               | Press the button < <cancel>&gt; when no further cards should be created with the same data.</cancel>              |
|--------------------|---------------|----------------------------------------------------------------------------------------------------|
|                    |               | Press the button < <ok>&gt; to create further cards of the same type with other data (e.g. another program).</ok> |
|                    | $\Rightarrow$ | The display shows:                                                                                                |
|                    |               | ** XXX-Card **                                                                                                    |
|                    |               | 050 Create cards active                                                                                           |
|                    |               | Request for action                                                                                                |
|                    |               | Proceed with the steps as described above.                                                                        |
|                    | (B)           | Select another card type by using the buttons $<< \Rightarrow>>$ and $<< \Rightarrow>>$ .                         |
|                    | ()<br>J       | Press the button < <ok>&gt; to acknowledge the selection.</ok>                                                    |
|                    | ⇒             | The display shows the selected card type.                                                                         |
| Quit card creation | (B)           | Press the button < <p>&gt;.</p>                                                                                   |
|                    | $\Rightarrow$ | The LED in the lower right corner is illumi-<br>nated.                                                            |
|                    | (j)           | Press the button < <cancel>&gt;.</cancel>                                                                         |
|                    | $\Rightarrow$ | The display shows:                                                                                                |
|                    |               |                                                                                                    |

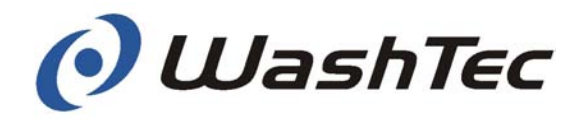

#### **Read cards**

\*\* Reading card \*\*

050 Create cards active

Press the button <<OK>> to read the information stored on the card.

The display shows in the first line:

\*\* Please insert card \*\*

Insert the card into the card reader.

 $\Rightarrow$  The card is drawn into the card reader and the information stored on the card is subsequently displayed.

The card is rejected after all information has been displayed. The display shows:

\*\* Please insert card \*\*

You can now read further cards.

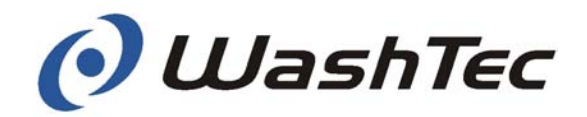

# Menu 06 Winter water control

The menu "Winter water control" may be used to select either fresh or process water during the 2. wash stage for brush wetting.

Winter water control on: Fresh water Winter water control off: Process water

- $\bigcirc$  Press the button << $\Rightarrow$ >>.
- $\Rightarrow$  The display shows:

Winter water control off

You may now change the condition, i.e. switch winter water control on or off.

- Press the button <<OK>> to change the condition, e.g. from off to on.
- $\Rightarrow$  The display shows:

Winter water control on

- Press the button <<Cancel>> to return to the start menu. The changes will be accepted.
- $\Rightarrow$  The display shows:

#### 06> Winter water control

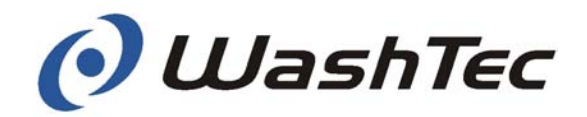

Menu 10 Display list Errors and special events in the wash system are stored in an event list (max. 128 events). The menu "Display list" may be used to read off these events..

- Press the button << →>> to enter the next menu level.
- $\Rightarrow$  The display shows:

001:09.07.10/12:15 P001-L255-S000-000000 POR-Q17-E087: Fuse tripped

- Select the event by pressing the buttons <<₹>> and <<↑>>.
- Press the button <<Cancel>> to return to the start menu.

#### **Explanation**

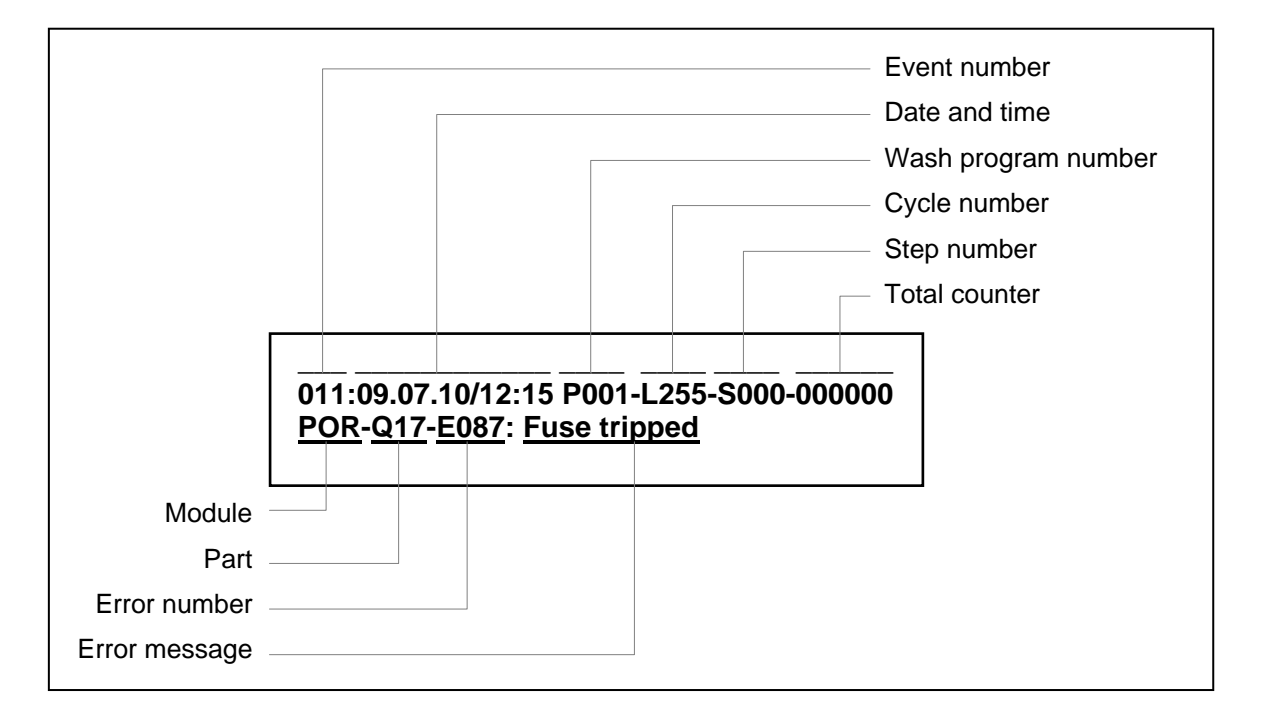

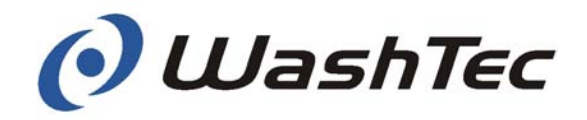

| Meaning | <b>P001</b> = Wash program at which error occurred.                                                                 |
|---------|----------------------------------------------------------------------------------------------------|
|         | 000 = Program 1, 001 = Program 2,<br>255 = No program was running                                                   |
|         | L255 = Cycle at which error occurred.                                                                               |
|         | 001 = Portal cycle 1, 014 = Portal cycle 14<br>254 = Portal moved in home position, 255 = No cycle<br>(Portal idle) |
|         | <b>S000</b> = Step at which error occurred.                                                                         |
|         | <b>Error message</b> shows alternately type and cause of error (see chapter 8).                                     |
|         | Event number: 001 = last event, 128 = oldest event                                                                  |

#### Example

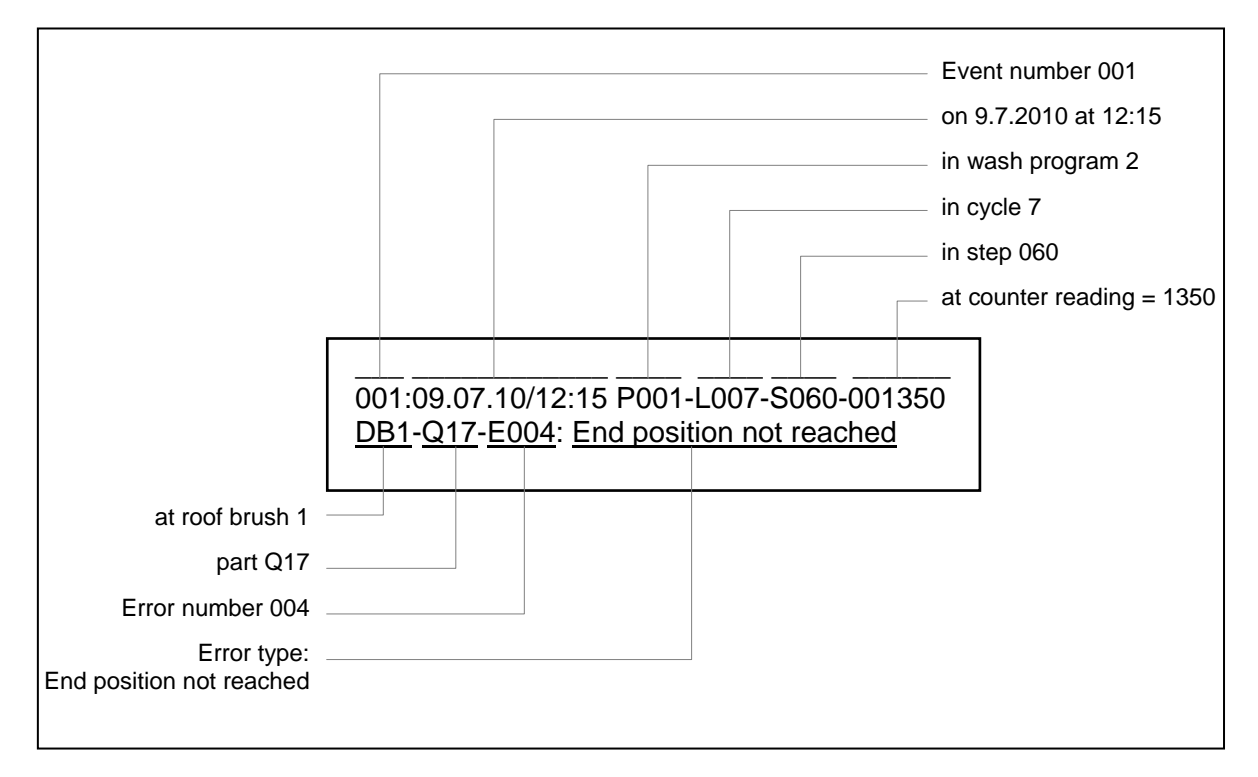

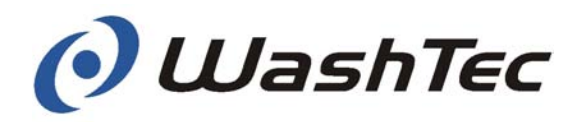

#### 9.7. Multifunctional unit

#### 9.7.1. Overview

The optional multifunctional unit will be installed together with the operating terminal CP1. The optional multifunctional is used to start wash programs with wash cards, with coins and tokens or with barcode tickets. The multifunctional unit is installed together with the operating terminal CP1 in a metal housing which may be mounted to the wall or on a post.

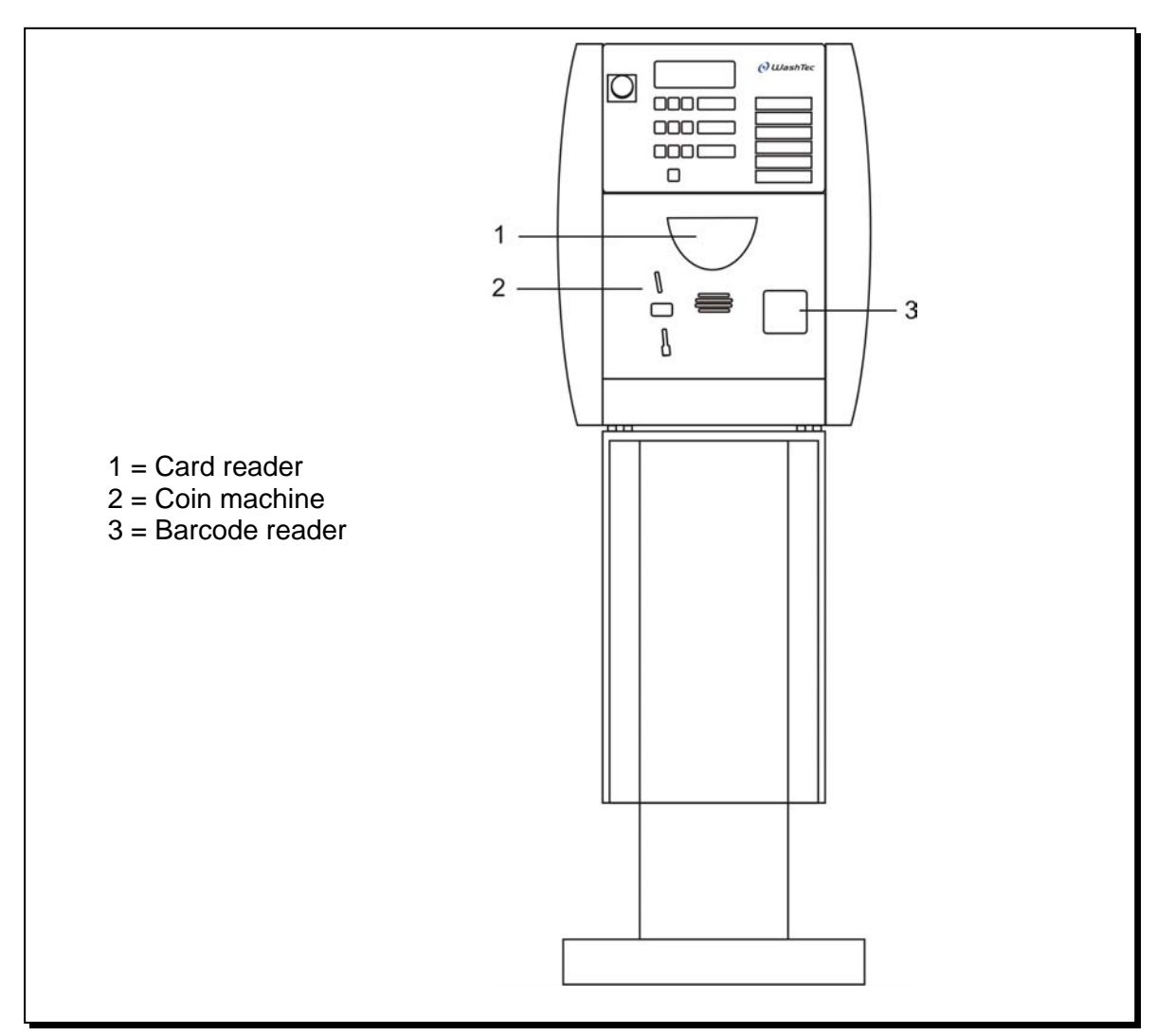

Fig. 9-10: Multifunctional unit

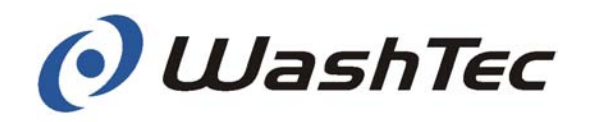

#### 9.7.2. Structure

The multifunctional unit is installed together with the operating terminal CP1 in one cabinet. The card slot (1) for the wash cards, the coin machine (2) and the barcode reader (3) are located on the front side.

A lock for releasing multifunctional unit is located on the right side.

The complete unit can be swiveled forward. Wash cards which have not been returned as well as coins and tokens are collected in a tray and can be removed.

For protection against vandalism the protective cover can be turned upwards and locked.

The complete unit can be mounted to the wall or on a post.

#### 9.7.3. Commissioning

The multifunctional unit is started automatically when the system is switched on at the main switch.

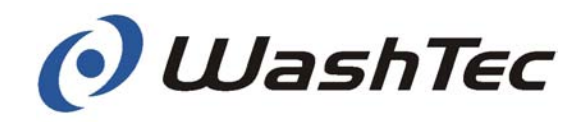

|             | 9.7.4. Wash operation with card                                                                                                    |  |  |
|-------------|----------------------------------------------------------------------------------------------------|--|--|
|             | The card reader can be operated with 3 different types of card:                                                                                                    |  |  |
| Single card | This reusable card can be used for a single wash with the program of choice.                                                                                           |  |  |
| Multi card  | The multi card can be used for several washes with the same program.                                                                                                   |  |  |
| Cash card   | The cash card can be used to make any selection<br>from the range of wash programs on offer. After each<br>wash, the remaining credit is transferred onto the<br>card. |  |  |
|             | Single and multi cards can be reformatted as special offer cards - for example if a wash is offered for a more economical price on work days between 9 and 12.         |  |  |
|             | These cards are only accepted at the set special of-<br>fer times. With cash cards, only the special offer rate<br>is charged off the card during special offer times. |  |  |
|             | Cards may be damaged at strong heat.                                                                                                    |  |  |

Inform your customer that cards should never be exposed to direct solar radiation.

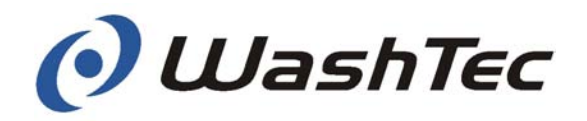

#### 9.7.5. Start wash programs with cards

The car wash procedure depends on the operating mode setting (see chapter 9.4. Start of wash programs).

Insert the card in the direction of the arrow into the card slot when the display shows the message:

#### Please insert card

The next steps vary according to the type of card:

| Single card | $\Rightarrow$ The card is drawn in.                        |
|-------------|------------------------------------------------------------|
|             | $\Rightarrow$ The wash program starts.                     |
|             |                                                            |
| Multi card  | $\Rightarrow$ The wash program is deducted from the card.  |
|             | $\Rightarrow$ The card is returned.                        |
|             | $\Rightarrow$ The wash program starts.                     |
|             | The card is drawn in after the last wash.                  |
| Cash card   | $\Rightarrow$ The unused balance on the card is displayed: |
|             | Balance XXX or balance too low                             |
|             |                                                            |

The balance XXX will be displayed either in local currency or in Euro depending on the currency setting.

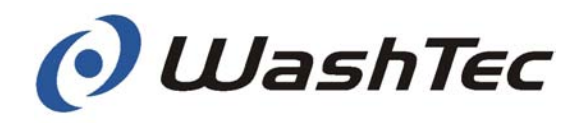

Afterwards the display shows:

| Se                             | ect program                                                            |  |  |
|--------------------------------|------------------------------------------------------------------------|--|--|
| (J)                            | Select a suitable program on the ten-number keypad.                    |  |  |
|                                | The display shows:                                                     |  |  |
| Р                              | X YYY.YY EUR                                                           |  |  |
| X<br>YYY.`                     | <ul><li>= selected program</li><li>YY = price of the program</li></ul> |  |  |
|                                | Confirm your entry by pressing the <ok> key</ok>                       |  |  |
| If the<br>select               | balance is too low: purchase a new card or a different program.        |  |  |
| $\Rightarrow$                  | The wash program is deducted from your card.                           |  |  |
| $\Rightarrow$<br>$\Rightarrow$ | The card is returned.<br>The wash program starts.                      |  |  |
| Incorr                         | ect entry or different program required?                               |  |  |
|                                | Press the button < <cancel>&gt; to delete the<br/>entry</cancel>       |  |  |
| $\Rightarrow$                  | The card is returned.                                                  |  |  |
|                                |                                                                        |  |  |

When the wash cycle has finished, the following message appears on the display:

Drive out car

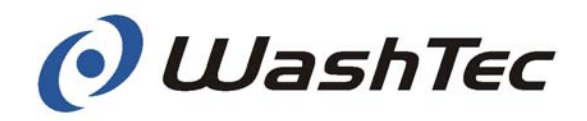

#### 9.7.6. Wash operation with slot machine

The slot machine may be operated with coins or tokens.

# In coin operation mode you have to insert as many coins as the wash program costs, e.g. $\in 6$ ,- for wash program 1.

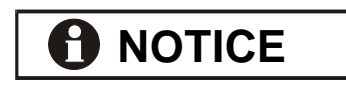

**Coin operation** 

Place a price list besides the operating unit to inform your customers about prices.

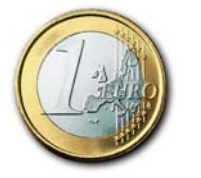

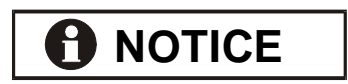

In the Euro zone 50 Cent, 1 € and 2 € coins are accepted. Please contact WashTec for other currencies.

The slot machine does not return any money (even no change).

Therefore select even prices, e.g.  $6 \in instead$  of 5,90  $\in$  The button below the slot is only used to return jammed coins or foreign parts.

#### **Token operation**

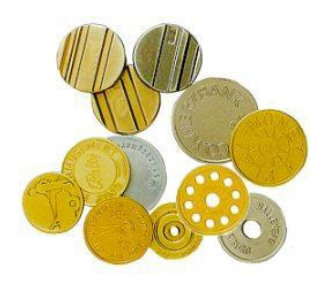

By standard, the slot machine accepts **<u>two</u>** different tokens.

To each token a wash program will be assigned by WashTec, e.g. token 1 = Basic wash and token 2 = Comfort wash.

The further procedure after inserting a coin or token depends on the operating mode (see chapter 9.4).

SoftCare Evo - Type SE10

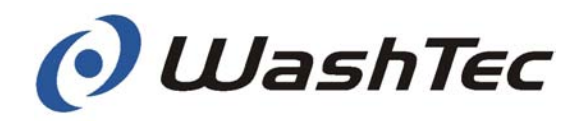

#### 9.7.7. Wash operation with barcode reader

The barcode reader reads the barcode which is printed on the ticket.

Insert the ticket with the barcode upwards into the barcode reader.

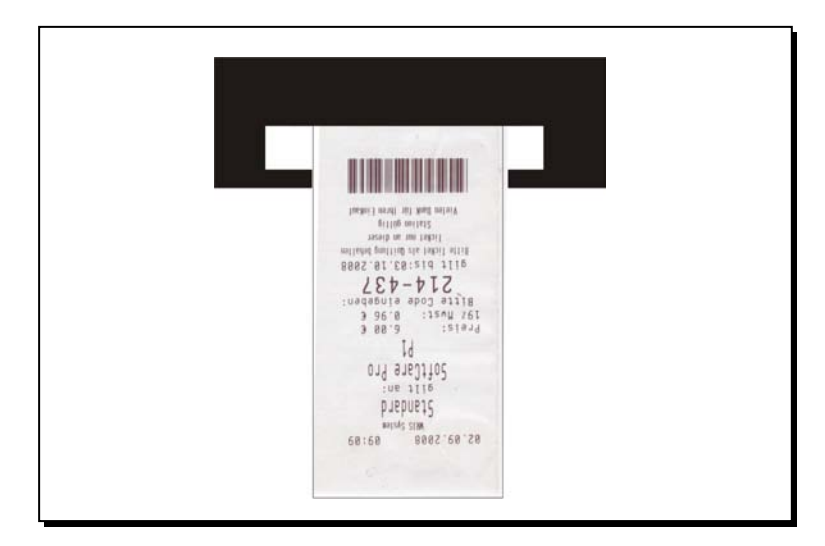

Fig. 9-11: Barcode reader

The further procedure depends on the operating mode (see chapter 9.4).

# 

Please note: The barcode reader is only active when the program selection at the operating terminal has been deactivated (s. menu 0361 in chapter 9.6).

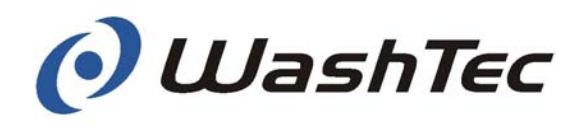

#### 9.7.8. Cleaning the card reader

By using soiled wash cards the plain rollers of the card reader may be soiled. You can recognize a soiling when the wash cards are not smoothly drawn in. In this case you have to clean the plain rollers.

Use therefore the WashTec cleaning set consisting off a cleaning card and a cleaning liquid.

For cleaning proceed with the steps described below:

- Apply a few drops of the cleaning liquid to the microfibre cloth (2).
- Insert the cleaning card into the card slot of the card reader.

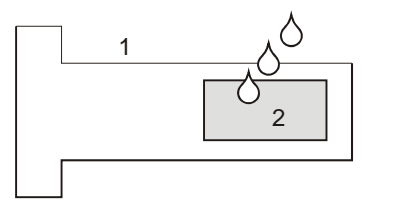

 $\Rightarrow$ 

1 = Cleaning card 2 = Microfibre cloth

- The card reader attempts to read the card. Because it is not a wash card the card is rejected. The display of the operating terminal displays a message that the card is not readable.
- Repeat the procedure 3-4 times.
- Remove the cleaning card afterwards.

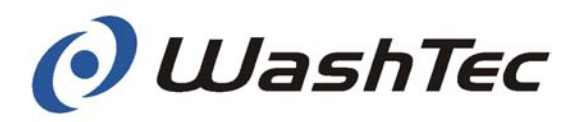

## 10. Special equipment

This chapter is intended to help you familiarise yourself with the structure and function of various special equipment with which your roll-over car wash system may be fitted.

Check which special equipment is used in your wash system and turn to the relevant sections to continue. Please take special note of the maintenance instructions.

| Fresh-water supply system           | 10-2 |
|-------------------------------------|------|
| Under-body wash - turnable          | 10-4 |
| Under-body wash - sectionwise       | 10-7 |
| Vehicle moving device               | 10-8 |
| Rolling shutter door control system | 10-9 |
|                                     |      |

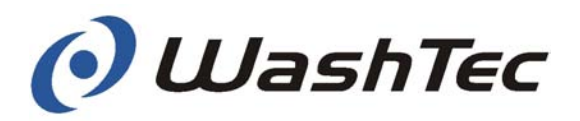

#### 10.1. Fresh-water supply systems

Fresh-water supply systems ensure that your rollover car wash system is always supplied with an adequate volume of water and the necessary water pressure.

Structure Fresh-water supply systems consist of a fresh-water tank with level regulation and pumps with various delivery capacities. Roll-over car wash systems with 70 bars high pressure are additionally equipped with a 70 bars high pressure pump. Fresh-water supply systems are installed outside the roll-over car wash system.

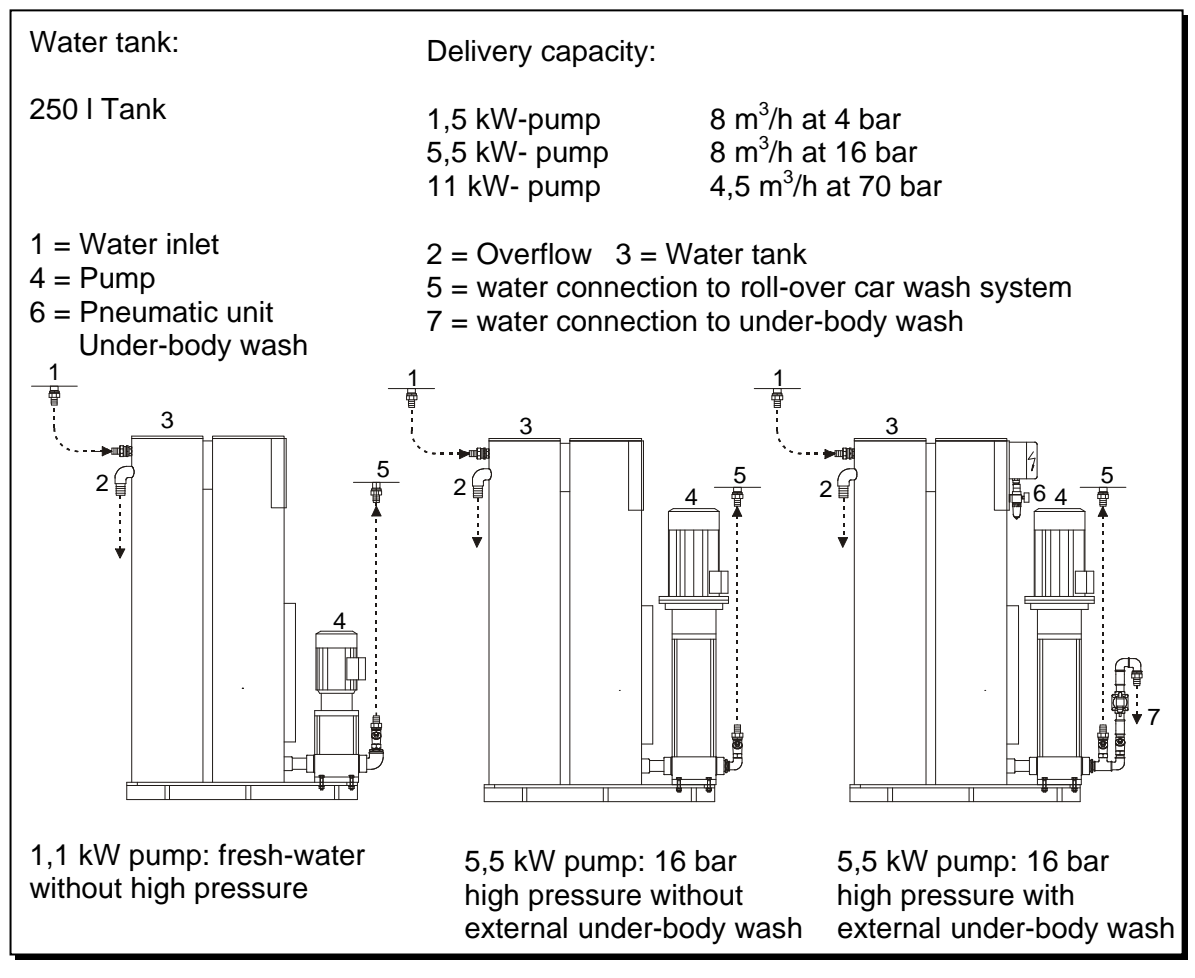

Fig. 10-1: Fresh-water supply systems

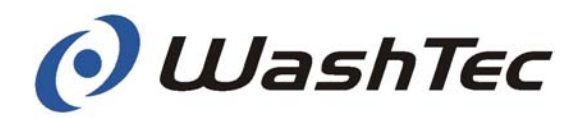

Operation Work through the following steps when the water tank has been emptied: Ē Open the bleeder valve on the pump. Ē Fill the water tank with water. (P Close the bleeder valve again.  $\Rightarrow$ The system is now ready for operation again. Weekly Maintenance (P Check that the level regulation functions correctly. **Monthly** (P Check the dirt traps in the supply hoses and clean the filter if necessary. Every six months We recommend an inspection and maintenance by WashTec Service at six-monthly intervals.

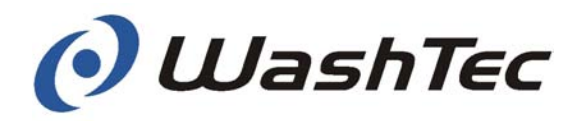

#### 10.2. Under-body wash - turnable

The under-body wash device cleans the underside of the vehicle and inside the wheel arches. It is realized as under-floor version (integrated in the floor).

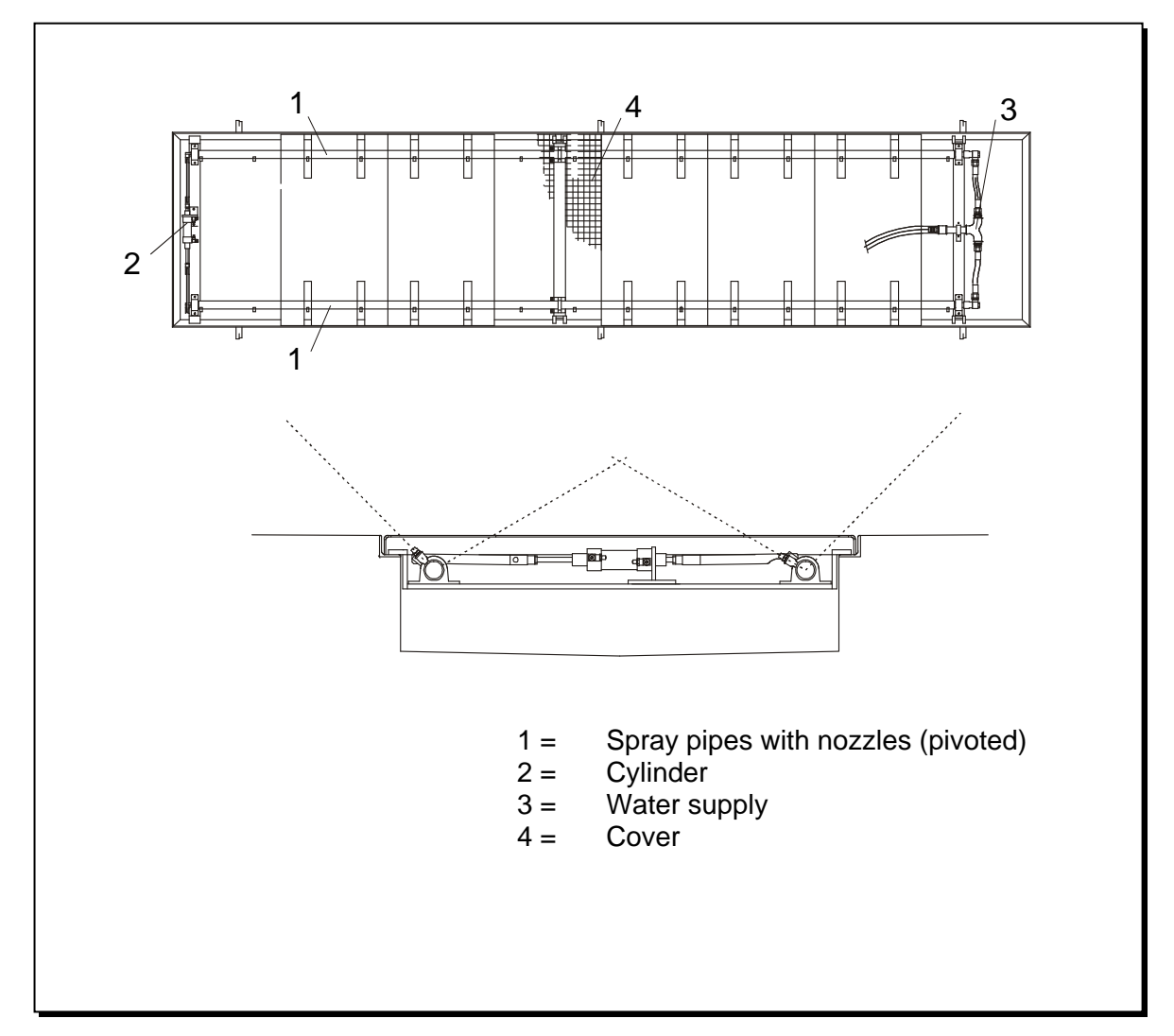

Fig. 10.2: Under-body wash device - turnable

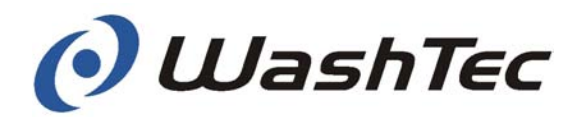

Structure The under-body wash device consists of a basic frame, two spray pipes with nozzles, a cylinder for rotating the spray pipes, the water supply and a separate pneumatic device. The pneumatic device is located at the water tank of the fresh-water supply system. All elements are covered by removable cover panels.

**Function** The high pressure pump supplies the under-body wash device with water. The spray pipes are pivoted and are moved back and forth by the cylinder during the wash cycle (position 1 and 2).

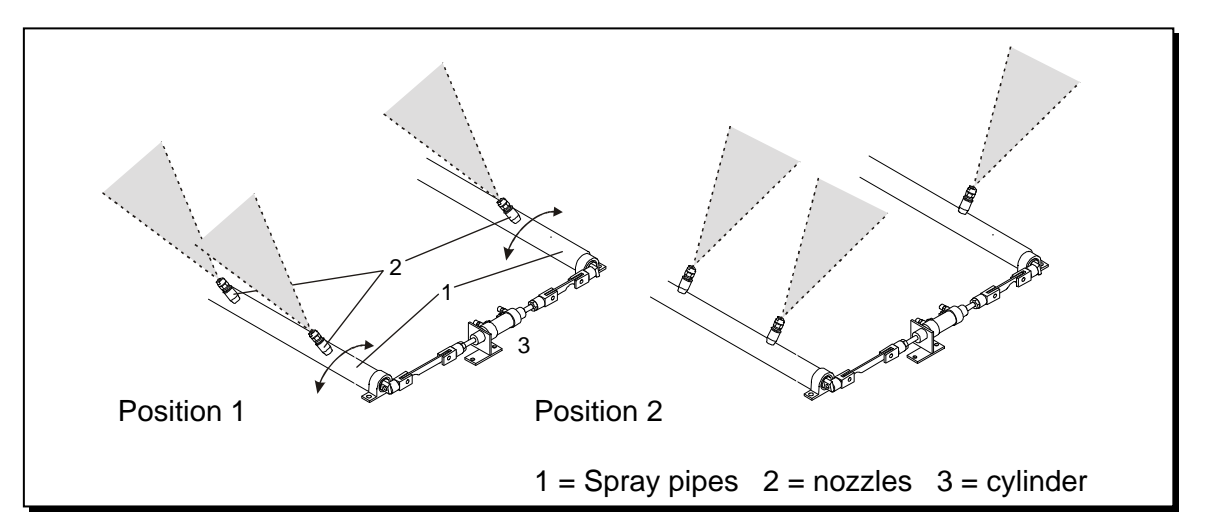

Fig. 10.3: Turning of the spray pipes

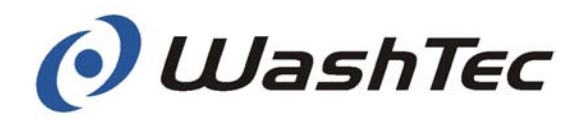

#### Maintenance

#### Weekly

- Remove the cover panels and rinse all the mud and dirt out of the base frame with a strong water jet.
- Check the nozzle heads on the spray nozzles. Clear clogged or soiled openings with a needle.
- Empty the condensation container at the maintenance unit (see Chapter 6 "Settings and checking").

#### Monthly

- Check the system of hoses for loose connections and leaks. Tighten loose connections. If you find any leaks, please inform WashTec Service.
- Lubricate the swivel heads (1) of the swivel device

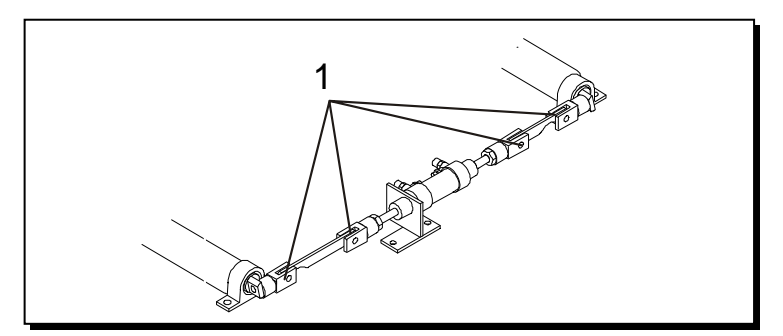

Fig. 10.4: Lubrication points

#### Every six months

We recommend an inspection and maintenance by WashTec Service at six-monthly intervals.

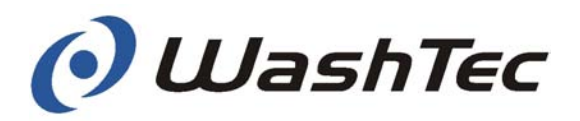

#### 10.3. Under-body wash – sectionwise The under-body wash device cleans the underside of the vehicle and inside the wheel arches. It consists of the control system and a base frame Structure with flat-jet nozzles, which is fixed to the floor of the car wash building. All components are covered, except for the nozzle pipe with removable plates. **Function** The high-pressure pump in the water supply system supplies the under-body wash device with either fresh or recycled water. The flat jet nozzles are activated in sequence. Weekly Maintenance (P Remove the cover panels and rinse all the mud and dirt out of the base frame with a strong water jet. (P Check the nozzle heads on the spray nozzles. Clear clogged or soiled openings with a needle. **NOTICE** When you have dismantled the nozzles for cleaning, ensure when you re-mount the flat jet nozzles that they are positioned correctly: at 45 degrees to the direction of travel. Monthly (P Check the system of hoses for loose connections and leaks. Tighten loose connections. If you find any leaks, please inform WashTec Service. Every six months

We recommend a twice-yearly inspection and maintenance by WashTec Service.

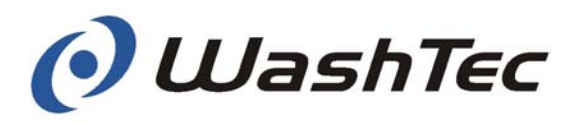

#### 10.4. Vehicle moving device

The vehicle moving device is installed in short car wash buildings (hall length less than 8.3 metres) to move the vehicle during the wash program.

Structure The vehicle moving device consists of a double ramp that travels on rails. Gratings are mounted in its frame so that the dirty water can run off easily and cleaning is simplified. There are wedges on the ramps to assist with driving the car up the ramp, which move with the system.

|             | The vehicle moving device reduces the effective washing height by 6 cm.                                                                                      |
|-------------|----------------------------------------------------------------------------------------------------|
| Function    | The vehicle is parked in the usual way on the vehicle<br>moving device. The vehicle moving device is moved<br>during the wash cycle by a hydraulic cylinder. |
| Maintenance | Every six months                                                                                                    |
|             | We recommend a twice-yearly inspection and main-<br>tenance by WashTec Service.                                                                              |

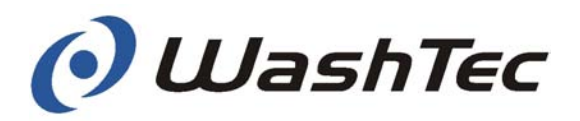

#### 10.5. Rolling shutter door control Structure Rolling shutter doors which are already fitted in the building can be controlled conveniently with the rolling shutter door controls. The rolling shutter doors are controlled by the controller of the wash system. The settings can be done in the service program (see chapter 9.1.5 menu 033 door functions). In drive-through halls each door can be individually set, e.g. entrance door =close before drying and exit door = winter operation mode. In halls with one door (entrance door = exit door) both doors must be set to the same operation mode. **Operation modes** The rolling shutter door controller can be operated in 4 operation modes: Off The rolling shutter doors are not actuated. The doors can only be operated with the buttons provided by the door supplier. Close before drying Entrance and exit door close before the drying $\Rightarrow$ procedure starts. Entrance and exit door open after the drying $\Rightarrow$ procedure is finished or with end of the wash program. Close before washing Entrance and exit door close before start of $\Rightarrow$ the wash program. Entrance and exit door open with end of the $\Rightarrow$ wash program.

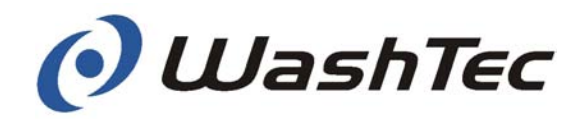

| Winter operation mode | Entrance and exit door are closed in winter operation mode.                                                  |                                                                                                    |  |
|-----------------------|----------------------------------------------------------------------------------------------------|----------------------------------------------------------------------------------------------------|--|
|                       | Тwo р                                                                                                    | rocedures are possible:                                                                                                    |  |
| Procedure 1           | $\begin{array}{c} \uparrow \\ \uparrow \\ \uparrow \\ \end{array} \\ \end{array} \\ \uparrow \\ \end{array}$ | The entrance door opens with program start.<br>The entrance door is closed with start of a<br>wash program by pressing the start button.<br>Entrance and exit door open with the end of<br>the wash program (depending on the setting).<br>Entrance and exit door are closed when the<br>vehicle has left the wash building (depending<br>on the setting). |  |
| Procedure 2           | ⇒                                                                                                    | The entrance door opens when the "Door<br>open" button is pressed or when the induction<br>loops detect a vehicle in front of the car wash<br>building.                                                                                                    |  |
|                       | $\Rightarrow$                                                                                                | The entrance door is closed with start of a wash program by inserting the wash card.                                                                                                    |  |
|                       | $\Rightarrow$                                                                                                | Entrance and exit door open with the end of the wash program (depending on the setting).                                                                                                    |  |
|                       | ⇒                                                                                                    | Entrance and exit door are closed when the vehicle has left the wash building (depending on the setting).                                                                                                    |  |

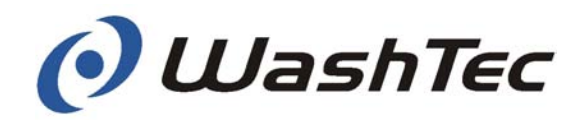

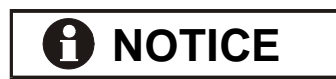

In case of emergency the doors can be opened and closed as required with the pushbuttons provided by the supplier of the rolling shutter doors.

On single-button operation without an upper limit switch, the rolling shutter door may get out of synchronisation.

Press the button again once to restore the correct rhythm.

The door cannot be opened with the "Door open" button during the drying or washing cycle.

All doors are opened in case of an emergency stop.

When the system is moved in its initial state all doors are moved into their home position.

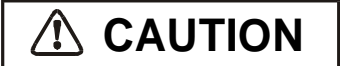

Please observe the valid national regulations for automatically operated rolling shutter doors.

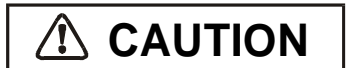

The doors must be inherently safe, i.e. the door must recognize an obstruction by itself and must stop if necessary.

WashTec does not take responsibility for damages caused by doors.

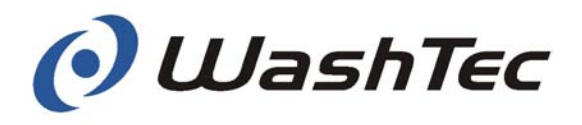

## **11. Technical specifications**

#### 11.1. Dimensions

#### Machine depth

| For all evetome | (Dimensions in mm) | 1670 |  |
|-----------------|--------------------|------|--|
| FOI all systems |                    | 1070 |  |

#### Width/height

|    | Size                 | 22        | 24   | 25   | 26   | 27   | 28   | 29   |
|----|----------------------|-----------|------|------|------|------|------|------|
| H1 | Drive through height | 2250      | 2400 | 2500 | 2600 | 2700 | 2800 | 2900 |
| H2 | Machine height       | 3050      | 3200 | 3300 | 3400 | 3500 | 3600 | 3700 |
| H3 | Building height      | 3100      | 3250 | 3350 | 3450 | 3550 | 3650 | 3750 |
| B1 | Max. vehicle width   | 2380      |      |      |      |      |      |      |
| B2 | Machine width        | 3460      |      |      |      |      |      |      |
| B4 | Building width (*)   | 3850      |      |      |      |      |      |      |
| L1 | Building length(*)   | Min. 6950 |      |      |      |      |      |      |

(\*) With special equipment

#### Weight

| Size         | 22   | 24   | 25   | 26   | 27   | 28   | 29   |
|--------------|------|------|------|------|------|------|------|
| Weight in kg | 1700 | 1750 | 1775 | 1800 | 1825 | 1850 | 1890 |

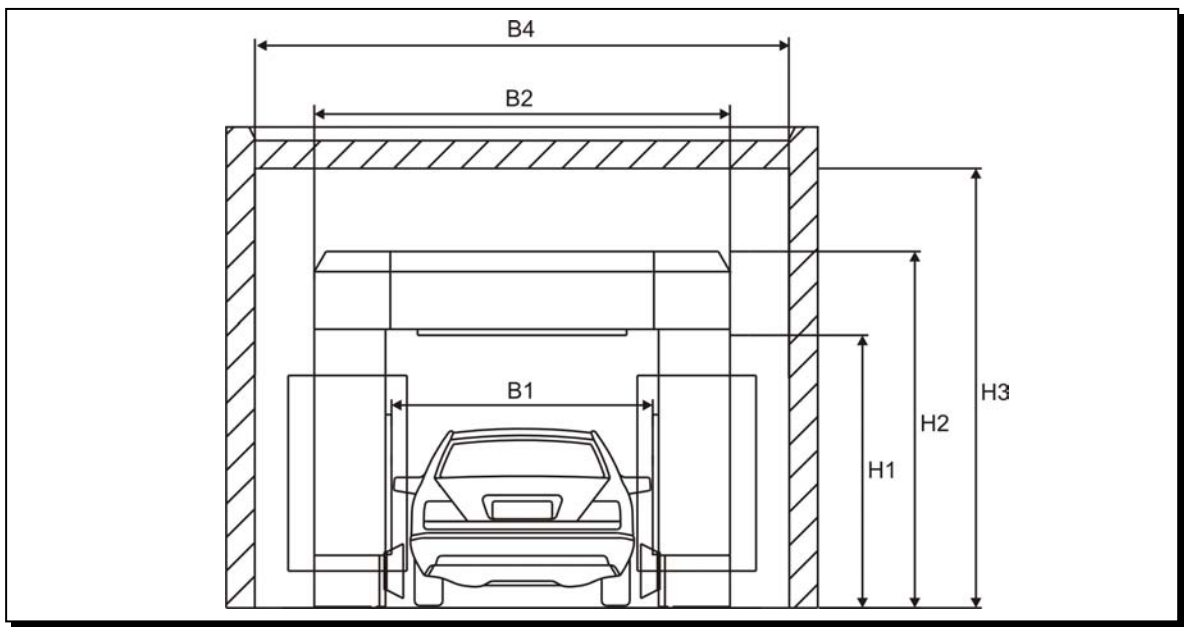

Fig. 11-1: Dimensions

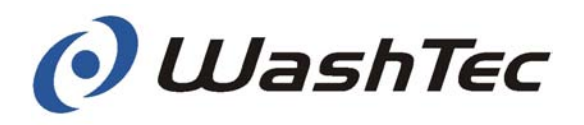

#### 11.2. Technical Data

up to 12 vehicles/hour (\*)

(\*) The wash capacity depends on the selected wash program. The specified value is valid for the program 2x Washing + 2x Drying

| Electrical data | Electrical connection        | 400 VAC |       |       |
|-----------------|------------------------------|---------|-------|-------|
| SoftCare Pro    | Conductor cross-section      | 5X6     | 5X10  | 5X16  |
|                 | in mm²                       |         |       |       |
|                 | Fusing                       | 35 A    | 50 A  | 63 A  |
|                 | (slow at 400 VAC)            |         |       |       |
|                 | Power consumption            | 16 kW   | 16 kW | 16 kW |
|                 | Power reserve without boiler | 8.8     | 16,5  | -     |
|                 | (maximum values in kW)       |         |       |       |
|                 | Power reserve with boiler    | 4,4     | 11,7  | 16,5  |
|                 | (maximum values in kW)       |         |       |       |

| Electrical | Peripheral cabinet | IP65 according to DIN EN 60529     |
|------------|--------------------|------------------------------------|
|            | System             | IPX5D according to DIN<br>EN 60529 |

| Mechanical connection | Low-pressure water fitting | R 1"                     |  |
|-----------------------|----------------------------|--------------------------|--|
| data                  | Water pressure             | Min. 4 bars, Max 16 bars |  |
|                       |                            | Recommendation:          |  |
|                       |                            | approx. 4,5 bars         |  |
|                       | HP operating pressure      | Max. 85 bars             |  |
|                       | Air fitting                | R 1⁄4"                   |  |
|                       | Air pressure               | 6 - 8 bar (unoiled)      |  |

Wash capacity

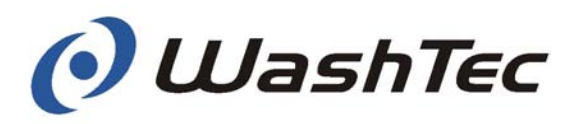

| Environmental data       | Operating temperature range                            | +2°C to + 40° C                                       |                    |  |  |  |  |
|--------------------------|--------------------------------------------------------|-------------------------------------------------------|--------------------|--|--|--|--|
|                          | Allowed shut-down Min. + 2°C (without fi               |                                                       | without freeze     |  |  |  |  |
|                          | temperature                                            | protection)                                           |                    |  |  |  |  |
|                          | Required temperature for                               | Required temperature for +5°C to + 55° C              |                    |  |  |  |  |
|                          | water and cleaning agents                              |                                                       |                    |  |  |  |  |
|                          |                                                        |                                                       |                    |  |  |  |  |
| Illumination in wash bay | Recommended illumination Min. 120 Lux                  |                                                       |                    |  |  |  |  |
|                          | in wash bay                                            |                                                       |                    |  |  |  |  |
|                          | The consumption data de                                | pends on the                                          | e configuration    |  |  |  |  |
|                          | agents and the selected program. The following         |                                                       |                    |  |  |  |  |
|                          | specifications can therefore only serve as a guideline |                                                       |                    |  |  |  |  |
|                          | and are valid for a vehicle                            | and are valid for a vehicle length of approx. 4,5 me- |                    |  |  |  |  |
|                          | ters.                                                  |                                                       |                    |  |  |  |  |
|                          |                                                        | 1                                                     |                    |  |  |  |  |
| Wash and Drying          | Pump capacity                                          | 1,1 kW                                                |                    |  |  |  |  |
|                          |                                                        | Wash +                                                | Wash +             |  |  |  |  |
|                          |                                                        | LP wheel                                              | LP wheel           |  |  |  |  |
|                          |                                                        | wash                                                  | wash + dry-        |  |  |  |  |
|                          | Dower concumption                                      | 202                                                   | ing<br>645         |  |  |  |  |
|                          | (Whowesh)                                              | 203                                                   | 643                |  |  |  |  |
|                          | Recycled water (I/ wash)                               | 81                                                    | 81                 |  |  |  |  |
|                          | Fresh water (I/ wash)                                  | 12                                                    | 12                 |  |  |  |  |
|                          | Compressed air (NI/ wash)                              | 4                                                     | 4                  |  |  |  |  |
|                          | Shampoo (ml/ wash)                                     | 10-20                                                 | 10-20              |  |  |  |  |
|                          | Drving aid (ml/ wash)                                  | 10-20                                                 | 10-20              |  |  |  |  |
|                          |                                                        |                                                       |                    |  |  |  |  |
|                          | * LP wheel wash = Low-pressu                           | re wheel wash                                         | without sills wash |  |  |  |  |
| Pre-wash                 |                                                        | Foam                                                  |                    |  |  |  |  |
|                          | Power consumption                                      | 11                                                    |                    |  |  |  |  |

|                           | Foam  |
|---------------------------|-------|
| Power consumption         | 11    |
| (Wh/wash)                 |       |
| Fresh water (l/ wash)     | 3     |
| Compressed air (NI/ wash) | 175   |
| Foam agent (ml/ wash)     | 10-20 |

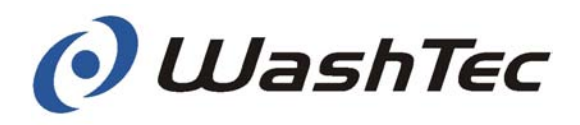

| High-pressure 16 bars   | Pump capacity 5           |        | 5,5 kW                 |         |  |
|-------------------------|---------------------------|--------|------------------------|---------|--|
| Under-body wash 16 bars |                           | Side-  | All-around             | UBW     |  |
|                         |                           | HP     | HP                     |         |  |
|                         | Power consumption         | 32-58  | 105-131                | 35      |  |
|                         | (Wh/wash)                 |        |                        |         |  |
|                         | Recycled water (l/ wash)  | 20-38  | 65-83                  | 55      |  |
|                         |                           |        |                        |         |  |
| High-pressure 40 bars   | Pump capacity             | 15 kW  |                        |         |  |
| 5 1                     |                           | Side-  | All-around             |         |  |
|                         |                           | HP     | HP                     |         |  |
|                         | Power consumption         | 82     | 82 140                 |         |  |
|                         | (Wh/wash)                 |        |                        |         |  |
|                         | Recycled water (l/ wash)  | 20     | 30                     |         |  |
|                         |                           |        |                        |         |  |
| High-pressure 70 bars   | Pump capacity             | 11 kW  | 1 kW                   |         |  |
| 0                       |                           | Side-  | All-around             |         |  |
|                         |                           | HP     | HP                     |         |  |
|                         | Power consumption         | 61-116 | 202-257                | 202-257 |  |
|                         | (Wh/wash)                 |        |                        |         |  |
|                         | Recycled water (l/ wash)  | 20-38  | 0-38 70-88             |         |  |
|                         |                           |        |                        |         |  |
| Preservation            |                           | Cold/  | Foam                   |         |  |
|                         |                           | hot    | wax                    |         |  |
|                         |                           | wax    |                        |         |  |
|                         | Power consumption         | 11-311 | 11                     |         |  |
|                         | (Wh/wash)                 |        |                        |         |  |
|                         | Fresh water (I/ wash)     | 5      | 3,5                    |         |  |
|                         | Compressed air (NI/ wash) | 0      | 175                    |         |  |
|                         | Wax agent (ml/ wash)      | 10-20  | 10-20                  |         |  |
|                         |                           |        |                        |         |  |
| Sound pressure level    | Sound pressure level      |        | $L_{pA}$ in dB(A) in a |         |  |
|                         |                           | distar | distance of 10m        |         |  |
|                         | Drive-through hall        |        |                        |         |  |
|                         | Standard wash             |        |                        |         |  |
|                         | Door open                 |        | 68,9                   |         |  |
|                         | Door always closed        |        |                        |         |  |
|                         | Dead-end hall             |        |                        |         |  |
|                         | Standard wash             |        |                        |         |  |
|                         | Door open                 | 70,1   | 70,1                   |         |  |
|                         | Door always closed        | 46,7   | 46,7                   |         |  |

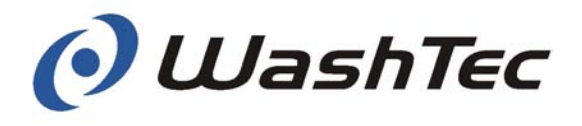

## 12. Appendix

Contents

- Damage registration
- Checklist for maintenance and care work
- Operating instruction for assembly and maintenance
- Assembly instructions
- Declaration of incorporation
- Declaration of conformity

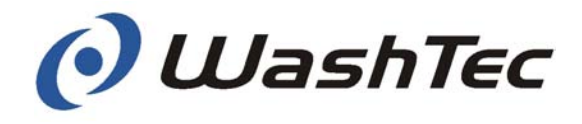

### Vehicle incident report

Enter your name and address

| (1) GET THE DETAILS                                                                                                    | Date and approx. time of Date of incident report incident |      |      |         |                  |
|----------------------------------------------------------------------------------------------------|-----------------------------------------------------------|------|------|---------|------------------|
| (2) WHO WAS IN-<br>VOLVED? Name, ad-<br>dress and drivers lic.<br>no. of the customer                                     |                                                           |      |      |         |                  |
| Damaged vehicle                                                                                                    | Make                                                      | Туре | Year | Mileage | Car Li-<br>cense |
| (3) HOW DID THE IN-<br>CIDENT HAPPEN?<br>DESCRIBE                                                                         |                                                           | I    | I    | 1       | 1                |
| (4) WHAT VEHICLE<br>DAMAGE OCCURED?<br>You can use the car<br>pictures. Indicate where<br>damage occurred and<br>describe |                                                           |      |      |         |                  |
| Previous damage? If<br>yes, what?                                                                                         |                                                           |      |      |         |                  |
| Other damage? (i.e.<br>buildings, etc.)                                                                                   |                                                           |      |      |         |                  |
| Witnesses? If yes, en-<br>ter name and address                                                                            |                                                           |      |      |         |                  |

Signature of wash system operator

Signature of customer
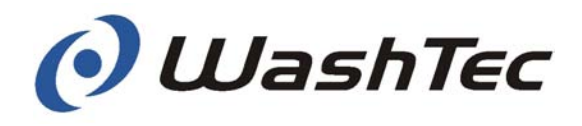

## Checklist for maintenance work - Weekly -

| Part/assembly                   | Work    |                                                                                                    | Check |
|---------------------------------|---------|----------------------------------------------------------------------------------------------------|-------|
| Frame                           | Ē       | Clean the entire frame of the roll-<br>over car wash system with com-<br>mercially available detergents                                           |       |
| Flat belts                      | (J      | Check the belts for signs of wear.                                                                                                    |       |
| Energy chains                   | (J)     | Check the energy chains including<br>leads and cables of the roof brush<br>and the wheel washer for signs of<br>wear and breakage.                |       |
| System of hoses                 | ()<br>J | Check the system of hoses for loose connections and leaks. Tighten any loose connections.                                                         |       |
| Low-pressure water distribution | (b)     | Check the nozzle heads on the<br>spray nozzles and spray pipes.<br>Clear clogged or soiled openings<br>with a needle. Replace defect noz-<br>zles |       |
| Clean the suction<br>grids      | (B      | Clean the suction grids of the dryer blowers.                                                                                                    |       |

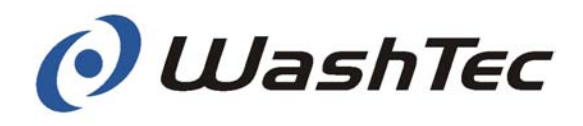

## Checklist for maintenance work - Monthly -

| Part/assembly              | Work    |                                                                                                    | Check |
|----------------------------|---------|----------------------------------------------------------------------------------------------------|-------|
| Clean the agent containers | (by     | Rinse out the cleaning agent con-<br>tainers with water to remove any<br>thickened chemicals.                         |       |
|                            | (a)     | Fill each container with the correct cleaning agent.                                                                  |       |
|                            | (J)     | Bleed all air out of supply hoses.                                                                                    |       |
| Check the brushes          | (B      | Check the side, roof and wheel washing brushes for wear.                                                              |       |
| Track and guide rollers    | (a)     | Clean all the track and guide roll-<br>ers.                                                                           |       |
|                            | ()<br>J | Check all drive, track and guide<br>rollers for wear. In the event of<br>heavy wear, please inform<br>WashTec Service |       |

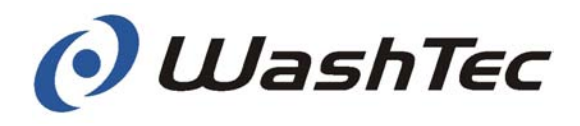

## Checklist for maintenance work - Every six months -

| Part/assembly         | Work                     |                                                                                                    | Check |
|-----------------------|--------------------------|----------------------------------------------------------------------------------------------------|-------|
| Safety ring<br>switch | (B)                      | Check the safety ring switch for smooth operation.                                                                    |       |
|                       |                          | Spray the guidance of the safety ring switch with the WashTec special- grease-spray.                                  |       |
| Slide bearings        |                          | Spray all slide bearings with the WashTec special-grease-spray                                                        |       |
|                       | Use th<br>with c<br>wash |                                                                                                    |       |
| Drives                |                          | Ensure that all the drives are prop-<br>erly sealed. You can recognise<br>leaks by traces of oil on the hous-<br>ing. |       |